**BECKHOFF** New Automation Technology

Dokumentation | DE

# EPI4xxx, ERI4xxx

IO-Link-Box mit 2 analogen Eingängen + 2 analogen Ausgängen

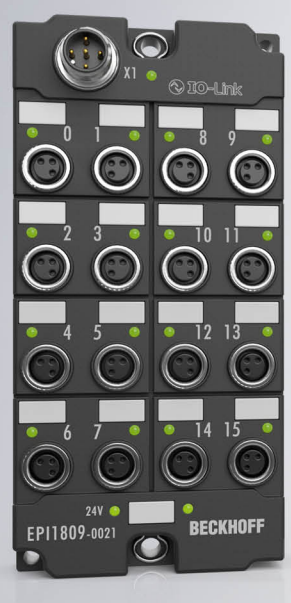

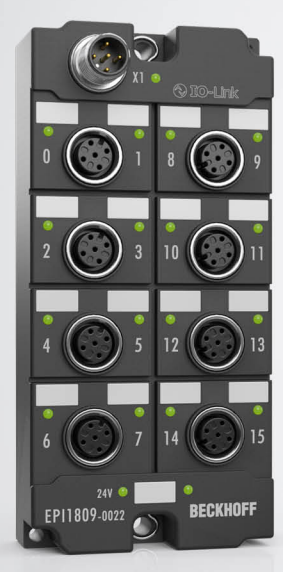

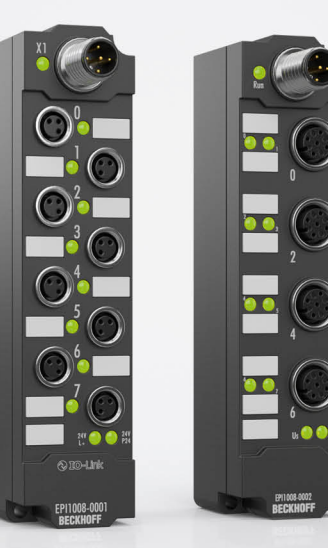

## Inhaltsverzeichnis

| 1 | Vorw  | ort                                |                                                   | 5  |  |
|---|-------|------------------------------------|---------------------------------------------------|----|--|
|   | 1.1   | Hinweise                           | zur Dokumentation                                 | 5  |  |
|   | 1.2   | Sicherhe                           | itshinweise                                       | 6  |  |
|   | 1.3   | .3 Ausgabestände der Dokumentation |                                                   |    |  |
| 2 | Prod  | oduktübersicht                     |                                                   |    |  |
|   | 2.1   | Modulüb                            | ersicht EPI4xxx, ERI4xxx                          | 8  |  |
|   | 2.2   | EPI4374-                           | -0002, ERI4374-0002                               | 9  |  |
|   |       | 2.2.1                              | Einführung                                        | 9  |  |
|   |       | 2.2.2                              | Technische Daten                                  | 10 |  |
|   |       | 2.2.3                              | Prozessabbild                                     | 13 |  |
| 3 | Grun  | dlagen IC                          | D-Link                                            | 14 |  |
|   | 3.1   | IO-Link S                          | Systemaufbau                                      | 14 |  |
|   | 3.2   | Aufbau I                           | D-Link Kommunikation                              | 16 |  |
|   | 3.3   | Gerätebe                           | eschreibung IODD                                  | 17 |  |
|   | 3.4   | Paramete                           | erserver                                          | 17 |  |
|   | 3.5   | Übertrag                           | ungsgeschwindigkeit                               | 17 |  |
| 4 | Mont  | age und /                          | Anschluss                                         | 19 |  |
|   | 4.1   | Montage                            |                                                   | 19 |  |
|   |       | 4.1.1                              | Abmessungen                                       | 19 |  |
|   |       | 4.1.2                              | Befestigung                                       | 20 |  |
|   |       | 4.1.3                              | Anzugsdrehmomente für Steckverbinder              | 20 |  |
|   | 4.2   | IO-Link A                          | Anschluss                                         | 21 |  |
|   |       | 4.2.1                              | Anschluss IO-Link Master                          | 21 |  |
|   |       | 4.2.2                              | Anschluss IO-Link Device                          | 24 |  |
|   |       | 4.2.3                              | IO-Link Device Status LED                         | 24 |  |
|   | 4.3   | Status-L                           | EDs für die Spannungsversorgung                   | 24 |  |
|   | 4.4   | Signalan                           | schluss                                           | 25 |  |
|   | 4.5   | UL-Anfor                           | derungen                                          | 27 |  |
|   | 4.6   | Verkabel                           | ung                                               | 28 |  |
|   | 4.7   | Entsorgu                           | ing                                               | 29 |  |
| 5 | Inbet | riebnahm                           | ne und Konfiguration                              | 30 |  |
|   | 5.1   | Konfigura                          | ation des IO-Link Masters                         | 30 |  |
|   | 5.2   | Konfigura                          | ation der IO-Link Devices                         | 31 |  |
|   |       | 5.2.1                              | IO-Link Konfigurationstool öffnen                 | 31 |  |
|   |       | 5.2.2                              | Einbinden des IO-Link Devices                     | 32 |  |
|   |       | 5.2.3                              | IO-Link Devices entfernen                         | 41 |  |
|   |       | 5.2.4                              | Konfiguration aktivieren                          | 42 |  |
|   | 5.3   | Einstellu                          | ngen (Settings) der IO-Link Devices               | 43 |  |
|   | 5.4   | EPIxxxx,                           | ERIxxxx - Einstellen der IO-Link Device Parameter | 45 |  |
|   | 5.5   | ADS-Zug                            | griff auf Device-Parameter                        | 56 |  |
|   | 5.6   | Datenstro                          | om und Korrekturberechnung                        | 59 |  |
|   | 5.7   | EPI43xx,                           | ERI43xx - Einstellen der IO-Link Device Parameter | 62 |  |
|   |       | 5.7.1                              | Auswahl der analogen Signalart, Index 0x3800:0n   | 62 |  |

|   |                                           | 5.7.2    | Darstellung (Presentation), Index 0x08n0:02                              | 63 |
|---|-------------------------------------------|----------|--------------------------------------------------------------------------|----|
|   |                                           | 5.7.3    | Siemens Bits, Index 0x08n0:05                                            | 63 |
|   |                                           | 5.7.4    | Limit 1 (Index 0x08n0:13) und Limit 2 (Index 0x08n0:14), Swap Limit Bits | 64 |
|   |                                           | 5.7.5    | Filter Betrieb (FIR und IIR), Index 0x0800:06, 0x0800:15                 | 65 |
|   |                                           | 5.7.6    | Diagnose (Index 0x0A00)                                                  | 67 |
| 6 | Devid                                     | ce-Param | eter                                                                     | 68 |
|   | 6.1                                       | Objektüb | persicht                                                                 | 68 |
|   | 6.2 Objektbeschreibung und Parametrierung |          |                                                                          |    |
| 7 | Anha                                      | ing      |                                                                          | 80 |
|   | 7.1                                       | Allgemei | ne Betriebsbedingungen                                                   | 80 |
|   | 7.2                                       | Zubehör  |                                                                          | 81 |
|   | 7.3                                       | Support  | und Service                                                              | 82 |
|   |                                           |          |                                                                          |    |

## 1 Vorwort

### 1.1 Hinweise zur Dokumentation

### Zielgruppe

Diese Beschreibung wendet sich ausschließlich an ausgebildetes Fachpersonal der Steuerungs- und Automatisierungstechnik, das mit den geltenden nationalen Normen vertraut ist.

Zur Installation und Inbetriebnahme der Komponenten ist die Beachtung der Dokumentation und der nachfolgenden Hinweise und Erklärungen unbedingt notwendig.

Das Fachpersonal ist verpflichtet, für jede Installation und Inbetriebnahme die zu dem betreffenden Zeitpunkt veröffentlichte Dokumentation zu verwenden.

Das Fachpersonal hat sicherzustellen, dass die Anwendung bzw. der Einsatz der beschriebenen Produkte alle Sicherheitsanforderungen, einschließlich sämtlicher anwendbaren Gesetze, Vorschriften, Bestimmungen und Normen erfüllt.

### Disclaimer

Diese Dokumentation wurde sorgfältig erstellt. Die beschriebenen Produkte werden jedoch ständig weiter entwickelt.

Wir behalten uns das Recht vor, die Dokumentation jederzeit und ohne Ankündigung zu überarbeiten und zu ändern.

Aus den Angaben, Abbildungen und Beschreibungen in dieser Dokumentation können keine Ansprüche auf Änderung bereits gelieferter Produkte geltend gemacht werden.

### Marken

Beckhoff<sup>®</sup>, TwinCAT<sup>®</sup>, TwinCAT/BSD<sup>®</sup>, TC/BSD<sup>®</sup>, EtherCAT<sup>®</sup>, EtherCAT G<sup>®</sup>, EtherCAT G10<sup>®</sup>, EtherCAT P<sup>®</sup>, Safety over EtherCAT<sup>®</sup>, TwinSAFE<sup>®</sup>, XFC<sup>®</sup>, XTS<sup>®</sup> und XPlanar<sup>®</sup> sind eingetragene und lizenzierte Marken der Beckhoff Automation GmbH. Die Verwendung anderer in dieser Dokumentation enthaltenen Marken oder Kennzeichen durch Dritte kann zu einer Verletzung von Rechten der Inhaber der entsprechenden Bezeichnungen führen.

### Patente

Die EtherCAT-Technologie ist patentrechtlich geschützt, insbesondere durch folgende Anmeldungen und Patente: EP1590927, EP1789857, EP1456722, EP2137893, DE102015105702 mit den entsprechenden Anmeldungen und Eintragungen in verschiedenen anderen Ländern.

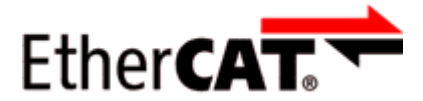

EtherCAT<sup>®</sup> ist eine eingetragene Marke und patentierte Technologie lizenziert durch die Beckhoff Automation GmbH, Deutschland.

### Copyright

© Beckhoff Automation GmbH & Co. KG, Deutschland.

Weitergabe sowie Vervielfältigung dieses Dokuments, Verwertung und Mitteilung seines Inhalts sind verboten, soweit nicht ausdrücklich gestattet.

Zuwiderhandlungen verpflichten zu Schadenersatz. Alle Rechte für den Fall der Patent-, Gebrauchsmusteroder Geschmacksmustereintragung vorbehalten.

## 1.2 Sicherheitshinweise

### Sicherheitsbestimmungen

Beachten Sie die folgenden Sicherheitshinweise und Erklärungen! Produktspezifische Sicherheitshinweise finden Sie auf den folgenden Seiten oder in den Bereichen Montage, Verdrahtung, Inbetriebnahme usw.

### Haftungsausschluss

Die gesamten Komponenten werden je nach Anwendungsbestimmungen in bestimmten Hard- und Software-Konfigurationen ausgeliefert. Änderungen der Hard- oder Software-Konfiguration, die über die dokumentierten Möglichkeiten hinausgehen, sind unzulässig und bewirken den Haftungsausschluss der Beckhoff Automation GmbH & Co. KG.

### **Qualifikation des Personals**

Diese Beschreibung wendet sich ausschließlich an ausgebildetes Fachpersonal der Steuerungs-, Automatisierungs- und Antriebstechnik, das mit den geltenden Normen vertraut ist.

### Erklärung der Hinweise

In der vorliegenden Dokumentation werden die folgenden Hinweise verwendet. Diese Hinweise sind aufmerksam zu lesen und unbedingt zu befolgen!

### ▲ GEFAHR

### Akute Verletzungsgefahr!

Wenn dieser Sicherheitshinweis nicht beachtet wird, besteht unmittelbare Gefahr für Leben und Gesundheit von Personen!

### **WARNUNG**

### Verletzungsgefahr!

Wenn dieser Sicherheitshinweis nicht beachtet wird, besteht Gefahr für Leben und Gesundheit von Personen!

### **▲ VORSICHT**

### Schädigung von Personen!

Wenn dieser Sicherheitshinweis nicht beachtet wird, können Personen geschädigt werden!

### **HINWEIS**

### Schädigung von Umwelt/Geräten oder Datenverlust

Wenn dieser Hinweis nicht beachtet wird, können Umweltschäden, Gerätebeschädigungen oder Datenverlust entstehen.

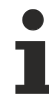

### Tipp oder Fingerzeig

Dieses Symbol kennzeichnet Informationen, die zum besseren Verständnis beitragen.

### **1.3** Ausgabestände der Dokumentation

| Version | Kommentar                                      |  |  |  |
|---------|------------------------------------------------|--|--|--|
| 1.6     | Produktabbildungen aktualisiert                |  |  |  |
|         | Struktur-Update                                |  |  |  |
| 1.5     | Technische Daten aktualisiert                  |  |  |  |
| 1.4     | Abmessungen aktualisiert                       |  |  |  |
|         | UL-Anforderungen aktualisiert                  |  |  |  |
| 1.3     | Abbildung im Kapitel "Einführung" aktualisiert |  |  |  |
| 1.2     | Titelseite aktualisiert                        |  |  |  |
| 1.1     | Kapitel "Prozessdaten" eingefügt               |  |  |  |
| 1.0     | Erste Veröffentlichung                         |  |  |  |
| 0.5     | Erste vorläufige Version                       |  |  |  |

### Firm- und Hardware-Stände

Diese Dokumentation bezieht sich auf den zum Zeitpunkt ihrer Erstellung gültigen Firm- und Hardware-Stand.

Die Eigenschaften der Module werden stetig weiterentwickelt und verbessert. Module älteren Fertigungsstandes können nicht die gleichen Eigenschaften haben, wie Module neuen Standes. Bestehende Eigenschaften bleiben jedoch erhalten und werden nicht geändert, so das ältere Module immer durch neue ersetzt werden können.

Den Firm- und Hardware-Stand (Auslieferungszustand) können Sie der auf der Seite der IO-Link-Box aufgedruckten Batch-Nummer (D-Nummer) entnehmen.

### Syntax der Batch-Nummer (D-Nummer)

D: WW YY FF HH WW - Produktionswoche (Kalenderwoche) YY - Produktionsjahr FF - Firmware-Stand HH - Hardware-Stand Beispiel mit D-Nr. 29 10 02 01:

- 29 Produktionswoche 29
- 10 Produktionsjahr 2010
- 02 Firmware-Stand 02
- 01 Hardware-Stand 01

## 2 Produktübersicht

## 2.1 Modulübersicht EPI4xxx, ERI4xxx

| Modul        | Anzahl analoger |          | Signal-   | Gehäuse                | Kommentar                                                                       |  |
|--------------|-----------------|----------|-----------|------------------------|---------------------------------------------------------------------------------|--|
|              | Eingänge        | Ausgänge | anschluss |                        |                                                                                 |  |
| EPI4374-0002 | 2               | 2        | 4 x M12   | Industriegehäuse       | zwei konfigurierbare analoge Eingänge und zwei konfigurierbare analoge Ausgänge |  |
| ERI4374-0002 | 2               | 2        | 4 x M12   | Zink-Druckguss-Gehäuse | zwei konfigurierbare analoge Eingänge und zwei konfigurierbare analoge Ausgänge |  |

### 2.2 EPI4374-0002, ERI4374-0002

#### 23 P24 IO-Link L-C/Q Schnittstelle 4 Class B 5 N24 Analoge Eingänge P24 2 | Input + 3 | N24 4 | Input -5 | Shield Input + mA/V Analoge Ausgänge Output + 2 | P24 3 | Output -4 | N24 5 | Shield ERH374-0002 BECKHOFF EPI4374-0002 ERI4374-0002

### 2.2.1 Einführung

### 2-Kanal-Analog-Eingang + 2-Kanal-Analog-Ausgang ±10 V oder 0/4...20 mA, parametrierbar, 16 Bit

Die IO-Link-Box-Module EPI4374-0002 und ERI4374-0002 verfügen über zwei analoge Eingänge und zwei analoge Ausgänge, die einzeln parametriert werden können, sodass sie entweder Signale im Bereich von -10 bis +10 V oder im Bereich von 0/4 bis 20 mA verarbeiten bzw. erzeugen. Die Auflösung der Stromsignale erfolgt mit 16 Bit, die der Spannungssignale ebenfalls mit 16 Bit, vorzeichenbehaftet.

Bei den Ausgängen wird die Spannung bzw. der Ausgangsstrom mit einer Auflösung von 15 Bit (Default) galvanisch getrennt zur Prozessebene gespeist. Die zwei Ausgangskanäle besitzen ein gemeinsames Massepotenzial mit der Versorgung 24 V<sub>DC</sub>.

Die EPI4374-0002 und die ERI4374-0002 sind Class-B-Devices, d.h. zum Anschluss ist ein 5-adriges Kabel erforderlich.

Die IO-Link-Box-Module im Zinkdruckguss-Gehäuse (ERI) können in extrem schwieriger Industrie- und Prozessumgebung eingesetzt werden. Durch den Vollverguss und die Metalloberfläche ist die ERI-Serie ideal bei erhöhten Erfordernissen an Belastbarkeit und Beständigkeit beispielsweise gegen Schweißspritzer.

### **Quick Links**

Technische Daten [▶ 10] Signalanschluss [▶ 25] Inbetriebnahme [▶ 30]

### 2.2.2 Technische Daten

Alle Werte sind typische Werte über den gesamten Temperaturbereich, wenn nicht anders angegeben.

| IO-Link                             |                                     |  |  |  |
|-------------------------------------|-------------------------------------|--|--|--|
| Anschluss                           | 1 x M12-Stecker, 5-polig, A-kodiert |  |  |  |
| Datenübertragungsrate               | 230,4 kBaud (COM 3)                 |  |  |  |
| Spezifikationsversion               | IO-Link V1.1, Class B               |  |  |  |
| Anforderungen an den IO-Link Master | V1.1                                |  |  |  |
| Stromaufnahme aus L+                | 100 mA                              |  |  |  |
| Stromaufnahme aus P24               | Strom für die Sensorversorgung      |  |  |  |
|                                     | Strom für die Aktorversorgung       |  |  |  |
| Potentialtrennung L+ / P24          | ја                                  |  |  |  |

| Analoge Eingänge                        |                                                    |  |  |  |
|-----------------------------------------|----------------------------------------------------|--|--|--|
| Anzahl                                  | 2                                                  |  |  |  |
| Anschluss                               | 2 x M12-Buchse, 5-polig                            |  |  |  |
| Eingangsart                             | Differenziell                                      |  |  |  |
| Messbereich                             | Einstellbar:                                       |  |  |  |
|                                         | <ul> <li>-10 … +10 V (Werkseinstellung)</li> </ul> |  |  |  |
|                                         | • 0 10 V                                           |  |  |  |
|                                         | • 0 20 mA                                          |  |  |  |
|                                         | • 4 20 mA                                          |  |  |  |
| Spezifikationen der Messbereiche [▶ 11] |                                                    |  |  |  |
| Sensorversorgung                        | 24 V <sub>DC</sub> aus P24, nicht kurzschlussfest  |  |  |  |

| Analoge Ausgänge                                   |                                                    |  |  |  |
|----------------------------------------------------|----------------------------------------------------|--|--|--|
| Anzahl                                             | 2                                                  |  |  |  |
| Anschluss                                          | 2 x M12-Buchse, 5-polig                            |  |  |  |
| Ausgangssignalbereich                              | Einstellbar:                                       |  |  |  |
|                                                    | <ul> <li>-10 … +10 V (Werkseinstellung)</li> </ul> |  |  |  |
|                                                    | • 0 10 V                                           |  |  |  |
|                                                    | • 0 20 mA                                          |  |  |  |
|                                                    | • 4 20 mA                                          |  |  |  |
| Spezifikationen der Ausgangssignalbereiche [ > 11] |                                                    |  |  |  |
| Aktorversorgung                                    | 24 V <sub>DC</sub> aus P24, nicht kurzschlussfest  |  |  |  |

| Gehäusedaten          | EPI4374-0002                                   | ERI4374-0002  |  |
|-----------------------|------------------------------------------------|---------------|--|
| Abmessungen B x H x T | 30 mm x 126 mm x 26,5 mm (ohne Steckverbinder) |               |  |
| Gewicht               | ca. 165 g                                      | ca. 250 g     |  |
| Einbaulage            | beliebig                                       |               |  |
| Material              | PA6 (Polyamid)                                 | Zinkdruckguss |  |

### Umgebungsbedingungen

| Umgebungstemperatur im Betrieb          | -25 +60 °C                         |  |  |
|-----------------------------------------|------------------------------------|--|--|
|                                         | -25 … +55 °C gemäß cURus           |  |  |
| Umgebungstemperatur bei Lagerung        | -40 +85 °C                         |  |  |
| Schwingungsfestigkeit, Schockfestigkeit | gemäß EN 60068-2-6 / EN 60068-2-27 |  |  |
|                                         | Zusätzliche Prüfungen              |  |  |
| EMV-Festigkeit / Störaussendung         | gemäß EN 61000-6-2 / EN 61000-6-4  |  |  |
| Schutzart                               | IP65, IP66, IP67 (gemäß EN 60529)  |  |  |

| Zulassungen / Kennzeichnungen    |                         |  |  |  |
|----------------------------------|-------------------------|--|--|--|
| Zulassungen / Kennzeichnungen *) | CE, <u>cURus [▶ 27]</u> |  |  |  |

\*) Real zutreffende Zulassungen/Kennzeichnungen siehe seitliches Typenschild (Produktbeschriftung).

### 2.2.2.1 Messbereiche

### Analoge Eingänge

Der Messbereich kann im Betrieb umgeschaltet werden. Die folgende Tabelle zeigt die elektrischen Spezifikationen in Abhängigkeit vom gewählten Messbereich.

| Technische Daten                  | Messbereich                                  |            |                              |                               |  |
|-----------------------------------|----------------------------------------------|------------|------------------------------|-------------------------------|--|
|                                   | -1010 V                                      | 010 V      | 020 mA                       | 420 mA                        |  |
| Eingangsart                       | Differenziell                                |            |                              |                               |  |
| Eingangswiderstand                | > 200 kΩ                                     | > 200 kΩ   | 85 Ω typ.+<br>Diodenspannung | 85 Ω typ. +<br>Diodenspannung |  |
| Digitale Auflösung                | 16 Bit                                       | 15 Bit     | 15 Bit                       | 15 Bit                        |  |
| Messfehler                        | < 0,3 %, bezogen auf den Messbereichsendwert |            |                              |                               |  |
| Wandlungszeit                     | ca. 100 μs                                   |            |                              |                               |  |
| Eingangsfilter Grenzfrequenz      | 5 kHz                                        |            |                              |                               |  |
| Wert des niederwertigsten<br>Bits | ca. 305 μV                                   | ca. 305 μV | ca. 610 µA                   | ca. 488 µA                    |  |

Die analogen Eingänge und Ausgänge haben ein gemeinsames analoges Massepotential. Das analoge Massepotential ist galvanisch getrennt von allen anderen Massepotentialen in der Box.

### 2.2.2.2 Ausgangssignalbereiche

### Analoge Ausgänge

Der Ausgangssignalbereich kann im Betrieb umgeschaltet werden. Die folgende Tabelle zeigt die elektrischen Spezifikationen in Abhängigkeit vom gewählten Ausgangssignalbereich.

| Technische Daten                  | Ausgangssignalbereich                                                                                                    |            |            |            |  |
|-----------------------------------|----------------------------------------------------------------------------------------------------|------------|------------|------------|--|
|                                   | -1010 V                                                                                                    | 010 V      | 020 mA     | 420 mA     |  |
| Lastwiderstand / Bürde            | > 5 kΩ                                                                                                    | > 5 kΩ     | < 500 Ω    | < 500 Ω    |  |
| Digitale Auflösung                | 16 Bit                                                                                                    | 15 Bit     | 15 Bit     | 15 Bit     |  |
| Ausgabefehler                     | < 0,1 % (Umgebungstemperatur 0 °C+55 °C)<br>< 0,2 % (Umgebungstemperatur < 0 °C oder > 55 °C)<br>bezogen auf den Endwert. |            |            |            |  |
| Wandlungszeit                     | ca. 40 µs                                                                                                    |            |            |            |  |
| Wert des niederwertigsten<br>Bits | ca. 305 μV                                                                                                    | ca. 305 μV | ca. 610 µA | ca. 488 µA |  |

Die analogen Eingänge und Ausgänge haben ein gemeinsames analoges Massepotential. Das analoge Massepotential ist galvanisch getrennt von allen anderen Massepotentialen in der Box.

### 2.2.3 Prozessabbild

### Channel 1 Status und Channel 1 Value

Das IO-Link Device ist an IO-Link Port2 des IO-Link Masters (EP6224-2022) angeschlossen.

- Unter **Channel 1 Status** finden Sie die Statusinformationen (16 Bit) des 1. Analogen Eingangskanals. Hier als Beispiel das Prozessabbild der EPI4374-0002.
- Unter Channel 1 In Value finden Sie den Analogwert (16 Bit) des 1. Analogen Eingangskanals.
- Channel 2
- Die Daten des 2. analogen Eingangskanals sind genauso aufgebaut, wie die des 1. Kanals.

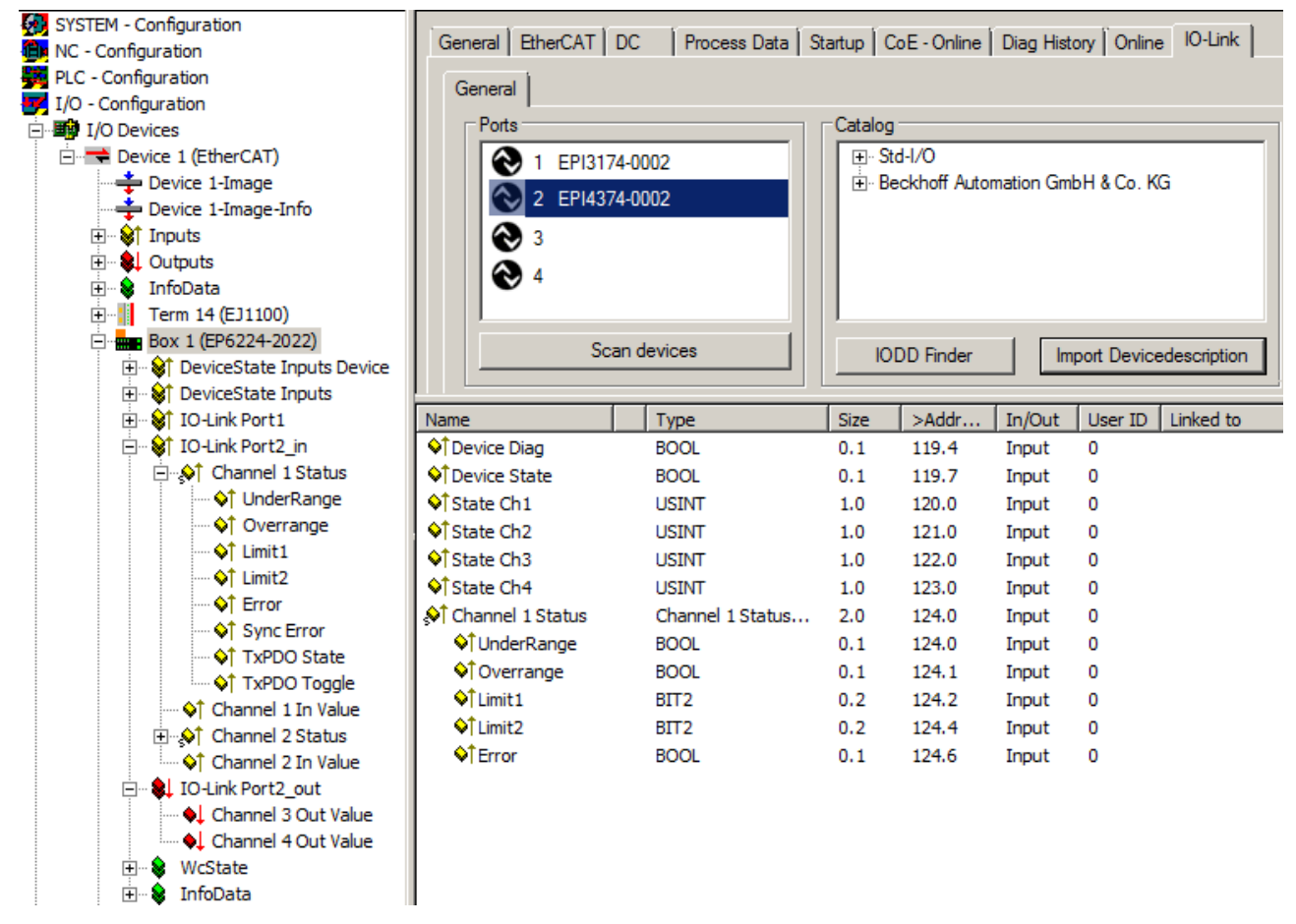

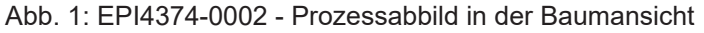

Underrange: Wert des analogen Eingangs ist kleiner als 0/4mA bzw. -10/0V Overrange: Wert des analogen Eingangs ist größer als 20mA bzw. +10V Limit 1 / Limit 2: bei aktiviertem Limit 1 (Objekt 80x0:07 = 1 )/ Limit 2 (Objekt 80x0:08 = 1) bedeutet 1: Wert < Limit 1 (eingestellt in Objekt 0x80x0:13) / Limit 2 (eingestellt in Objekt 0x80x0:14) 2: Wert > Limit 1 (eingestellt in Objekt 0x80x0:13) / Limit 2 (eingestellt in Objekt 0x80x0:14)

3: Wert = Limit 1 (eingestellt in Objekt 0x80x0:13) / Limit 2 (eingestellt in Objekt 0x80x0:14)

Error: Dieses Bit wird gesetzt wenn Over- oder Underrange erkannt wurde.

### **Channel 3 Out Value, Channel 4 Out Value**

• Unter **Channel 3 Out Value und Channel 4 Out Value** finden Sie die Daten der beiden analogen Ausgangskanäle (Kanal 3 und Kanal 4)

## 3 Grundlagen IO-Link

IO-Link ist ein Kommunikationssystem zur Anbindung intelligenter Sensoren und Aktoren an ein Automatisierungssystem. Die Norm IEC 61131-9 spezifiziert IO-Link unter der Bezeichnung "Single-drop digital communication interface for small sensors and actuators" (SDCI).

Sowohl die elektrischen Anschlussdaten als auch das Kommunikationsprotokoll sind standardisiert und in der <u>IO-Link Spec</u> zusammengefasst.

### 3.1 IO-Link Systemaufbau

Ein IO-Link-System besteht aus einem IO-Link-Master und einem oder mehreren IO-Link-Devices, also Sensoren oder Aktoren. Der IO-Link-Master stellt die Schnittstelle zur überlagerten Steuerung zur Verfügung und steuert die Kommunikation mit den angeschlossenen IO-Link-Geräten.

Die IO-Link Master von Beckhoff haben mehrere IO-Link-Ports, an denen je ein IO-Link-Gerät angeschlossen werden kann. IO-Link stellt daher keinen Feldbus dar, sondern ist eine Punkt-zu-Punkt Verbindung.

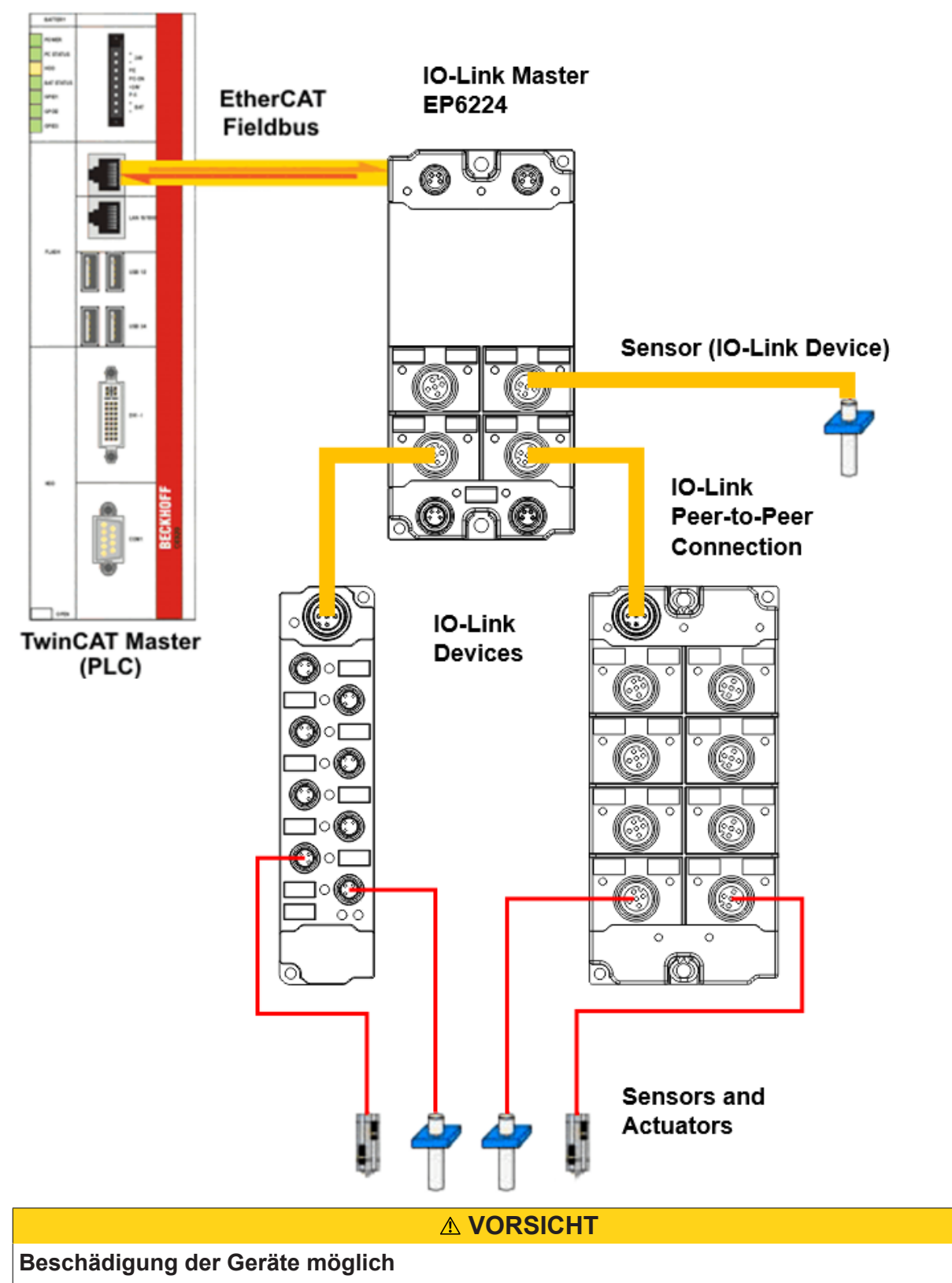

Die IO-Link Devices müssen aus der dafür vorgesehenen 24 V-Versorgung des IO-Link Master gespeist werden. Ansonsten ist eine Beschädigung des IO-Link Ports möglich.

## 3.2 Aufbau IO-Link Kommunikation

Der Aufbau der IO-Link Kommunikation ist in Abb. *Aufbau IO-Link Kommunikation* dargestellt. Dieser stellt insbesondere den Ablauf beim <u>automatischen Scannen [>36]</u> der IO-Link Ports dar.

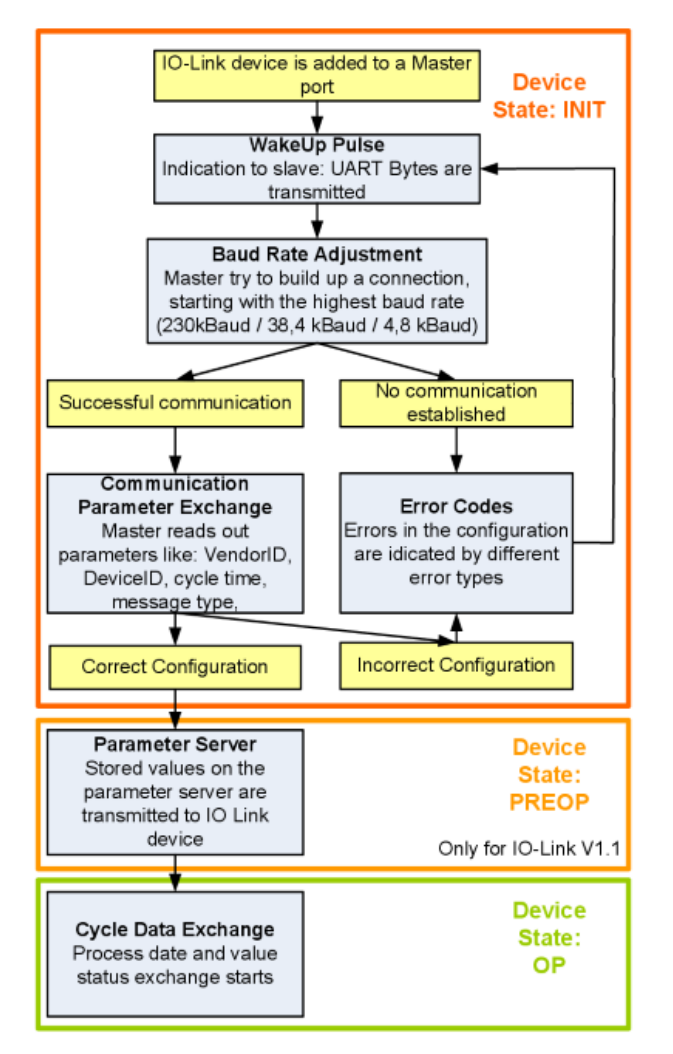

Abb. 2: Aufbau IO-Link Kommunikation

- Ist ein IO-Link Device an einem Masterport angeschlossen, so versucht der Master eine Kommunikation aufzubauen. Durch einen definierten Signalpegel, den WakeUp-Impuls, wird dem Device signalisiert, dass ab jetzt UART-Bytes gesendet werden. Alle Daten werden vom IO-Link Device ab da als UART-Bytes interpretiert.
- Der Master geht alle <u>Baudraten [▶ 17]</u> durch, angefangen bei der schnellsten Baudrate (COM3 = 230 kBaud). Eine erfolgreiche Verbindung wird aufgebaut, wenn sich das Device auf den WakeUp Impuls meldet.
- Zunächst liest der Master die **Grundparameter** aus (Vendor ID, Device ID, Prozessdatenlänge, Telegrammtyp und Zykluszeit) und vergleicht diese mit der vorliegenden Konfiguration.
- Konnte keine Verbindung zum Device aufgebaut werden oder unterscheiden sich die hinterlegten Parameter von den ausgelesenen, so werden entsprechende Fehler ausgegeben.
- Stimmen die hinterlegten mit den ausgelesenen Parametern überein, so wechselt das IO-Link Device in den PREOP Status.
   Handelt es sich um ein IO-Link Device der Spezifikation V1.1 wird nun der <u>Parameterserver [▶ 17]</u> ausgeführt. Handelt es sich im ein IO-Link Device nach V1.0 wird dieser Schritt ausgelassen und direkt in OP geschaltet.
- Zuletzt wird die Zykluszeit geschrieben und das Device in OP geschaltet. Danach ist der Master im Zyklischen Datenaustausch mit dem Device.

## 3.3 Gerätebeschreibung IODD

IO-Link-Geräte besitzen individuelle Systeminformationen in Form einer IO Device Description (IODD), diese enthält:

- Kommunikationseigenschaften
- Geräteparameter mit Wertebereich und Default-Werten
- · Identifikation-, Prozess- und Diagnosedaten
- Gerätedaten
- Textbeschreibung
- Bild des Gerätes
- Logo des Herstellers

Ist die IODD importiert, so werden während des <u>automatischen Scannens</u> [▶ <u>36</u>] mit TwinCAT die Gerätedaten erkannt und im System Manager übernommen.

### 3.4 Parameterserver

Um die Funktionalität des Parameterserver nutzen zu können, müssen sowohl der IO-Link Master, als auch das IO-Link Device nach V1.1 spezifiziert sein. Die IO-Link Revision des Devices kann für den einzelnen Port unter <u>Settings [} 43]</u> ausgelesen werden. Alle IO-Link Master von Beckhoff mit aktueller Firmware unterstützen die IO-Link-Spezifikation V1.1.

- Der Parameterserver im IO-Link-Master enthält Parameterdaten die im IO-Link-Devices gespeichert sind. Die Speicherkapazität beträgt max. 2 kByte (inklusive Header).
   Wird das IO-Link-Device getauscht, so werden die Daten aus dem Parameterserver auf das neue Gerät geladen. Voraussetzung ist, dass es sich um den gleichen Gerätetyp handelt (VendorID und DeviceID müssen übereinstimmen).
- Wird ein neues IO-Link-Device konfiguriert, so l\u00e4dt beim ersten Start der IO-Link Master die Parameter aus dem IO-Link-Device in den Parameterserver.
   Bereits konfigurierte Daten anderer IO-Link-Devices (VendorID und DeviceID stimmen mit dem konfigurierten Ger\u00e4t nicht \u00fcberein) werden \u00fcberschrieben.
- Bei jedem weiteren Start prüft der IO-Link Master mit Hilfe einer Checksumme, ob die Daten im Parameterserver mit denen auf dem IO-Link-Device übereinstimmen und macht ggfs. ein Download auf das Device.
- Ändern sich Parameter während der Laufzeit des Gerätes, so kann dies über den <u>Store-Button [> 51]</u> (<u>ParamDownloadStore [> 52]</u>) dem Master gemeldet werden. Der Master startet daraufhin den Parameterserver mit einem Upload.
- Das Event wird standardmäßig nicht bei jedem Parameterschreiben gesetzt, daher ist das Ende des Parametriervorgangs über den <u>Store-Button [> 51] (ParamDownloadStore [> 52])</u> dem IO-Link Device zu melden.

Daraufhin sendet das IO-Link-Device das entsprechende Event an den Master. Die Daten werden in den Parameterserver geladen.

 Beim vorprogrammierten IO-Link-Device findet kein Download aus dem Parameterserver auf das Device statt.

### 3.5 Übertragungsgeschwindigkeit

Ein IO-Link Master nach Spezifikation V1.1 unterstützt alle drei Übertragungsarten, er passt die Übertragungsrate automatisch an die des IO-Link Devices an.

Ein IO-Link Device unterstützt i.d.R. nur eine Übertragungsrate. Auf den verschiedenen Ports des Masters können IO-Link Devices mit unterschiedlichen Übertragungsraten angeschlossen werden.

- COM1 = 4,8 kBaud
- COM2 = 38,4 kBaud

• COM3 = 230,4 kBaud

## 4 Montage und Anschluss

### 4.1 Montage

### 4.1.1 Abmessungen

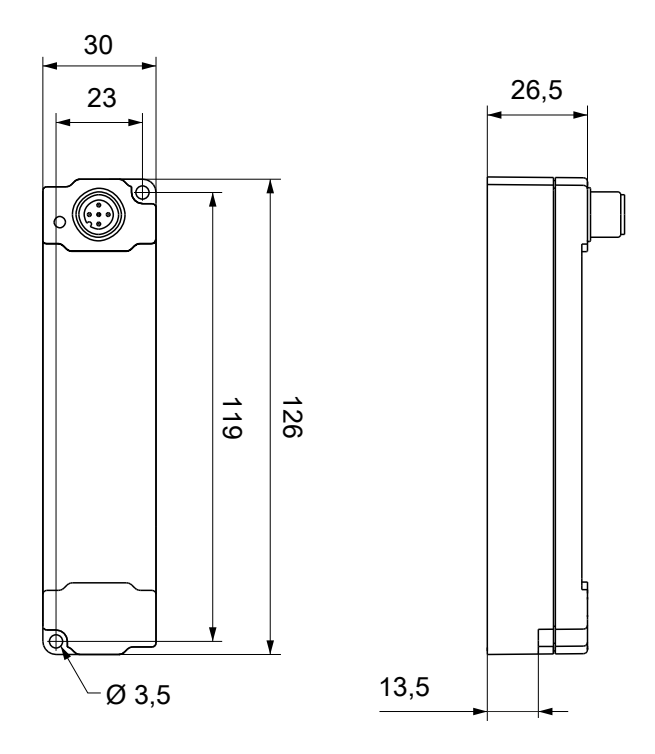

Alle Maße sind in Millimeter angegeben. Die Zeichnung ist nicht maßstabsgetreu.

### Gehäuseeigenschaften

| Gehäusematerial         | PA6 (Polyamid)                                             |
|-------------------------|------------------------------------------------------------|
| Vergussmasse            | Polyurethan                                                |
| Montage                 | zwei Befestigungslöcher Ø 3,5 mm für M3                    |
| Metallteile             | Messing, vernickelt                                        |
| Kontakte                | CuZn, vergoldet                                            |
| Einbaulage              | beliebig                                                   |
| Schutzart               | im verschraubten Zustand IP65, IP66, IP67 (gemäß EN 60529) |
| Abmessungen (H x B x T) | ca. 126 x 30 x 26,5 mm (ohne Steckverbinder)               |

### 4.1.2 Befestigung

### Anschlüsse vor Verschmutzung schützen!

Schützen Sie während der Montage der Module alle Anschlüsse vor Verschmutzung! Die Schutzart
IP65 ist nur gewährleistet, wenn alle Kabel und Stecker angeschlossen sind! Nicht benutzte Anschlüsse müssen mit den entsprechenden Steckern geschützt werden! Steckersets siehe Katalog.

Module mit schmalem Gehäuse werden mit zwei M3-Schrauben montiert. Module mit breitem Gehäuse werden mit zwei M3-Schrauben an den in den Ecken angeordneten oder mit zwei M4-Schrauben an den zentriert angeordneten Befestigungslöchern montiert.

Die Schrauben müssen länger als 15 mm sein. Die Befestigungslöcher der Module besitzen kein Gewinde.

Beachten Sie bei der Montage, dass die Feldbusanschlüsse die Gesamthöhe noch vergrößert. Siehe Kapitel Zubehör.

### Montageschiene ZS5300-0001

Die Montageschiene ZS5300-0001 (500 mm x 129 mm) ermöglicht einen zeitsparenden Aufbau der Module.

Die Schiene besteht aus rostfreiem Stahl (V2A), ist 1,5 mm stark mit passend vorgefertigten M3-Gewinden. Die Schiene hat 5,3 mm Langlöcher um sie mit M5-Schrauben an der Maschine zu befestigen.

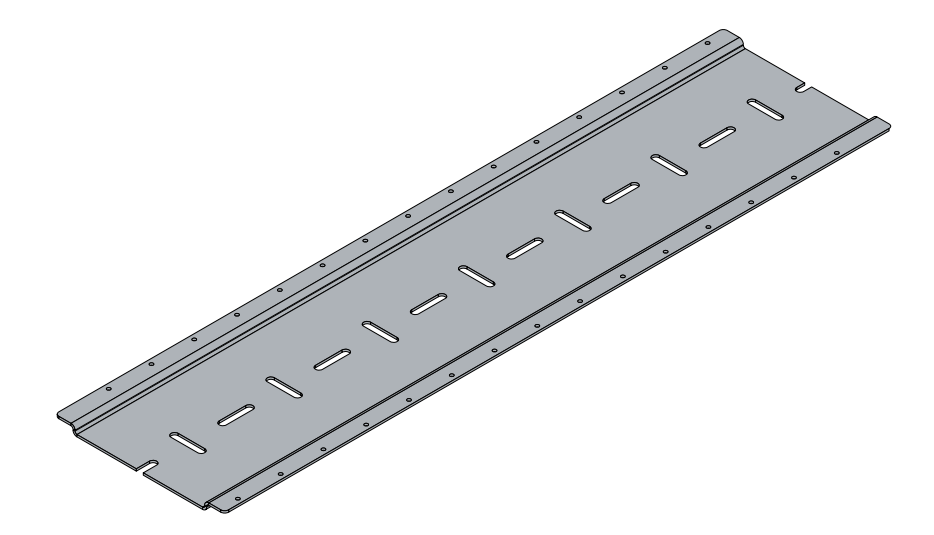

Abb. 3: Montageschiene ZS5300-0001

Die Montageschiene ist 500 mm lang und erlaubt bei einem Modulabstand von 2 mm die Montage von 15 schmalen Modulen. Sie kann applikationsspezifisch gekürzt werden.

### Montageschiene ZS5300-0011

Die Montageschiene ZS5300-0011 (500 mm x 129 mm) bietet neben den M3- auch vorgefertigte M4-Gewinde zur Befestigung der 60 mm breiten Module über deren mittlere Bohrungen.

Bis zu 14 schmale oder 7 breite Module können gemischt montiert werden.

### 4.1.3 Anzugsdrehmomente für Steckverbinder

Schrauben Sie M12-Steckverbinder mit einem Drehmomentschlüssel fest. (z.B. ZB8801 von Beckhoff) Drehmoment: 0,6 Nm.

### 4.2 IO-Link Anschluss

### 4.2.1 Anschluss IO-Link Master

### IO-Link Schnittstelle

In der IO-Link-Spezifikation sind verschiedene IO-Link-Anschlussbelegungen festgelegt, auf die im nachfolgenden Teil eingegangen wird.

Die Schalt- und Kommunikationsleitung ist mit (C/Q) gekennzeichnet.

Port Class A (Typ A): Die Funktion von Pin 2 und Pin 5 ist nicht vorgegeben. Der Hersteller kann Pin 2 mit einem zusätzlichen Digitalkanal belegen. Port Class B (Typ B): Pin 2 und Pin 5 werden für eine zusätzliche Spannungsversorgung genutzt. Die Informationen zu der Anschlussbelegung Ihres Modules finden Sie in dem Kapitel "Einführung".

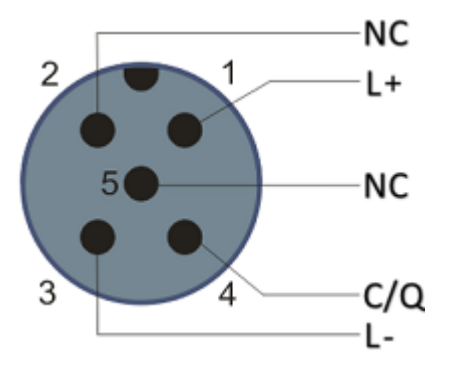

Abb. 4: Anschlussbelegung Port Class A, Pin 2 nicht belegt

Bei Class A-Modulen kann der Pin 2 mit einem zusätzlichen digitalen Eingang bzw. Ausgang (I/Q) belegt sein.

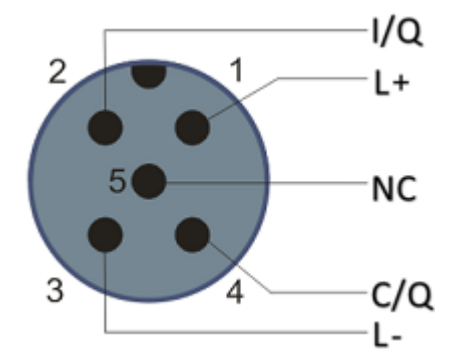

Abb. 5: Anschlussbelegung Port Class A, Pin 2 belegt

Port Class B (Typ B): Für Devices mit erhöhtem Strombedarf wird über Pin 2 und Pin 5 eine zusätzliche Spannungsversorgung zur Verfügung gestellt.

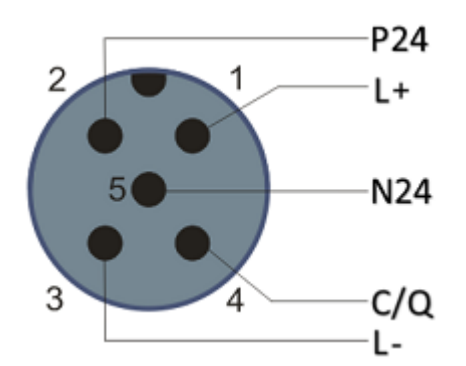

Abb. 6: Anschlussbelegung Port Class B

Für den abgehenden IO-Link-Anschluss verfügt der IO-Link Master (EP622x-xxxx) über eine A-kodierte M12-Buchse.

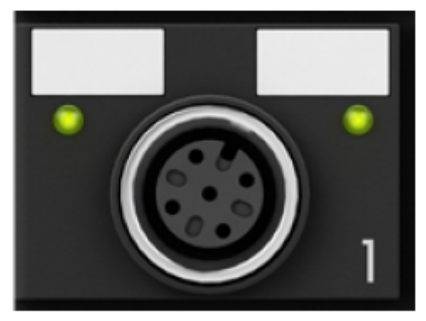

Abb. 7: IO-Link-Anschluss, Master

### Aderfarben

Die Aderfarben des IO-Link Kabels mit der dazugehörigen Pin-Belegung des IO-Link Steckverbinders:

| Pin | Aderfarbe |
|-----|-----------|
| 1   | braun     |
| 2   | weiß      |
| 3   | blau      |
| 4   | schwarz   |
| 5   | grau      |

### IO-Link-Kabel

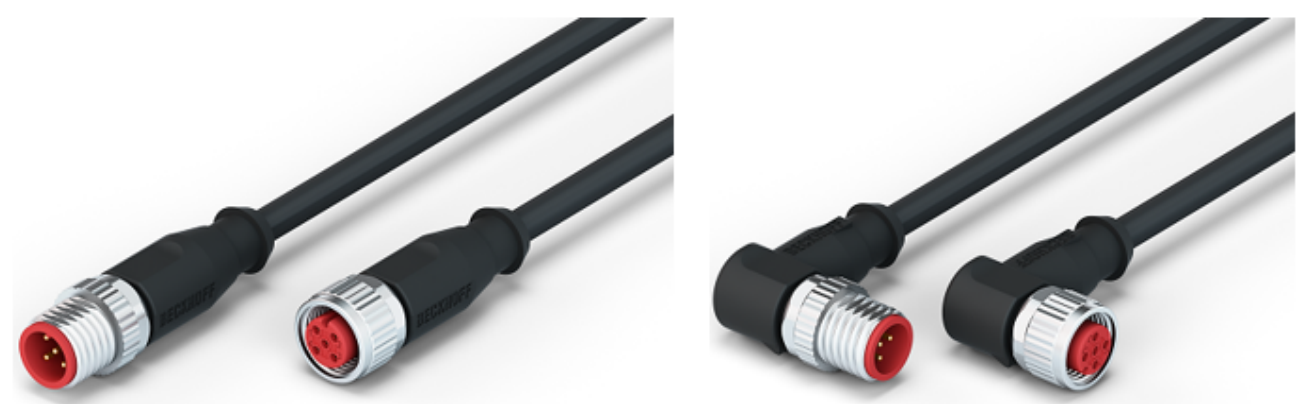

Abb. 8: Beispiel IO-Link Kabel: Stecker auf Buchse

Die von Beckhoff lieferbaren Kabel für das IO-Link-System finden Sie im Kapitel Zubehör [▶ 81].

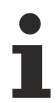

### IO-Link Kabel

Für Class A Master/Devices von Beckhoff kann ein 3-adriges IO-Link Kabel ausreichend sein. Ein Class B Master/Device benötigt ein 5-adriges IO-Link Kabel.

### 4.2.2 Anschluss IO-Link Device

Für den ankommenden IO-Link-Anschluss verfügt die IO-Link Box (EPIxxxx, ERIxxxx) über einen Akodierten M12-Stecker.

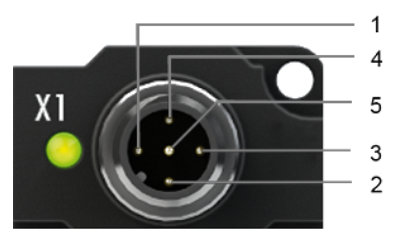

IO-Link-Anschluss, Device (schmales Gehäuse)

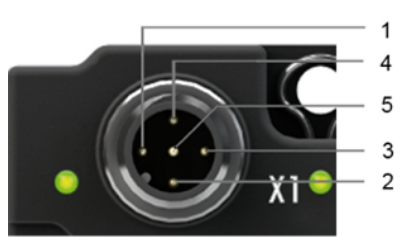

IO-Link-Anschluss, Device (breites Gehäuse)

### 4.2.3 IO-Link Device Status LED

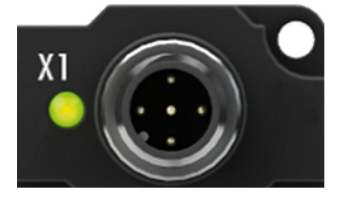

IO-Link Device Status LED (schmales Gehäuse)

### LED-Anzeige

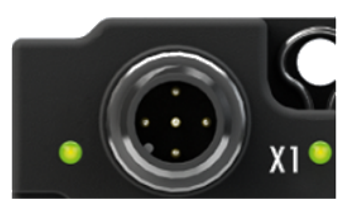

IO-Link Device Status LED (breites Gehäuse)

| LED                     | Anzeige                                                   | Bedeutung                         |  |  |  |
|-------------------------|-----------------------------------------------------------|-----------------------------------|--|--|--|
| IO-Link Status LED (X1) | aus                                                       | IO-Link Kommunikation nicht aktiv |  |  |  |
|                         | Blinkt grün (1Hz)                                         | IO-Link Kommunikation aktiv       |  |  |  |
|                         | Leuchtet rot Kurzschluss auf C/Q Leitung oder Überhitzung |                                   |  |  |  |

### 4.3 Status-LEDs für die Spannungsversorgung

Das IO-Link Modul enthält 2 Diagnose LEDs für die Spannungsversorgung sowie ein Diagnose Objekt (0x0A00) zur genaueren Diagnose. Die Beschreibung der Diagnose Parameter (<u>Index 0x0A00 [> 78]</u>) ist im Abschnitt Objektbeschreibung und Parametrierung beschrieben.

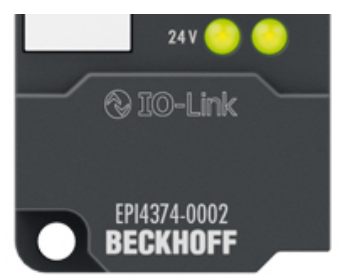

Abb. 9: Status-LEDs für die Spannungsversorgung

### LED-Anzeigen

| LED        | Anzeige | Bedeutung                           |
|------------|---------|-------------------------------------|
| 24 V       | aus     | Spannung L₊ nicht vorhanden         |
|            | grün    | Spannung L₊ OK                      |
|            | rot     | Spannung L₊ zu gering               |
| rechte LED | grün    | Spannung P24 OK                     |
|            | aus     | Spannung P24 zu gering, Kurzschluss |

## 4.4 Signalanschluss

### Analoge Eingänge

M12-Buchsen X01 und X02.

Es gibt einen analogen Eingang pro M12-Buchse. Der Eingang kann wahlweise Spannung oder Strom messen. Die Messbereiche finden Sie im Kapitel <u>Technische Daten [] 10]</u>.

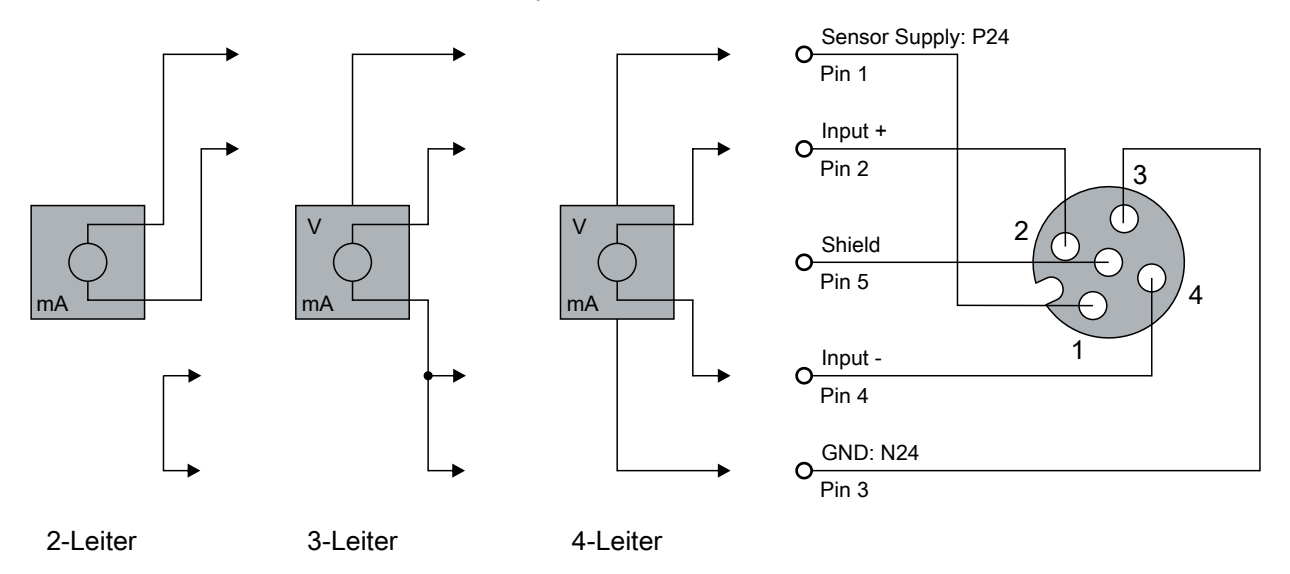

Der Sensor wird über Input+ und Input- angeschlossen. Optional kann der Sensor noch mit 24  $V_{DC}$  betrieben/ versorgt werden.

### Analoge Ausgänge

M12-Buchsen X03 und X04.

Es gibt einen analogen Ausgang pro M12-Buchse. Der Ausgang kann wahlweise Spannung oder Strom ausgeben. Die Messbereiche finden Sie im Kapitel <u>Technische Daten [} 10]</u>.

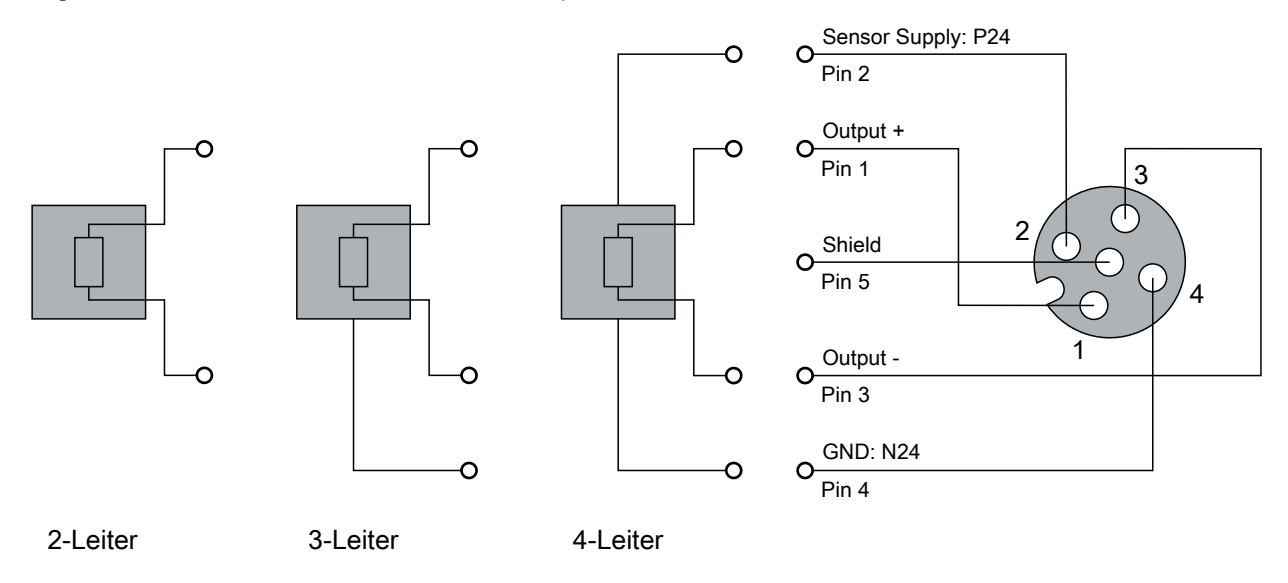

Der Aktor wird über Output +/- und Output GND angeschlossen. Optional kann der Aktor noch mit 24  $V_{DC}$  betrieben/versorgt werden.

### Status LEDs an M12-Anschlüssen (Eingänge und Ausgänge)

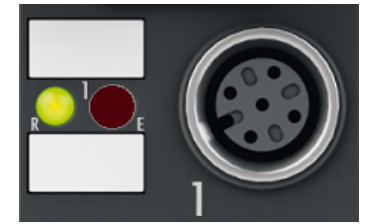

### Abb. 10: EPIxxxx-0002 - LEDs, Signalanschluss

| Status-LEDs an den M                                                  | Status-LEDs an den M12-Anschlüssen 1 und 2 (Eingänge) |         |                                                                                                    |  |  |  |  |  |
|-----------------------------------------------------------------------|-------------------------------------------------------|---------|----------------------------------------------------------------------------------------------------|--|--|--|--|--|
| Anschluss                                                             | LED                                                   | Anzeige | Bedeutung                                                                                                    |  |  |  |  |  |
| M12-Buchse 1 und 2 R links aus keine Datenübertragung zum A/D-Wandler |                                                       |         |                                                                                                    |  |  |  |  |  |
|                                                                       |                                                       | grün    | Datenübertragung zum A/D-Wandler                                                                                  |  |  |  |  |  |
|                                                                       | E rechts aus                                          |         | einwandfreie Funktion                                                                                             |  |  |  |  |  |
|                                                                       |                                                       | rot     | Fehler: Drahtbruch oder Messwert außerhalb des Messbereichs (kleiner als 3,5 mV/-11 V oder größer als 21 mA/11 V) |  |  |  |  |  |

Eine einwandfreie Funktion besteht wenn die grüne LED "Run" leuchtet und die rote LED "Error" aus ist.

| Status-LEDs an den M1 | 2-Anschlüs | ssen 3 und | I 4 (Ausgänge)                         |
|-----------------------|------------|------------|----------------------------------------|
| Anschluss             | LED        | Anzeige    | Bedeutung                              |
| M12-Buchse 3 und 4    | R links    | aus        | Keine Datenübertragung zum D/A-Wandler |
|                       |            | grün       | Datenübertragung zum D/A-Wandler       |

### 4.5 UL-Anforderungen

Die Installation der nach UL zertifizierten EtherCAT Box Module muss den folgenden Anforderungen entsprechen.

#### Versorgungsspannung

**▲ VORSICHT** 

### **VORSICHT!**

Die folgenden genannten Anforderungen gelten für die Versorgung aller so gekennzeichneten EtherCAT Box Module.

Zur Einhaltung der UL-Anforderungen dürfen die EtherCAT Box Module nur mit einer Spannung von 24 V<sub>DC</sub> versorgt werden, die

- von einer isolierten, mit einer Sicherung (entsprechend UL248) von maximal 4 A geschützten Quelle, oder
- von einer Spannungsquelle die *NEC class 2* entspricht stammt. Eine Spannungsquelle entsprechend *NEC class 2* darf nicht seriell oder parallel mit einer anderen *NEC class 2* entsprechenden Spannungsquelle verbunden werden!

### **▲ VORSICHT**

### VORSICHT!

Zur Einhaltung der UL-Anforderungen dürfen die EtherCAT Box Module nicht mit unbegrenzten Spannungsquellen verbunden werden!

### Netzwerke

**▲ VORSICHT** 

### VORSICHT!

Zur Einhaltung der UL-Anforderungen dürfen die EtherCAT Box Module nicht mit Telekommunikations-Netzen verbunden werden!

### Umgebungstemperatur

**▲ VORSICHT** 

### VORSICHT!

Zur Einhaltung der UL-Anforderungen dürfen die EtherCAT Box Module nur in einem Umgebungstemperaturbereich von -25 °C bis +55 °C betrieben werden!

### Kennzeichnung für UL

Alle nach UL (Underwriters Laboratories) zertifizierten EtherCAT Box Module sind mit der folgenden Markierung gekennzeichnet.

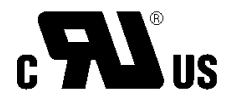

Abb. 11: UL-Markierung

### 4.6 Verkabelung

Eine Auflistung der EtherCAT-Kabel, Powerkabel, Sensorkabel, IO-Link-Kabel, Ethernet-/EtherCAT-Steckverbinder sowie feldkonfektionierbare Steckverbinder finden Sie im Kapitel <u>Zubehör [▶ 81]</u>.

### IO-Link-Kabel

Der IO-Link Master wird über ein ungeschirmtes, maximal 20 m langes, 3-, 4- oder 5-adriges (Typ A) oder 5adriges (Typ B) Kabel mit dem IO-Link Device verbunden. Die IO-Link Kabel sind als gerade und abgewinkelte Variante verfügbar. Weitere Informationen zu dem IO-Link Anschluss finden Sie unter: <u>Anschluss IO-Link Master [> 21]</u>

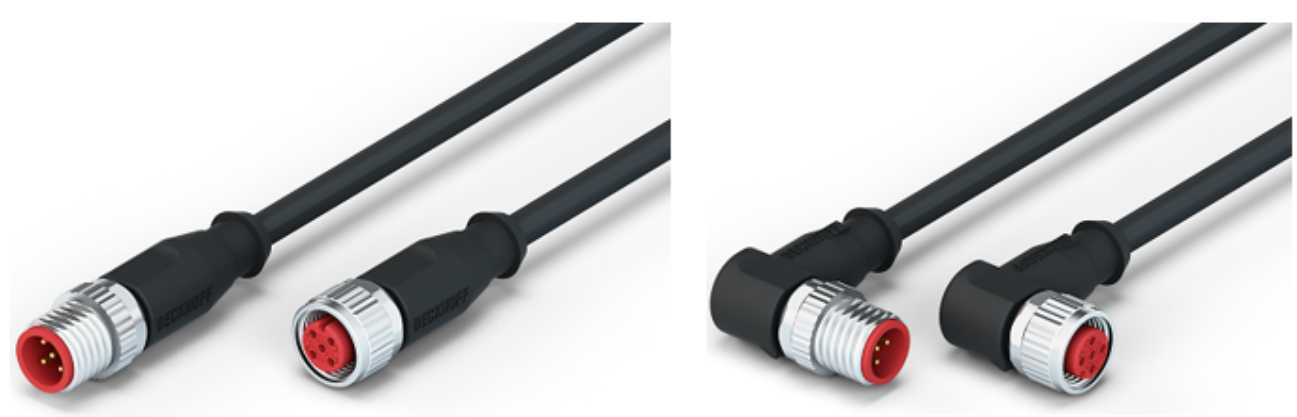

Abb. 12: Beispiel IO-Link-Kabel: Stecker auf Buchse

Sensorkabel

Abb. 13: Auswahl der von Beckhoff lieferbaren Sensorkabel

## 4.7 Entsorgung

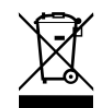

Mit einer durchgestrichenen Abfalltonne gekennzeichnete Produkte dürfen nicht in den Hausmüll. Das Gerät gilt bei der Entsorgung als Elektro- und Elektronik-Altgerät. Die nationalen Vorgaben zur Entsorgung von Elektro- und Elektronik-Altgeräten sind zu beachten.

## 5 Inbetriebnahme und Konfiguration

### 5.1 Konfiguration des IO-Link Masters

### EtherCAT XML Device Description

Die Darstellung entspricht der Anzeige der CoE-Objekte aus der EtherCAT XML Device Description. Es wird empfohlen, die entsprechende aktuellste XML-Datei im Download-Bereich auf der <u>Beckhoff Website</u> herunterzuladen und entsprechend der Installationsanweisungen zu installieren.

Beim Anfügen des IO-Link Masters (siehe Kapitel Einbinden in ein TwinCAT-Projekt) im TwinCAT System Manager wird ein zusätzlicher Karteireiter namens "IO-Link" angelegt (Abb. *Karteireiter IO-Link*). Eine Detaillierte Beschreibung finden Sie im Kapitel Konfiguration der IO-Link Devices [▶\_31].

| General | EtherCAT      | DC | Process Data | Plc | Slots | Startup | Diag History                       | 0-Link       |                          |
|---------|---------------|----|--------------|-----|-------|---------|------------------------------------|--------------|--------------------------|
| Genera  | al            |    |              |     |       |         |                                    |              |                          |
| Port    | s 1<br>2<br>3 |    |              |     |       | Cata    | alog<br>- Std-I/O<br>- Beckhoff Au | itomation Gr | nbH & Co. KG             |
|         | 9 4           |    | an devices   |     |       |         | 1022.5                             |              |                          |
|         |               |    |              |     |       |         | IODD Fin                           | der          | Import Devicedescription |

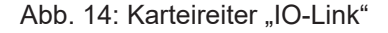

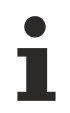

### **IO-Link Extension**

Sollte der Karteireiter "IO-Link" nicht angezeigt werden, fehlt die entsprechende System Manager Extension. Die System Manager Extension wird für die TwinCAT Versionen 2.10, Build 1325 bis 1330 benötigt.

• Falls Ihre System Manager-Version bzw. TwinCAT3 noch nicht über diese Unterstützung verfügt, kann sie ggf. nachinstalliert werden. Bitte wenden Sie sich dazu an den <u>Support. [} 82]</u>

### 5.2 Konfiguration der IO-Link Devices

Die Konfiguration der IO-Link Devices erfolgt über das IO-Link Konfigurationstool. Konfigurieren Sie das IO-Link Device wie in den folgenden Kapiteln beschrieben:

- ✓ Voraussetzung: ein IO-Link Master ist im Solution Explorer unter dem Eintrag "I/O" angefügt.
- 1. Öffnen Sie das IO-Link Konfigurationstool [> 31].
- 2. <u>Binden Sie die IODD-Datei des IO-Link-Devices ein.</u> [<u>32]</u>
- 3. Ordnen Sie die Devices den Ports zu
  - ⇒ Device einem Port zuordnen [▶ 35]
  - ⇒ Port als digitalen Ein-/Ausgang konfigurieren [▶ 35]
- 4. Entfernen eines IO-Link-Devices aus einem Port [▶ 41]
- 5. Aktivieren Sie die IO-Link Konfiguration [> 42], damit die Änderungen wirksam werden.

### 5.2.1 IO-Link Konfigurationstool öffnen

- ✓ Voraussetzung: ein IO-Link Master ist im Solution Explorer unter dem Eintrag "I/O" angefügt.
- 1. Doppelklicken Sie auf den IO-Link Master.
  - ⇒ Der Geräte-Editor für den IO-Link Master öffnet sich.
- 2. Klicken Sie auf den Karteireiter "IO-Link".
- ⇒ Das IO-Link Konfigurationstool öffnet sich. Es enthält zwei Felder:
  - "Ports"

Das linke Feld "Ports" zeigt eine Liste der Ports des IO-Link Masters. Wenn einem Port ein Device zugewiesen ist, steht neben dem Port die Bezeichnung des Device.

• "Catalog"

Das rechte Feld "Catalog" zeigt den Device-Katalog.

Der Device-Katalog enthält eine alphabetisch nach Hersteller sortierte Liste der IO-Link Devices, für die in der lokalen TwinCAT-Installation eine Gerätebeschreibung (IODD) vorhanden ist.

Über den <u>Downloadfinder</u> können die IODDs für die Beckhoff- IO-Link-Box-Module EPIxxxx, ERIxxxx heruntergeladen werden. Die heruntergeladene Zip-Datei enthält die IODD Device Description Files für die Beckhoff-IO-Link-Box-Module EPIxxxx, ERIxxxx.

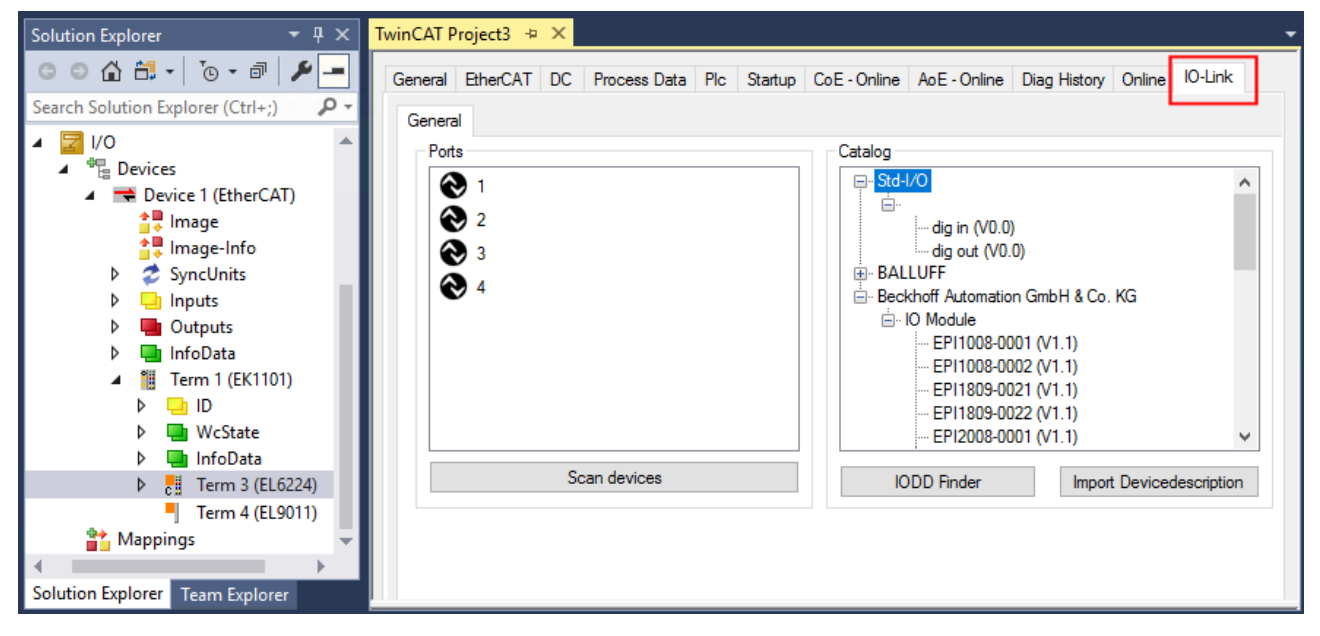

Abb. 15: IO-Link Konfigurationstool

### 5.2.2 Einbinden des IO-Link Devices

Das Einbinden der IODD Datei sollte immer der erste Schritt sein, da dadurch die Aufschlüsselung der einzelnen Prozessdaten des IO-Link Devices sowie die Anzeige der Parameter ermöglicht wird.

Es gibt mehrere Möglichkeiten ein IO-Link Device einzubinden:

- 1. Importieren der IODD Datei (offline und online) über
  - ⇒ Button Import Devicedescription [▶ 33] (A) oder
  - ⇒ Button IODD Finder [▶ 33] (B)
- 2. Im Feld "Catalog" Device auswählen und einem Port zuweisen [) 35]
- 3. Automatisches Scannen der IO-Link Ports (online) über
  - ⇒ Button Scan devices [▶ 36] (C)
- 4. Manuelles Einfügen (offline und online) über
  - ⇒ Menü Create Device [▶ 40] (D)

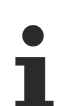

Anwendungshinweis

- Liegt die IODD nicht vor,
  - sollte das IO-Link Device online über "Scan devices" eingebunden werden.
- Das Manuelle Einbinden über "Create Device" sollte nur dann vorgenommen werden, wenn zum Zeitpunkt der Projekterstellung weder die IODD des Herstellers noch das IO-Link Device vorliegen.

| TwinCAT Project3 🗢 🔀                                                                                                    |                                                       |
|----------------------------------------------------------------------------------------------------|-------------------------------------------------------|
| General EtherCAT DC Process Data Plc Startup                                                                                                    | CoE - Online AoE - Online Diag History Online IO-Link |
| General                                                                                                    |                                                       |
| Ports                                                                                                    | Catalog                                               |
| Notes and the second second secon | ⊡·· Std-I/O                                           |
| 🔁 3 🗄 Event History                                                                                                    | i⊟. IO Module                                         |
|                                                                                                    | EPI1008-0001 (V1.1)                                   |
|                                                                                                    |                                                       |
| 🗵 About Page                                                                                                    | EPI1809-0022 (V1.1)                                   |
|                                                                                                    |                                                       |
|                                                                                                    |                                                       |
| C                                                                                                    | - EPI2338-0002 (V1.1)                                 |
| Scan devices                                                                                                    | IODD Finder Import Devicedescription                  |
|                                                                                                    | ×                                                     |

Abb. 16: Anlegen von IO-Link Devices

### 5.2.2.1 1. Importieren der Gerätebeschreibung IODD

Der Import der Gerätebeschreibung vereinfacht das Einbinden der IO-Link Devices. Die einzelnen Prozessdaten werden aufgeschlüsselt, eine einfache Parametrierung des Sensors wird dadurch ermöglicht. Die IODD muss nur bei der erstmaligen Inbetriebnahme eines neuen IO-Link Devices importiert werden. Der Import ist Port-unabhängig. Beim Import der IODD sollte wie folgt vorgegangen werden:

| TwinCAT Project3 👳 🗙                                                                       | -           |
|--------------------------------------------------------------------------------------------|-------------|
| General EtherCAT DC Process Data Plc Startup CoE - Online AoE - Online Diag History Online | 10-Link     |
| General Ports Catalog                                                                      |             |
|                                                                                            | ^           |
|                                                                                            |             |
| Scan devices IODD Finder Import Deviced                                                    | description |

Abb. 17: Import der IODD Gerätebeschreibung über "IODD Finder" oder "Import Devicedescription"

### **Button "Import Devicedescription"**

- 1. Button "Import Devicedescription" im Karteireiter "IO-Link" drücken
- 2. Auswählen der .xml-Datei des gewünschten Sensors,
- nach Betätigen des Öffnen Buttons werden die importierten Dateien im folgenden Ordner abgelegt:
   f
  ür TwinCAT 2.x: \TwinCAT\IO\IOLink
  - für TwinCAT 3.x: \TwinCAT\3.X\Config\IO\IOLink.
- ⇒ Die importierten Gerätebeschreibungen werden im Feld "Catalog" in einer Baumstruktur, nach Hersteller geordnet, aufgeführt.

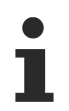

### Keine manuelle Kopie der XML-Dateien

Dateien nicht direkt in den Ordner kopieren, sondern über *Import Devicedescription* einlesen lassen! Wichtige Prüfungen werden sonst umgangen!

### Button "IODD Finder"

- 1. Button "IODD Finder" im Karteireiter "IO-Link" drücken,
- den gewünschten IO-Link-Sensors/-Devices suchen durch Eingabe in die Suchmaske s. folgende Abb. (1),
- den gewünschten IO-Link-Sensors/-Devices auswählen. Bewegen Sie den Mauszeiger über die Abbildung des gewünschten IO-Link-Sensors/-Devices. Es erscheint ein blaues Downloadsymbol s. folgende Abb. (2).

| TwinC | AT Project3 | ₽X             |             |          |              |          |        |       |         |        |          | - |
|-------|-------------|----------------|-------------|----------|--------------|----------|--------|-------|---------|--------|----------|---|
| Gene  | eral EtherC | AT DC Proce    | ss Data Plc | Startup  | CoE - Online | e AoE-   | Online | Diag  | History | Online | 10-Link  |   |
| Ge    | neral X     | IODD Finder    |             |          | 1            |          |        |       |         |        |          |   |
|       | Product na  | me             | Vendor name |          | Ĺ            | Deviceld |        | Vende | orld    | All    | Rev.     | ~ |
|       | Picture     | Product        |             | Vendor   |              |          | Device | ID    | Vendor  | ID     | Revision |   |
|       | <b>N</b> P  | E2EQ-X3B4-IL2  |             | OMRON Co | rporation    |          | 13108  | 2     | 612     |        | 1.1      |   |
|       | <b>_</b>    | E2EQ-X10B4-IL2 |             | OMRON Co | rporation    |          | 131084 | 4     | 612     |        | 1.1      |   |
|       | <b>M</b>    | E2EQ-X7B4-IL2  |             | OMRON Co | rporation    |          | 13108  | 3     | 612     |        | 1.1      |   |
|       | ~~          | <              |             |          | 1 / 2655     |          |        |       |         | >      | >>       |   |

Abb. 18: IODD Finder, Auswahl und Import der .xml-Datei

- 4. Nach Klick auf das Downloadsymbol wird die .xml-Datei des gewählten IO-Link-Sensors/-Devices importiert und in folgendem Ordner abgelegt:
  - für TwinCAT 2.x: \TwinCAT\IO\IOLink
  - für TwinCAT 3.x: \TwinCAT\3.X\Config\IO\IOLink
- 5. Bei Bewegung des Mauszeigers auf den IO-Link-Sensor/-Device zeigt jetzt ein grünes Symbol (s. folgende Abb. (3)), dass die .xml Datei bereits vorliegt.

| TwinCAT Project3                      | ;                   |              |          |              |          |           |            |        |          |  |
|---------------------------------------|---------------------|--------------|----------|--------------|----------|-----------|------------|--------|----------|--|
| General Ether                         | CAT DC Proce        | ess Data Plc | Startup  | CoE - Online | AoE - Or | nline Dia | ag History | Online | 10-Link  |  |
| General X                             | IODD Finder         |              |          |              |          |           |            |        |          |  |
| Product na                            | ame                 | Vendor name  |          | D            | eviceld  | Ver       | ndorld     | All F  | Rev. ~   |  |
| Picture                               | Product             |              | Vendor   |              | D        | evice ID  | Vendor     | ID F   | Revision |  |
| 1 1 1 1 1 1 1 1 1 1 1 1 1 1 1 1 1 1 1 | E2EQ-X3B4-IL2       |              | OMRON Co | proration    | 13       | 31082     | 612        | 1      | 1.1      |  |
|                                       | 3<br>E2EQ-X10B4-IL2 |              | OMRON Co | orporation   | 13       | 31084     | 612        | 1      | 1.1      |  |
| -                                     | E2EQ-X7B4-IL2       |              | OMRON Co | prporation   | 13       | 31083     | 612        | 1      | 1.1      |  |
| <<                                    | <                   |              |          | 1 / 2655     |          |           |            | >      | >>       |  |

Abb. 19: IODD Finder, Anzeige einer bereits importierten Gerätebeschreibung

⇒ Die importierten Gerätebeschreibungen werden im Feld "Catalog" des IO-Link Karteireiters in einer Baumstruktur, nach Hersteller geordnet, aufgeführt.

### 5.2.2.2 2. Konfiguration IO-Link Device an Port n

### **Online Konfiguration**

- ✓ Voraussetzung: Das IO-Link Device ist angeschlossen.
- 1. Drücken Sie den Button Scan devices (s. Kapitel Automatisches Scannen [> 36])
- ⇒ Das Device wird automatisch erkannt und mit entsprechenden Parametern angelegt. Sind in der IODD-Datei mehrere Devices hinterlegt, so wird hier immer der erste Eintrag ausgewählt. Eine Gruppierung in der IODD wird vom Hersteller meist dann durchgeführt, wenn die Prozessdaten gleich sind und lediglich mechanische Unterschiede vorliegen (z. B. anderes Material).

### **Offline Konfiguration**

Im Feld *Catalog* wird der IO-Link Device Katalog angezeigt. Es werden die bereits importierten Gerätebeschreibungen - in einer Baumstruktur nach Hersteller geordnet - aufgeführt.

- 1. Wählen Sie das gewünschte IO-Link Device aus dem Feld "Catalog" per
  - Drag-and-drop: ziehen Sie das Device auf den Port im Feld "Ports" oder per
  - Rechtsklick auf das Device und Klick auf "Add to Port n".

#### **Aktivieren der Konfiguration**

- 2. Aktivieren Sie die IO-Link Konfiguration [ 42], damit die Änderungen wirksam werden.
- Die IO-Link Geräte werden angezeigt und die Prozessdaten angelegt. Wird ein Fehler beim Einbinden des IO-Link Devices festgestellt, z. B. falsche VendorID oder kein Device angeschlossen, so wird dies über den Status des Ports (Objekt State Ch.n 0xF100:0n) angezeigt.

#### Konfiguration des IO-Link Ports als digitalen Ein- / Ausgang

IO-Link Ports können auch als digitaler Eingang oder digitaler Ausgang konfiguriert werden. So können digitale Sensoren und Aktoren ohne IO-Link-Funktionalität an IO-Link Ports angeschlossen werden.

- 1. Klappen Sie im Feld "Catalog" den Baumknoten "Std-I/O" auf.
  - ⇒ Die Betriebs-Modi "dig in" und "dig out" werden sichtbar.
- 2. Konfigurieren Sie den gewünschten Port. Dazu gibt es zwei Möglichkeiten:
  - Drag-and-drop: ziehen Sie das Device auf den Port im Feld "Ports" oder per
  - Rechtsklick auf das Device und Klick auf "Add to Port n".

### Beispiel für die Portzuordnung am IO-Link Master EL6224

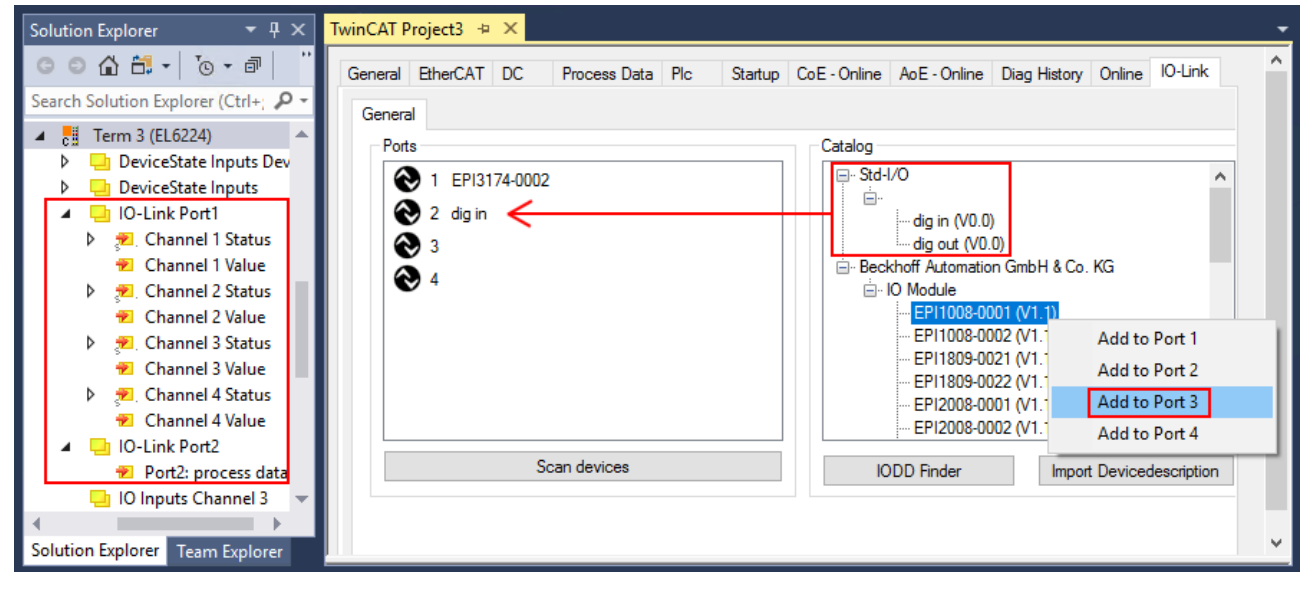

Port1: EPI3174-0002 ist zugeordnet Port2: ist als digitaler Eingang konfiguriert Port3: EPI1008-0001 wird über "Add to Port 3" zugeordnet

Die Prozessdaten für Port1 und Port2 werden im Solution Explorer angezeigt.

### 5.2.2.3 3. Automatisches Scannen der IO-Link Ports

In diesem Teil der Dokumentation wird die Konfiguration der physisch vorhandenen IO-Link Devices in TwinCAT beschrieben.

Beim automatischem Scannen der IO-Link Ports werden die Schritte "WakeUp Impuls", "Einstellung der Baudrate", "Auslesen der Kommunikationsparameter" sowie ggfs. "Parameterserver" und "Zyklischer Datenaustausch" durchgeführt, vgl. <u>Aufbau der IO-Link Kommunikation [▶ 16]</u>. Dazu muss das entsprechende IO-Link Device an den IO-Link Port angeschlossen sein.

Die angeschlossenen Geräte werden automatisch erkannt, konfiguriert und die dazugehörige IODD gesucht.

### Angeschlossene IO-Link Devices finden

- ✓ Voraussetzung: der Master und die Devices sind verkabelt und mit Spannung versorgt.
- 1. Klicken Sie auf den Button "Scan devices" (s. folgende Abb.).

| TwinCAT Project3 + ×                                                                                                    | - |
|----------------------------------------------------------------------------------------------------|---|
| General         EtherCAT         DC         Process Data         PIc         Startup         CoE - Online         AoE - Online         Diag History         Online         IO-Link           General                                                                                                    | ^ |
| Ports       Image: Catalog         Image: Operation of the second second se |   |
| Scan devices IODD Finder Import Devicedescription                                                                                                    | ~ |

#### Abb. 20: Scan devices

- ⇒ Die angeschlossenen IO-Link Devices werden gefunden.
- Im Informationsfenster wird f
  ür jeden Port das angeschlossene Device aufgelistet. Es ist nur der Port2 des Masters mit einem IO-Link Device belegt.
- ⇒ Bestätigen Sie das Informationsfenster mit dem Button "OK".

| Informati | on                                                                                                    | × |
|-----------|----------------------------------------------------------------------------------------------------|---|
| 1         | Port1: no Device found<br>Port2: Found Device Beckhoff Automation GmbH & Co. KG EPI2339-0021<br>Port3: no Device found<br>Port4: no Device found |   |
|           | ОК                                                                                                    |   |

Abb. 21: Information "Scan devices"

2. Um mit den Devices arbeiten zu können, muss der Button "Reload Devices" angeklickt werden.
Die IO-Link Devices sind jetzt in der "General"-Anzeige eingetragen. Im Feld "Details" von Port2 werden Informationen zu dem angeschlossenen Device angezeigt. Zusätzlich können die Reiter <u>Settings [▶ 38]</u>" und <u>Parameter [▶ 39]</u> geöffnet werden.

| TwinCAT Project3 👳 🗙                                            |                                   |              |            |                 |               |           | -           |
|-----------------------------------------------------------------|-----------------------------------|--------------|------------|-----------------|---------------|-----------|-------------|
| General EtherCAT DC Process Dat                                 | ta Plc                            | Startup Co   | E - Online | AoE - Online    | Diag History  | Online    | IO-Link     |
| General                                                         |                                   |              |            |                 |               |           |             |
| Ports                                                           |                                   |              | Catalog    |                 |               |           |             |
| € 1                                                             |                                   |              |            | I/O             |               | 1/10      |             |
| 2 EPI2339-0021                                                  |                                   |              | + Bec      | Knoft Automatic | IN GMDH & CO. | KG        |             |
| 3                                                               | 🗙 Dele                            | te           |            |                 |               |           |             |
| € 4                                                             | Cop                               | У            |            |                 |               |           |             |
|                                                                 | Past                              | e            |            |                 |               |           |             |
|                                                                 | 🔅 Sett                            | ings         |            |                 |               |           |             |
|                                                                 | 🎾 Para                            | meter        |            |                 |               |           |             |
|                                                                 | -                                 |              |            |                 |               |           |             |
|                                                                 |                                   |              |            |                 |               |           |             |
| Scan devices                                                    | U.1 Abo                           | ut Page      |            |                 | Impor         | t Deviced | description |
| Details                                                         |                                   |              |            |                 |               |           |             |
| Beckhoff Au<br>EPI2339-00<br>V1.1<br>DeviceId: 2<br>VendorId: 2 | tomation Gr<br>21<br>308352<br>88 | nbH & Co. KG | i          |                 |               |           | ~           |

Abb. 22: Device an Port2, Anzeige "Details", Reiter "Settings" und "Parameter" öffnen

#### **Device Settings anzeigen**

- 3. Führen Sie einen Rechtsklick auf Port2 aus, um weitere Details im Dialog "Settings" anzuzeigen.
- 4. Ändern sie ggf. die Einstellungen im Reiter "Settings" wie in Kapitel <u>Einstellungen (Settings) der IO-Link</u> <u>Devices [▶ 43]</u> beschrieben.

| TwinCAT Project3 💠 🗙                 |                                       | -                           |
|--------------------------------------|---------------------------------------|-----------------------------|
| General EtherCAT DC Process Data     | Plc Startup CoE - Online AoE - Online | Diag History Online IO-Link |
| General X Port2::Settings            |                                       |                             |
| Information                          |                                       |                             |
| DeviceDescription: Beckho            | ff-EPI2339-0021-20150325-IODD1.1.x    | BECKHOFF                    |
| IO-Link Revision: V 1.1              |                                       |                             |
| Start-up checks                      | Cycletime                             | ► O Literar                 |
| i check VendorID<br>i check DeviceID | Master Cycletime in ms 0.5 set        |                             |
| Communication mode                   | Error Reaction                        |                             |
| communication ~                      | Set Input Data to 0                   |                             |
| Advanced                             |                                       |                             |
|                                      |                                       |                             |

Abb. 23: Settings Device Port2

#### **Device Parameter anzeigen**

5. Öffnen Sie den Reiter "Parameter" durch Doppelklick auf Port2 oder nach Rechtsklick auf Port2 über die Menüauswahl "Parameter".

⇒ Es werden die Parameter des jeweiligen IO-Link Devices aufgeführt.

6. Parametrieren Sie das Device wie im Kapitel <u>EPIxxxx, ERIxxxx - Einstellen der IO-Link Device Parameter</u> [▶<u>45]</u> beschrieben.

| eral                                                 | EtherCAT DC Proce      | ess Data Plc Startup C | oE - Online | AoE - Onl | ine Diag History On | line IO-Link |
|------------------------------------------------------|------------------------|------------------------|-------------|-----------|---------------------|--------------|
| enera                                                | al X Port2::Settings X | Port2::Parameter       |             |           |                     |              |
| Compare Read Write Set Default Export / Import Store |                        |                        |             |           |                     |              |
| Spec                                                 | cialist V              | Enable Block Parametri | zation      |           |                     |              |
| Inde                                                 | ex                     | Name                   | Flags       | Туре      | Value               |              |
| ⊳                                                    | Identification         |                        |             |           |                     |              |
| 4                                                    | Parameter              |                        |             |           |                     |              |
|                                                      | 0x0002                 | Standard Command       | wo          | UINT8     | Restore Factory     | Settings     |
|                                                      | 0x0800:01              | Input Filter           | rw          | UINT8     | 3 ms (value: 2)     |              |
|                                                      | 0x0800:02              | Signal Extension       | rw          | UINT8     | off (value: 0)      |              |
| ⊳                                                    | Diagnosis              |                        |             |           |                     |              |
|                                                      |                        |                        |             |           |                     |              |

Abb. 24: Parameter Device Port2

## 5.2.2.4 4. Manuelles Einfügen über Create Device

Dieser Teil der Dokumentation beschreibt die manuelle Konfiguration des IO-Link Devices in TwinCAT.

Das manuelle Einfügen des IO-Link Devices sollte nur durchgeführt werden, wenn die IODD vom Hersteller und das IO-Link Device nicht vorliegen. Durch das Abspeichern des Projektes werden die Einstellungen der einzelnen Ports gespeichert. Die angelegten Devices werden **nicht** im Feld "Catalog" (s. folgende Abb. (A)) hinterlegt. Zum manuellen Einfügen der IO-Link Devices über "Create Device" gehen Sie folgt vor:

- Die IODD des IO-Link Devices liegt bereits vor: Wählen Sie das entsprechende Device aus dem, nach dem Hersteller sortierten, Feld "Catalog" (s. folgende Abb. (A)).
- Es liegt keine IODD vor: Fügen Sie das Device manuell über "Create Device" hinzu. Diese Daten werden nicht im Feld "Catalog" gespeichert und müssen für jeden Port manuell eingegeben werden.
- 3. Öffnen Sie mit einem Rechtsklick auf den Port das Kontextmenü (s. folgende Abb. (B)) und wählen "Create Device" aus.
- 4. Legen Sie im "Create Device" Dialog ein IO-Link Device mit den Basis-Kommunikationsparametern an. Pflichtfelder sind hierbei: Vendor ID, Device ID, und Prozessdatenlänge, s. folgende Abb. (C). Die Werte VendorID und DeviceID können sowohl als hexadezimalzahl (Eingabeformat: 0xnnnn) als auch Dezimalzahl (nnnn) eingegeben werden.

Die einzutragenden Kommunikationsparameter entnehmen Sie den Informationen, die vom Device-Hersteller zur Verfügung gestellt werden.

- 5. Handelt es sich um ein IO-Link Device der Version 1.1, so wird durch die Auswahl des Feldes "Revision 1.1" (s. folgende Abb. (D)) der Parameterserver aktiviert.
- 6. <u>Aktivieren Sie die IO-Link Konfiguration [▶ 42]</u>, damit die Änderungen wirksam werden.

| TwinCAT Project3 + X                                                                                                    |                                                                                                    |
|----------------------------------------------------------------------------------------------------|----------------------------------------------------------------------------------------------------|
| General EtherCAT DC Process Data Plc Startup Co                                                                                                    | CoE - Online AoE - Online Diag History Online IO-Link                                                                                                    |
| General                                                                                                    |                                                                                                    |
| Ports          Image: Create Device         Image: Create Device         Image: Device         Image: Device <th>Catalog         Image: Std-I/O         Image: Std-I/O         Image: Std-I/O         Image: Std-I/O         Image: Std-I/O         Image: Std-I/O         Image: Std-I/O         Image: Std-I/O         Image: Std-I/O         Image: Std-I/O         Image: Std-I/O         Image: Std-I/O         Image: Std-I/O         Image: Std-I/O         Import Devicedescription</th> | Catalog         Image: Std-I/O         Image: Std-I/O         Image: Std-I/O         Image: Std-I/O         Image: Std-I/O         Image: Std-I/O         Image: Std-I/O         Image: Std-I/O         Image: Std-I/O         Image: Std-I/O         Image: Std-I/O         Image: Std-I/O         Image: Std-I/O         Image: Std-I/O         Import Devicedescription |
| create Device C                                                                                                    | ×                                                                                                    |
| Identification                                                                                                    | Processdata length Settings                                                                                                    |
| Vendor Name Vendor ID                                                                                                    | in 0 bit min Cycle Time 2.3 ms                                                                                                    |
| Device Name Device ID                                                                                                    | out 0 bit S-Pdu supported Revision V1.1                                                                                                    |
|                                                                                                    | OK Abbrechen                                                                                                    |

Abb. 25: Manuelles Anlegen eines IO-Link Devices über den "Create Device" Dialog (C)

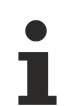

#### IODD einlesen

Auch beim manuellen Anlegen und Scannen sollte immer die IODD zusätzlich eingelesen werden, um weitere sensorspezifische Informationen angezeigt zu bekommen.

7. In den Settings der IO-Link Geräte können weitere Einstellungen vorgenommen werden wie in Kapitel <u>Settings der IO-Link Devices [▶ 43]</u> beschrieben.

## 5.2.3 IO-Link Devices entfernen

Um ein bereits konfiguriertes IO-Link Device zu entfernen, gehen Sie wie folg vor.

1. Öffnen Sie mit Rechtsklick auf den Port das Kontextmenü und wählen "Delete".

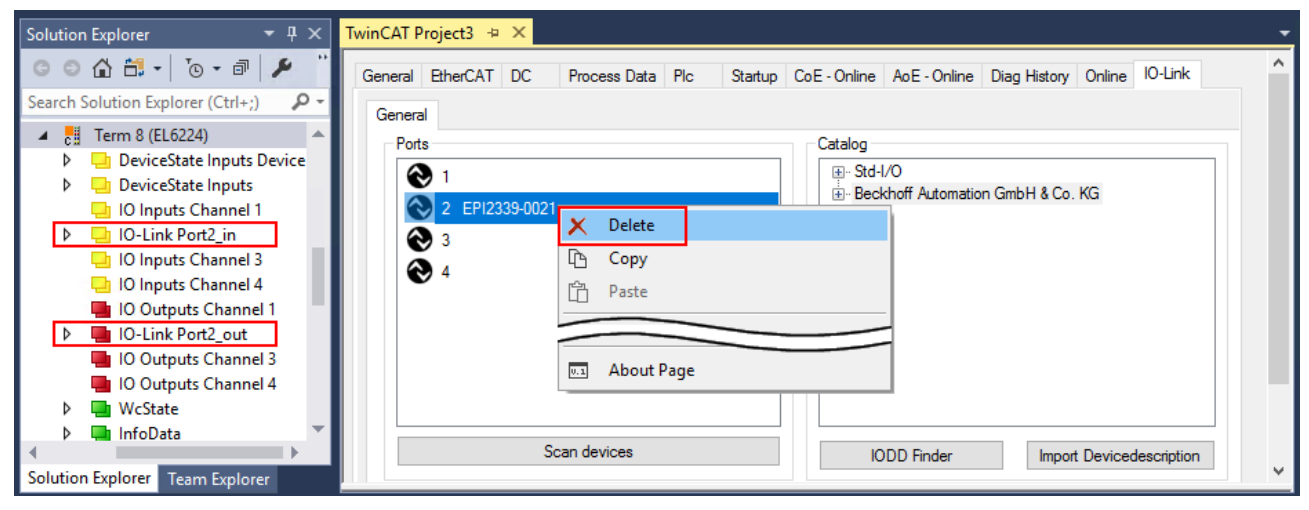

Abb. 26: Das Device an Port2 entfernen.

- 2. <u>Aktivieren Sie die IO-Link Konfiguration [) 42]</u>, damit die Änderungen wirksam werden.
- ⇒ Die bereits angelegten Prozessdaten werden entfernt.

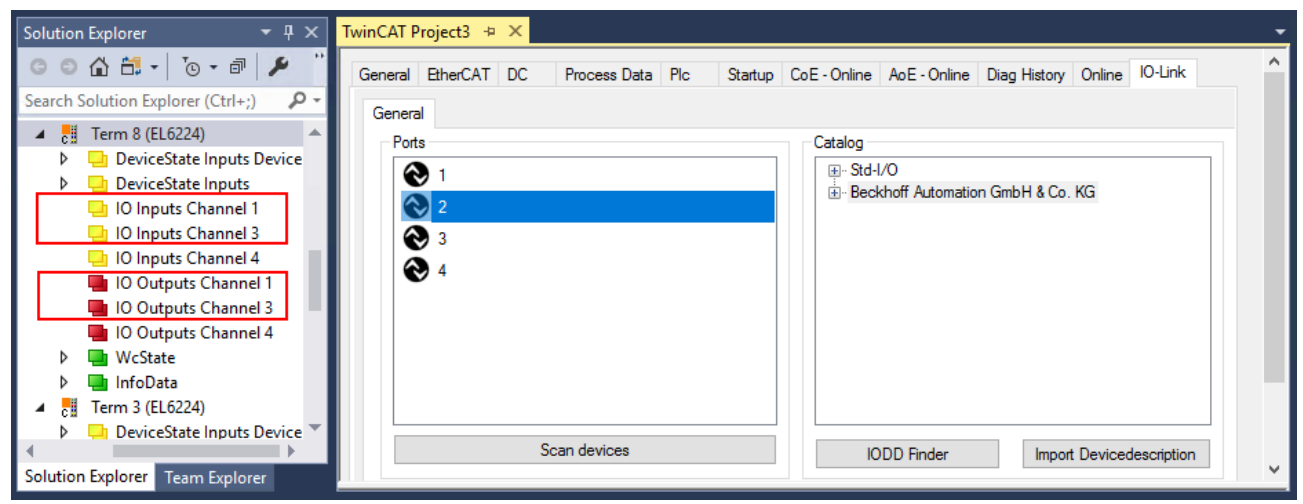

Abb. 27: Das Device an Port2 wurde entfernt, die Prozessdaten werden im Baum nicht mehr angezeigt.

## 5.2.4 Konfiguration aktivieren

Änderungen im IO-Link Konfigurationstool werden erst wirksam, wenn Sie die IO-Link Konfiguration aktivieren.

Es gibt zwei Möglichkeiten, die IO-Link Konfiguration zu aktivieren:

• Klicken Sie auf die Schaltfläche "Reload Devices"

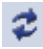

• Aktivieren Sie die TwinCAT-Konfiguration: Klicken Sie auf die Schaltfläche "Activate Configuration"

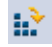

# 5.3 Einstellungen (Settings) der IO-Link Devices

Um die Basiseinstellungen der Devices für jeden Port zu finden, gehen Sie wie folgt vor.

- 1. Öffnen Sie mit Rechtsklick auf den Port das Kontextmenü und wählen "Settings".
- ⇒ Es wird ein neuer Karteireiter "Portx:: Settings" geöffnet, in dem die unten beschriebenen Einstellungen vorgenommen werden können.

| Ports - |   |              |     |            | Catalog                             |  |
|---------|---|--------------|-----|------------|-------------------------------------|--|
|         | 1 |              |     |            |                                     |  |
| Ň       | 2 | EDI2000.0024 |     |            | . Beckhoff Automation GmbH & Co. KG |  |
|         | 2 | EP12809-0021 | ×   | Delete     |                                     |  |
| ă       | 4 |              | ß   | Сору       |                                     |  |
| •       |   |              | ĥ   | Paste      |                                     |  |
|         |   |              | ۵   | Settings   |                                     |  |
|         |   |              | ٦   | Parameter  |                                     |  |
|         |   |              | -   |            |                                     |  |
|         |   | Sc           | 0.1 | About Page | D Finder Import Devicedescription   |  |

Abb. 28: Kontextmenü - Settings

| TwinCAT Project3 🕘 🗙                 |                                   | -                           |
|--------------------------------------|-----------------------------------|-----------------------------|
| General EtherCAT DC Process Data Plc | Startup CoE - Online AoE - Online | Diag History Online IO-Link |
| General X Port2::Settings            |                                   |                             |
| Information                          |                                   |                             |
| DeviceDescription: Beckhoff-EPI28    | 09-0021-20150325-IODD1.1.x        | DEOVUOEE                    |
| VendorID: 0x0120                     | DeviceID: 0x280900                | BECKHULL                    |
| IO-Link Revision: V 1.1              |                                   |                             |
| 2 Start-up checks                    | Cycletime 3                       |                             |
| Check VendorlD                       | Master Cycletime in ms            |                             |
| Check DeviceID                       | 0.5 set                           |                             |
| 4 Communication mode                 | Error Reaction 5                  |                             |
| communication V                      | Set Input Data to 0               |                             |
| StdDigOut                            |                                   | • •                         |
| 6 Advanced                           |                                   |                             |
|                                      |                                   |                             |

Abb. 29: Einstellungen der IO-Link Devices

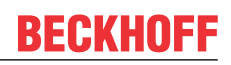

#### 1. Information

Dieses Feld ist rein informativ, unter "Device Description" wird die Bezeichnung der eingelesenen IODD angezeigt. Weiterhin sind die VendorID, DeviceID und die IO-Link Revision (V 1.0 oder V 1.1) des IO-Link Devices angegeben. Handelt es sich um ein IO-Link Device V 1.1, so wird die Funktionalität des Parameterservers [▶ 17] unterstützt.

Folgende Einstellungen können im Register "Settings" vorgenommen werden (s. Abb. oben):

#### 2. Start-up checks

Hier kann ausgewählt werden, ob beim Anlauf des IO-Link Gerätes die Vendor ID und die Device ID geprüft werden sollen.

⇒ Dadurch werden Fehler beim Austausch von IO-Link Devices vermieden.

#### 3. CycleTime

Hier wird die Zykluszeit des IO-Link Masters angegeben.

#### 4. Communication mode

- Auswahl des Modus, in dem der IO-Link Port betrieben werden soll.
- ⇒ "Communication": Default Modus für IO-Link Geräte
- ⇒ "StdDigIn / StdDigOut": Modus für nicht IO-Link Geräte, automatische Auswahl, wenn der Port als digitaler Ein- oder Ausgang konfiguriert [▶ 35] wurde

#### 5. Error Reaction

- Wird das Feld "Set Input Data to 0" aktiviert,
- ⇒ werden Eingangsdaten im Fehlerfall auf 0 gesetzt,
- ⇒ Statusanzeige: "Fehler"

#### 6. Button "Advanced"

#### 7. Data Storage

Beachten Sie die Version der Sensoren:

- ⇒ V1.0 -> Data Storage wird nicht unterstützt
- ⇒ V1.1 -> Daten werden im Parameterserver gespeichert (Voreinstellung)

#### 8. Process Data Format

Anpassen des Prozessdatenformats Wird das Feld "Use Octet String" ausgewählt,

 ⇒ werden komplexe Datentypen (Prozessdaten) als Octet String angelegt.
 Vorteil: einfache Weiterverarbeitung in der SPS

#### 9. Firmware Update der Beckhoff IO-Link Geräte Über den Button "Download" ist ein Firmware Update des IO-Link Devices möglich. Beachten Sie die Beschreibung im Kapitel <u>Firmware Update</u> <u>des IO-Link Devices</u> der EPIxxxx Dokumentationen.

|   | Advanced                       |                   | × |
|---|--------------------------------|-------------------|---|
| 7 | Data Storage                   | Timestamp         |   |
|   | 🗹 enable                       | enable Input      |   |
| _ | enable upload                  |                   |   |
| 8 | Process Data                   |                   |   |
|   | Use Octed String               |                   |   |
|   | Visit <u>Process Data Page</u> | for more settings |   |
| 9 | Firmware Update                |                   |   |
|   | Download                       |                   |   |
|   | ready                          |                   |   |
|   |                                |                   |   |
|   |                                | ancel OK          | 1 |
|   |                                |                   | - |

## 5.4 EPIxxxx, ERIxxxx - Einstellen der IO-Link Device Parameter

In diesem Kapitel wird erläutert wie Sie die IO-Link Device Parameter auslesen und einstellen können.

Die Anzahl und Art der angezeigten Objekte im Reiter "Parameter" variieren je nach Sensortyp. Zunächst sind die Default-Einstellungen, wie in der entsprechenden IODD hinterlegt, zu sehen.

- 1. Klicken Sie den IO-Link Master in der TwinCAT Baumstruktur an.
- 2. Klicken Sie den Karteireiter "IO-Link" an.
- 3. Wählen Sie den Port, an den das IO-Link Device angeschlossen ist.
- 4. Klicken Sie doppelt auf den Port oder mit Rechtsklick und Auswahl "Parameter".
- ⇒ Der Karteireiter "Parameter" wird geöffnet.

| Ports |                |        |            | Catalog                             |
|-------|----------------|--------|------------|-------------------------------------|
|       | 1              |        |            |                                     |
|       | 0. 5010174.000 | 2      |            |                                     |
|       | 2 EPI31/4-000  | X      | Delete     |                                     |
|       | 3              | ß      | Сору       |                                     |
| v     | -              | ĥ      | Paste      |                                     |
|       |                | \$     | Settings   |                                     |
|       |                | يو     | Parameter  |                                     |
|       |                |        |            |                                     |
|       | 5              | . U. 1 | About Page | e D Finder Import Devicedescription |

| Solution Explorer 🔹 🕂 🗙                                                                                                    | TwinCAT Project3 🗧 🗶                                                                                                    | • |
|----------------------------------------------------------------------------------------------------|----------------------------------------------------------------------------------------------------|---|
| Search Solution Explorer (Ctrl+;) ₽                                                                                               | General         EtherCAT         DC         Process         Data         Plc         Startup         CoE - Online         AoE - Online         Diag         History         Online         IO-Link           General         X         Port2::Parameter         X         Port2::ServerParameter         X         Port2::Settings | ^ |
| ▲ 111 Term 1 (EK1101)<br>▷ □ ID<br>▷ □ WcState<br>▷ □ InfoData                                                                    | Compare         Read         Write         Set Default         Export / Import         Store           Specialist <ul></ul>                                                                                                    |   |
| Find Term 2 (EL6224)     DeviceState Inputs Device     DeviceState Inputs                                                         | All Objects<br>Observer<br>Maintenance<br>Specialist mber ro String                                                                                                    |   |
| <ul> <li>IO Inputs Channel 1</li> <li>IO-Link Port2</li> <li>IO Inputs Channel 3</li> <li>IO Inputs Channel 4</li> </ul>          | 0x0016 Hardware Version ro String<br>0x0017 Firmware Version ro String<br>0x0018 Application Specific Tag rw String                                                                                                    |   |
| <ul> <li>IO Inputs Channel 4</li> <li>IO Outputs Channel 1</li> <li>IO Outputs Channel 3</li> <li>IO Outputs Channel 4</li> </ul> | A Parameter     Qx0002 Standard Command wo UINT8 Restore Factory Settings                                                                                                    |   |
| V Courputs Channel 4                                                                                                    | 0x3800:01         Input type Ch1         rw         UINT16         -10+10V (value: 0)           0x3800:02         Input type Ch2         rw         UINT16         -10+10V (value: 0)           0x3800:03         Input type Ch3         rw         UINT16         -10+10V (value: 0)                                              |   |
| Solution Explorer Team Explorer                                                                                                   | 0x3800:04 Input type Ch4 rw UINT16 -10+10V (value: 0)                                                                                                    | v |

Die Device Parameter werden in dem Karteireiter aufgeführt. Im Karteireiter oben befinden sich die Buttons <u>Compare [▶ 46]</u>, <u>Read, Write [▶ 48]</u>, <u>Set Default [▶ 49]</u>, <u>Export/Import [▶ 50]</u>, und <u>Store [▶ 51]</u>. Über die Buttons "Read", "Write" und *Store* werden die im IO-Link Device gespeicherten Parameter ausgelesen, geladen und im Parameterserver des Masters gespeichert.

Über das Drop-down-Menü können verschiedene Benutzerrollen gewählt werden. Voreingestellt ist die Benutzerrolle "Specialist". Die Parameter werden in unterschiedlichen Darstellungen und Umfängen angezeigt.

Über den Parameter <u>Standard Command [▶ 54]</u> ist ein Neustart des IO-Link Devices oder das Wiederherstellen der Applikationsparameter möglich.

Applikationsspezifische Informationen können im Parameter (0x0018) <u>Application Specific Tag [> 55]</u> vorgegeben werden.

#### "Compare"-Button

- 1. Drücken Sie den "Compare" Button.
  - ⇒ Die Parameterdaten der Konfiguration werden verglichen mit den Parametersätzen im Sensor.
- ⇒ Das Ergebnis wird im Reiter "Parameter" angezeigt s. folgende Grafiken.

#### Übereinstimmung zwischen Konfiguration und Sensordaten

Die Übereinstimmung wird durch einen grünen Haken vor dem Index bestätigt. Übereinstimmende Werte werden im Feld "Value" angezeigt (s. Index 0x0018 "Application Specific Tag).

| neral EtherCAT DC Proc    | ess Data Plc Startup CoE   | - Online A | oE - Online | Diag History | Online IO-L | ink |   |
|---------------------------|----------------------------|------------|-------------|--------------|-------------|-----|---|
| eneral X Port1::Parameter |                            |            |             |              |             |     |   |
| Compare Read              | Write S                    | et Default | Expo        | ort / Import | Sto         | re  |   |
| All Objects ~             | Enable Block Parametrizati | on         |             |              |             |     |   |
| Index                     | Name                       | Flags      | Туре        | Value        |             |     | 1 |
| Ox0000:0                  | Direct Parameters 1        | ro         |             | >16<         |             |     |   |
| Ox0001:0                  | Direct Parameters 2        | rw         |             | >16<         |             |     |   |
|                           | Serial Number              |            |             | 0            |             |     |   |
| • 0x0015                  | Hardware Version           | ro         | String      | 01           |             | _   |   |
| ✓ 0x0017                  | Firmware Version           | ro         | String      | 04           |             |     |   |
| ൞ 0x0018                  | Application Specific Tag   | g rw       | String      | •••••        |             | •   |   |
|                           | Diagnose                   | ro         |             | >2<          |             |     |   |

Abb. 30: Anzeige übereinstimmender Daten im Reiter "Parameter"

#### Abweichungen zwischen Konfiguration und Sensordaten

Eine Abweichung wird durch ein gelbes Stift-Symbol vor dem Index angezeigt. Bei abweichenden Werten wird im Feld "Value" der Wert "Compare" angezeigt (s. Index 0x0018 "Application Specific Tag).

| neral EtherCAT DC Proce    | ss Data Plc Startup CoE -    | Online   Ad | oE - Online | Diag History  | Online IO-Link |          |
|----------------------------|------------------------------|-------------|-------------|---------------|----------------|----------|
| General X Port1::Parameter |                              |             |             |               |                |          |
| Compare Read               | Write Set                    | t Default   | Exp         | oort / Import | Store          |          |
| All Objects $\checkmark$   | Enable Block Parametrization | n           |             |               |                |          |
| Index                      | Name                         | Flags       | Туре        | Value         |                | ^        |
| ▶ ✔ 0x0000:0               | Direct Parameters 1          | ro          |             | >16<          |                |          |
| Ox0001:0                   | Direct Parameters 2          | rw          |             | >16<          |                |          |
|                            | Costal Musel an              |             | 100         | 0             |                |          |
| 0,0016                     | Senai Number                 | 10          | China       | 01            |                |          |
| ♦ 0x0016                   | Firmware Version             | 10          | String      | 04            |                |          |
| © 0x0018                   | Application Specific Tag     | rw          | String      | Compare       |                |          |
|                            | Diagnose                     | ro          | -           | >2<           |                | <u> </u> |

Abb. 31: Anzeige abweichender Daten im Reiter "Parameter"

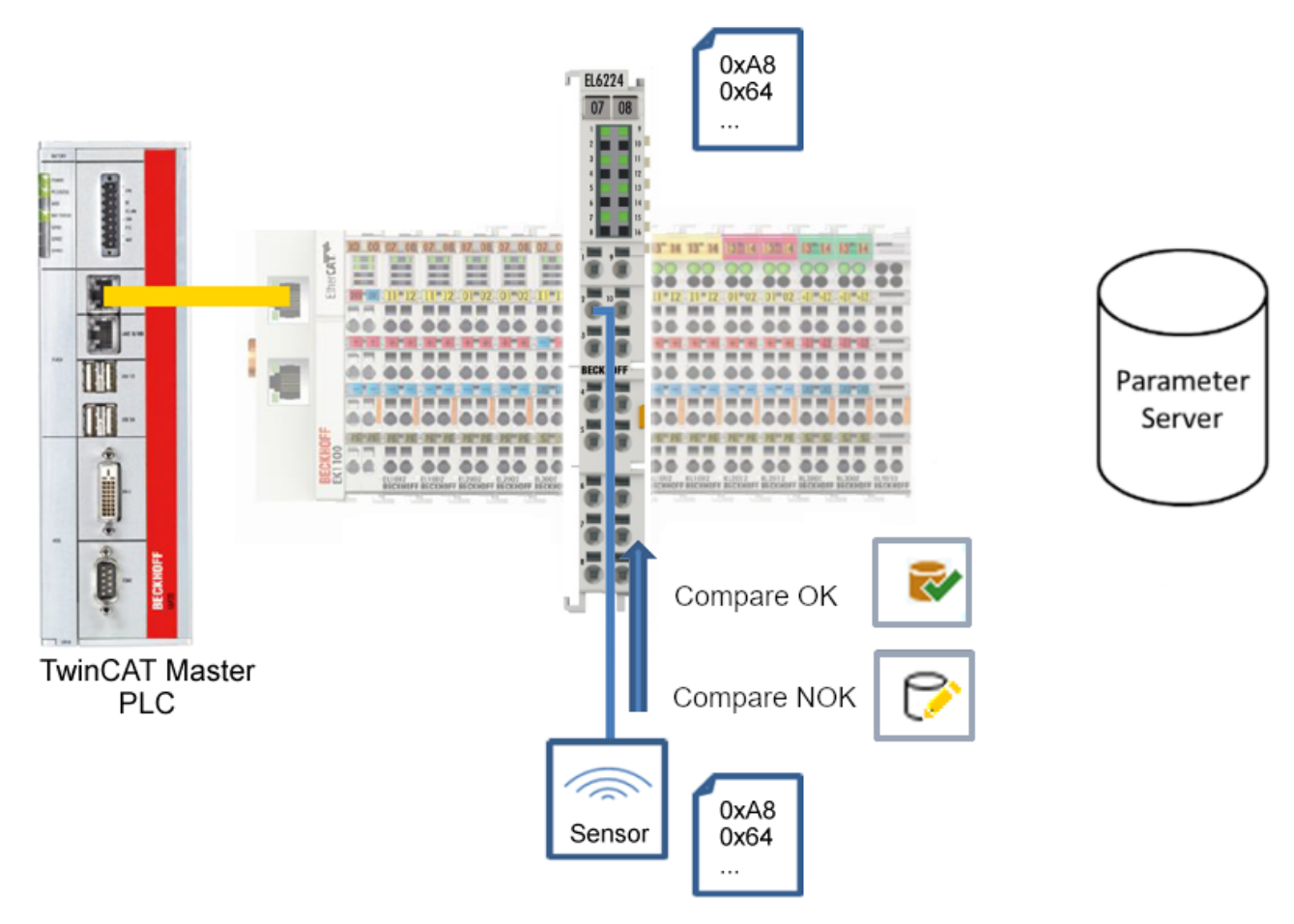

Abb. 32: Parameterdaten der Konfiguration mit Sensordaten vergleichen

#### "Read"-Button

Voreingestellt sind immer die Default-Werte aus der IODD-Datei.

- 1. Drücken Sie den "Read"-Button
- ⇒ Die aktuellen Parameterwerte des Sensors werden ausgelesen. Das erfolgreiche Lesen der Daten wird mit einem grünen Haken vor dem Index bestätigt.

#### "Write"-Button

Voreingestellt sind immer die Default-Werte aus der IODD-Datei

- 1. Tragen Sie den gewünschten Wert unter "Value" ein
- 2. Drücken Sie die Enter-Taste
  - ⇒ Die Werte werden übernommen
- 3. Drücken Sie den "Write"-Buttons.
- Die Daten werden ins Gerät geschrieben (offline Konfiguration möglich). Der erfolgreiche Schreibvorgang wird mit dem Speichersymbol vor dem Index bestätigt.

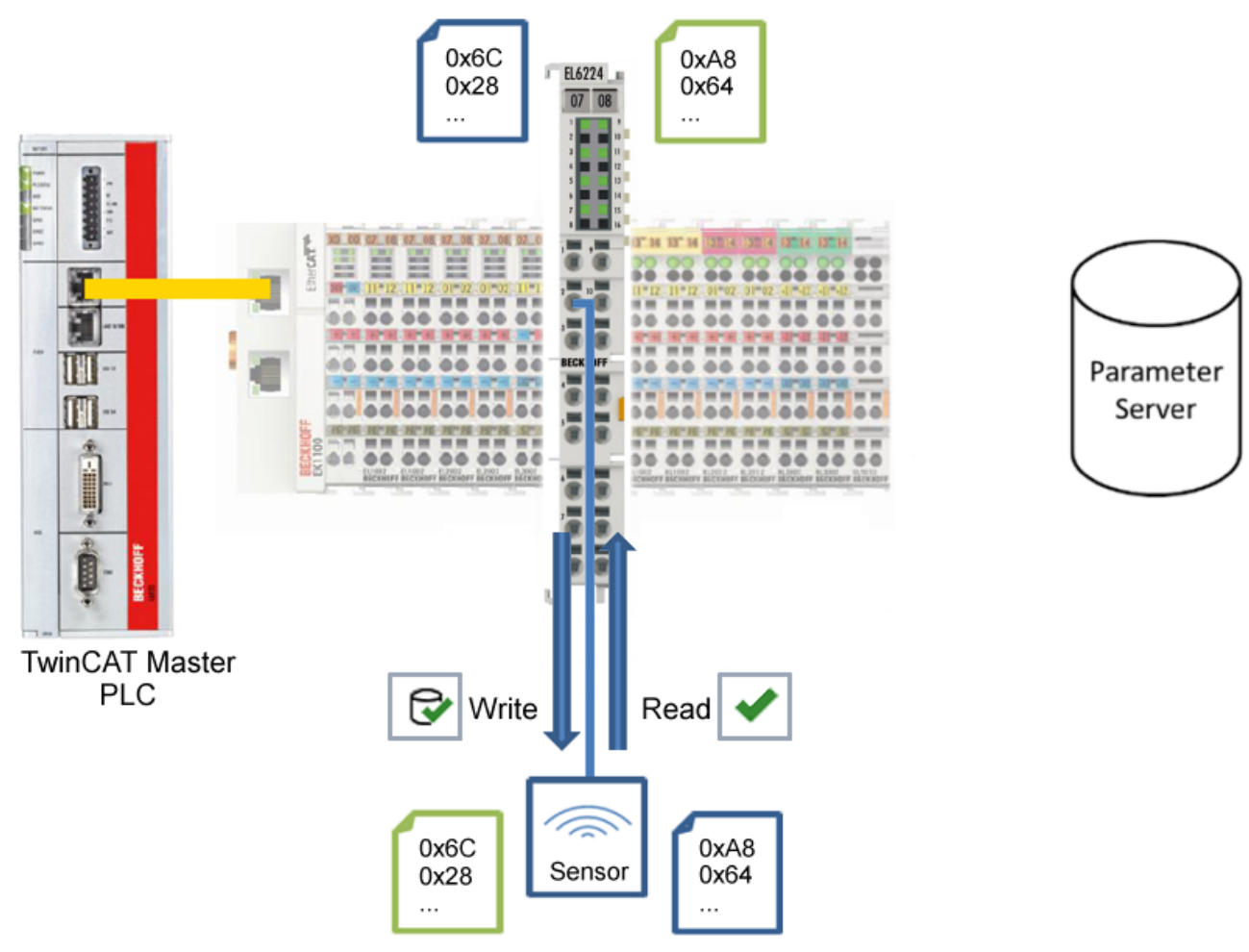

Abb. 33: Parameterdaten aus dem Sensor lesen und zum Sensor schreiben

#### "Set Default"-Button

- 1. Drücken Sie den "Set Default"-Buttons
- ⇒ Alle Parameterwerte werden auf die Voreinstellungen zurückgesetzt.

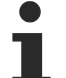

Default-Werte zum Sensor schreiben

Beachten Sie, dass auch die Default-Werte über den "Write"-Button zum Sensor geschrieben werden müssen.

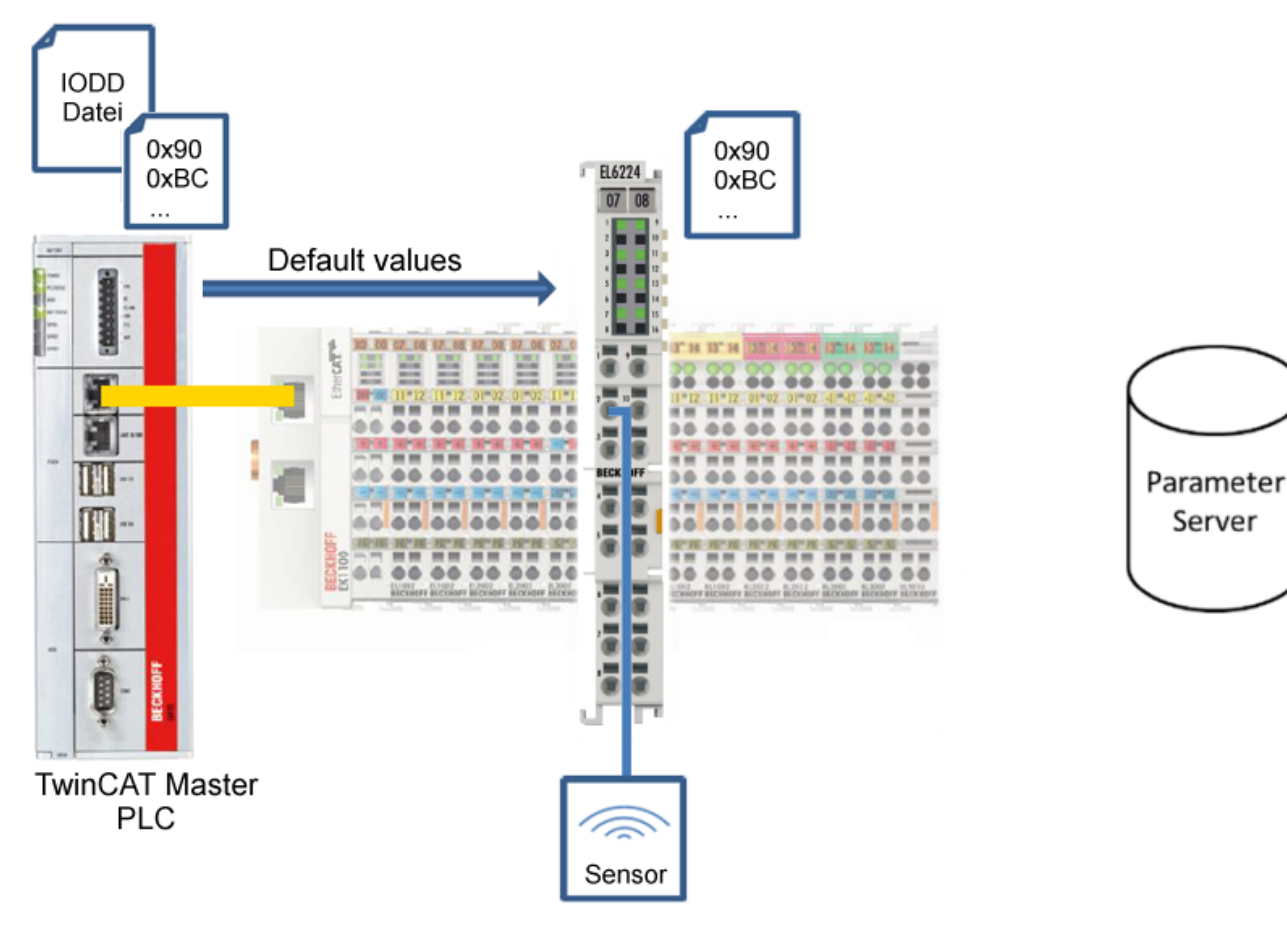

Abb. 34: Parameter auf Default-Werte zurücksetzen

#### "Export / Import"-Button

Die eingestellten Parameterwerte können als .vbs - Datei exportiert und später über Import wieder hergestellt werden.

- 1. Drücken Sie den "Export / Import"-Buttons s. folgende Abbildung (1)
  - ⇒ der Import / Export Dialog wird geöffnet.
- 2. Geben Sie den Pfad an, unter dem sie die vbs Datei exportieren bzw. importieren möchten s. folgende Abb. (2) und bestätigen Sie mit dem "Öffnen"-Button s. folgende Abb. (4),
- 3. Zusätzlich können die Exportoptionen "Attach Store Command" und "Enable Block Parametrization" s. folgende Abb. (3) gewählt werden:
  - "Attach Store Command": Die Parameter werden in den Parameterserver geladen, nachdem das Script alle Werte geschrieben hat.
  - "Enable Block Parametrization": Die Blockparametrierung wird eingeschaltet. Bei einigen Sensoren ist Schreiben nur möglich bei eingeschalteter Blockparametrierung.
- 4. Drücken Sie den "Export" bzw. "Import"-Button
  - ⇒ Die Parameter werden gemäß der importierten Datei übernommen. Die Änderung der Parameter wird mit einem Stift-Symbol gekennzeichnet.
- 5. Schreiben Sie die neuen Parameterwerte mit dem "Write"-Button zum Sensor.
- ⇒ Die Daten werden ins Gerät geschrieben (offline Konfiguration möglich). Der erfolgreiche Schreibvorgang wird mit dem Speichersymbol vor dem Index bestätigt.

| eneral EtherCAT DC Proce                                                                                                    | ss Data Plc Startup CoE - Online AoE - Online Diag History Online IO-Link                                         |
|----------------------------------------------------------------------------------------------------|----------------------------------------------------------------------------------------------------|
| General X Port2::Parameter                                                                                                    | 1                                                                                                    |
| Compare Read                                                                                                    | Write Set Default Export / Import Store                                                                           |
| Specialist $\lor$                                                                                                    | Import / Export                                                                                                   |
| Index                                                                                                    | Path:                                                                                                    |
| <ul> <li>Parameter</li> <li>0x0002</li> <li>0x3800:01</li> <li>0x3800:02</li> <li>0x3800:03</li> <li>0x3800:04</li> <li>0x0800:01</li> </ul>                                                                                                    | Export Options:  Attach Store Command Enable Block Parametrization  5 Export Import Cancel                        |
| $\begin{array}{c} \textcircled{\begin{tabular}{cccc} \hline \hline & \\ \hline & \\ \hline \\ \hline$ | rs > TwinCAT Project3 > v15 v 🖸 Search v15 p                                                                      |
| Organize 🔻 New fold                                                                                                    | der 🔠 👻 🛄 🧃                                                                                                    |
| This PC Desktop Documents Downloads                                                                                                    | Name     Date modified     Type       TIID^Device 1 (EtherCAT)^Ter     4/29/2022 3:19 AM     VBScript Script File |
| File                                                                                                    | name: TIID^Device 1 (EtherCAT)^Term 1 (EK110 v) Text Files (*.vbs) v<br>4 Open Cancel                             |

Abb. 35: Parametrierung IO-Link device - Export / Import

#### "Store"-Button

- 1. Klicken Sie auf den "Store" -Button (Data Storage).
  - ⇒ Der Beckhoff IO-Link Master speichert sensorabhängige Daten z. B. folgende Parameter: (0x0018) "Application Specific Tag", (0x08n0) "Settings" und 0x3800 "Range Settings". Das erfolgreiche Speichern wird mit Store-Symbol bestätigt.
  - ⇒ Bei Austausch des IO-Link Devices gegen ein baugleiches Modul, kann das Device wiederhergestellt werden.

Die gespeicherten Werte werden im Reiter "ServerParameter" angezeigt.

- 2. Klicken Sie mit rechts auf das Device und wählen im Menü "Parameter Server"
- ⇒ Die gespeicherten Daten werden angezeigt.

| TwinCAT Project3 💠 🗙                                                                               | - |
|----------------------------------------------------------------------------------------------------|---|
| General EtherCAT DC Process Data Plc Startup CoE - Online AoE - Online Diag History Online IO-Link | ^ |
| General X Port2::Parameter                                                                         |   |
| Ports                                                                                              |   |
| ▲ 1                                                                                                |   |
| Beckhoff Automation GmbH & Co. KG                                                                  |   |
| Delete                                                                                             |   |
|                                                                                                    |   |
| ♦ 4 Process Data                                                                                   |   |
| Parameter Server                                                                                   |   |
| F Event History                                                                                    |   |
| Create Device                                                                                      |   |
| SL DE Devicedescription                                                                            |   |
|                                                                                                    | ~ |

Abb. 36: Reiter "Parameter Server" öffnen

| TwinCAT Project3 👳 🗙    |                                                                                |  |  |  |  |  |  |  |
|-------------------------|--------------------------------------------------------------------------------|--|--|--|--|--|--|--|
| General EtherCAT DC     | Process Data Plc Startup CoE - Online AoE - Online Diag History Online IO-Link |  |  |  |  |  |  |  |
| General X Port2::Parame | eter X Port2::ServerParameter X Port2::Settings                                |  |  |  |  |  |  |  |
| Clear F                 | Clear Read                                                                     |  |  |  |  |  |  |  |
| Header                  |                                                                                |  |  |  |  |  |  |  |
| Vendorld: 0x0120        | DeviceId: 0x317400 Checksum: 0x00000000                                        |  |  |  |  |  |  |  |
| Index Name Length Value |                                                                                |  |  |  |  |  |  |  |
| 띁 0x0018                | Application Specific Tag String                                                |  |  |  |  |  |  |  |
|                         |                                                                                |  |  |  |  |  |  |  |

Abb. 37: Reiter "ServerParameter"

#### Store-Button über die SPS auslösen

Die Indexgroup eines ADS Befehls ist, wie beim CoE, auf **0xF302** für den IO-Link-Bedarfsdatenkanal festgelegt.

Gemäß IO-Link Spezifikation müssen Geräte mit ISDU Unterstützung den Index **0x0002** verwenden, um den Systembefehl zu empfangen. Die folgende Tabelle zeigt Kodierungsbeispiele für Systembefehle (ISDU), die vollständige Übersicht finden sie in der Tabelle "Coding of SystemCommand (ISDU)" der <u>IO-Link</u> <u>Spezifikation</u>.

| Befehl<br>(hex) | Befehl<br>(dez) | Name des Befehls   | Definition                                                     |
|-----------------|-----------------|--------------------|----------------------------------------------------------------|
|                 |                 |                    |                                                                |
| 0x01            | 1               | ParamUploadStart   | Start Parameter Upload                                         |
| 0x02            | 2               | ParamUploadEnd     | Stopp Parameter Upload                                         |
| 0x03            | 3               | ParamDownloadStart | Start Parameter Download                                       |
| 0x04            | 4               | ParamDownloadEnd   | Stopp Parameter Download                                       |
| 0x05            | 5               | ParamDownloadStore | Abschluss der Parametrierung und<br>Start der Datenspeicherung |
| 0x06            | 6               | ParamBreak         | Alle Param-Befehle abbrechen                                   |
|                 |                 |                    |                                                                |

Nutzen Sie einen ADS Write Funktionsblock um die Store-Funktion über die die SPS auszulösen. Die folgende Abbildung zeigt einen Beispielcode für das Auslösen des Store-Buttons (Befehl 0x05 "ParamDownloadStore").

```
Case Write:
   AdsWrite EL6224 ( WRITE := FALSE );
   AdsWrite_EL6224.IDXGRP
                            := EL6224_Ch_iGrp;
   AdsWrite_EL6224.IDXOFFS := EL6224_Ch_iOffWri;
   AdsWrite EL6224.LEN
                            := SIZEOF(EL6224 bywrite);
   AdsWrite_EL6224.SRCADDR := ADR(EL6224_bywrite);
   AdsWrite EL6224 (Write := TRUE);
   eSwitch1 := Case_WriBu;
EL6224 AoePortCh
                 : UINT := 16#1001;
EL6224 Ch iGrp : UDINT := 16#F302;
EL6224 Ch iOffManu : UDINT := 16#00100000;
EL6224_Ch_iOffPro : UDINT := 16#00140000;
EL6224 Ch_iOffWri : UDINT := 16#00020000;
EL6224 sManu
                  : STRING;
                  : STRING;
EL6224 sPro
EL6224_bywrite : BYTE := 16#5;
```

Abb. 38: Beispielcode zur Aktivierung der Store-Funktion über die SPS

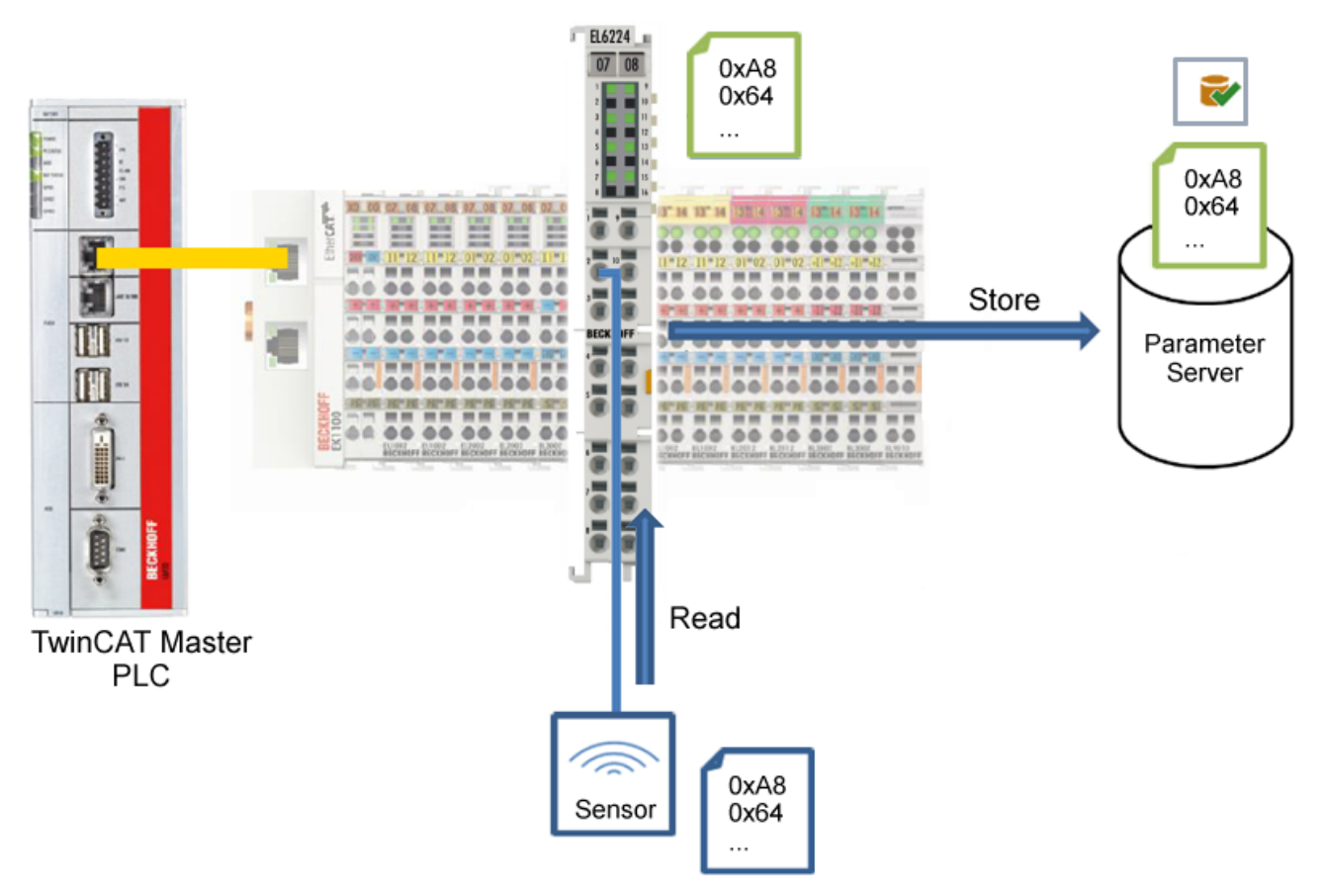

Abb. 39: Parameter speichern

#### Standard Command (Index 0x0002)

Der IO-Link Master schreibt während des Hochlaufs diverse IO-Link spezifische Kommandos in den "Standard Command". Einige dieser Kommandos sind in der TwinCAT-Oberfläche verfügbar (siehe nachfolgende Abbildung).

- 1. Klicken Sie in der Parameter-Auflistung der Benutzerrolle "All Objects" den Parameter "Standard Command" an und anschließend Doppelklick auf "Standard Command" im rechten Feld.
- 2. Wählen Sie aus der Liste mit der Auswahlliste den gewünschten Wert:
  - "Device Reset": Startet das IO-Link Device neu.
  - "Application Reset": Hat keine Funktion.
  - "Restore Factory Settings": Wiederherstellung der Applikationsparameter, also der Parameter (0x0800) Settings.
- 3. Nutzen Sie den Button Write [ 48] (wie zuvor beschrieben).
- ⇒ Die Daten werden ins Gerät geschrieben (offline Konfiguration möglich). Der erfolgreiche Schreibvorgang wird mit dem Speichersymbol vor dem Index bestätigt.

| TwinCAT                                                               | 「Project3 +⊨ × |                     |           |              |                                 |                  |              | -   |
|-----------------------------------------------------------------------|----------------|---------------------|-----------|--------------|---------------------------------|------------------|--------------|-----|
| Genera                                                                | al EtherCAT DC | Process Data Plc    | Startup   | CoE - Online | AoE - Online E                  | Diag History Onl | line IO-Link | ^   |
| Ganaral X Port2: Parameter X Port2: SonrarParameter X Port2: Sottings |                |                     |           |              |                                 |                  |              |     |
| Gork                                                                  |                | 101120011011        | aramotor  |              | Jotango                         |                  |              |     |
|                                                                       | Compare        | Read Write          |           | Set Defa     | ult Export                      | / Import         | Store        |     |
| All                                                                   | Objects        | ✓ Enable Bloc       | ck Parame | trization    |                                 |                  |              |     |
| In                                                                    | dex            | Name                | Flags     | Туре         | Value                           |                  | ^            |     |
| Þ                                                                     | 0x0000:0       | Direct Parameters 1 | ro        |              | >16<                            |                  |              |     |
| Þ                                                                     | 0x0001:0       | Direct Parameters 2 | rw        |              | >16<                            |                  |              |     |
|                                                                       | 0x0002         | Standard Command    | wo        | UINT8        | 0                               |                  |              |     |
| Þ                                                                     | 0x000C:0       | Device Access Locks | rw s      |              | Device Reset                    | t (value: 128    |              |     |
|                                                                       | 0x0010         | Vendor Name         | ro        | String       | Application R                   | eset (value:     | 129)<br>6    |     |
|                                                                       | 0x0011         | Vendor Text         | ro        | String       | Restore Facto<br>Internal Ivalu | e: 16M           | (value: 130) |     |
|                                                                       | 0x0012         | Product Name        | ro        | String       | Internal (valu                  | e: 171)          |              |     |
|                                                                       | 0x0013         | Product ID          | ro        | String       | TestEvent (va                   | alue: 240)       |              |     |
|                                                                       |                | - · -               |           | -            | TestEvent [va                   | alue: 241j       |              | L L |

Abb. 40: IO-Link Device Parameter: "Standard Command"

#### "Application Specific Tag" (Index 0x0018)

An dieser Stelle können Applikationsspezifische Informationen eingegeben und gespeichert werden.

- 1. Klicken Sie in der Parameter-Auflistung das Objekt "Application Specific Tag" an und anschließend Doppelklick auf "Application Specific Tag" im rechten Feld.
- 2. Geben Sie applikationsspezifische Informationen ein und bestätigen Sie mit der Enter Taste.
- 3. Nutzen Sie den Button Write [▶ 48] und gegebenenfalls Store [▶ 51] (wie zuvor beschrieben).

| TwinCAT P | roject3 👳 🗙                                                           |                          |           |             |                      |           |            | • |
|-----------|-----------------------------------------------------------------------|--------------------------|-----------|-------------|----------------------|-----------|------------|---|
| General   | EtherCAT DC                                                           | Process Data Plc Startu  | ip CoE    | - Online A  | oE - Online Diag His | tory Onli | ne IO-Link | ^ |
| Genera    | General X Port2::Parameter X Port2::ServerParameter X Port2::Settings |                          |           |             |                      |           |            |   |
|           |                                                                       |                          |           |             |                      |           | _          |   |
| C         | Compare                                                               | Read Write               | S         | Set Default | Export / Impo        | rt        | Store      |   |
| ALO       | piects                                                                | ✓ Enable Block Par       | ametrizat | ion         |                      |           |            |   |
|           | 10010                                                                 |                          |           |             |                      |           |            |   |
| Inde      | x                                                                     | Name                     | Flags     | Туре        | Value                |           | ^          |   |
|           | 0x0015                                                                | Serial Number            | ro        | String      |                      |           |            |   |
|           | 0x0016                                                                | Hardware Version         | ro        | String      |                      |           |            |   |
|           | 0x0017                                                                | Firmware Version         | ro        | String      |                      | _         |            |   |
|           | 0x0018                                                                | Application Specific Tag | rw        | String      | Information          |           |            |   |
| ▶         | 0x0050:0                                                              | IO Status                | ro        |             | >4<                  |           |            |   |
| Þ         | 0x0800:0                                                              | AI Settings Ch1          | rw        |             | >18<                 |           |            | ~ |
|           |                                                                       |                          |           |             |                      |           |            |   |

Abb. 41: IO-Link Device Parameter: "Application Specific Tag"

# 5.5 ADS-Zugriff auf Device-Parameter

Der Austausch der azyklischen Daten erfolgt über einen festgelegten Index- und Subindex-Bereich, der gerätespezifisch ist und in der entsprechenden Herstellerdokumentation nachgelesen werden kann.

#### Parameter Datenaustausch

Ein intelligenter IO-Link Sensor/Aktuator (in der vorherigen Abbildung mit "Sensor (IO-Link Device)" gekennzeichnet) kann eine Parametrierung durch SPDU (Service Protocol Data Units) unterstützen. Diese azyklischen Servicedaten müssen von der SPS explizit angefragt oder, als solche gekennzeichnet, gesendet werden.

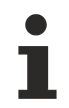

#### Zugang SPDU

TwinCAT unterstützt den Zugriff über ADS und über das EP6224-xxxx CoE-Verzeichnis.

Über den sogenannten SPDU Index wird der entsprechende Parameter adressiert, verfügbar sind die Bereiche:

| Bezeichnung    | Bereich Index                            |
|----------------|------------------------------------------|
| System         | 0x00 0x0F                                |
| Identification | 0x10 0x1F                                |
| Diagnostic     | 0x20 0x2F                                |
| Communication  | 0x30 0x3F                                |
| Prefered Index | 0x40 0xFE                                |
| Extended Index | 0x0100 0x3FFF                            |
|                | der Bereich 0x4000 0xFFFF ist reserviert |

Die Nutzung der Implementierung dieser Bereiche obliegt dem Sensor/Aktor-Hersteller. Zur Verdeutlichung sehen Sie hier nur einige mögliche Indexe mit Bezeichnung aufgeführt, sehen Sie sich dazu das entsprechende Kapitel "Objektbeschreibung und Parametrierung" an.

| Index | Name              |
|-------|-------------------|
| 0010  | Vendor Name       |
| 0011  | Vendor Text       |
| 0012  | Product Name      |
| 0013  | Product ID        |
| 0015  | Serial Number     |
| 0016  | Hardware Revision |
| 0017  | Firmware Revision |
|       |                   |

#### ADS

Die Kommunikation der IO-Link Bedarfsdaten wird über einen ADS Befehl ausgeführt. Eine ADS-Adresse besteht immer aus NetID und PortNr. Ein ADS Befehl wird von TwinCAT über AoE (ADS over EtherCAT) an das Box-Modul EP6224 weitergeleitet. Dort wird der Befehl an den IO-Link Masterteil und damit an den Bedarfsdatenkanal weitergeleitet.

#### AoE-NetID

Die EP6224 bekommt zur Kommunikation mit dem IO-Link Masterteil eine eigene AoE-NetID. Diese wird vom Konfigurationstool vergeben (siehe nachfolgende Abbildung).

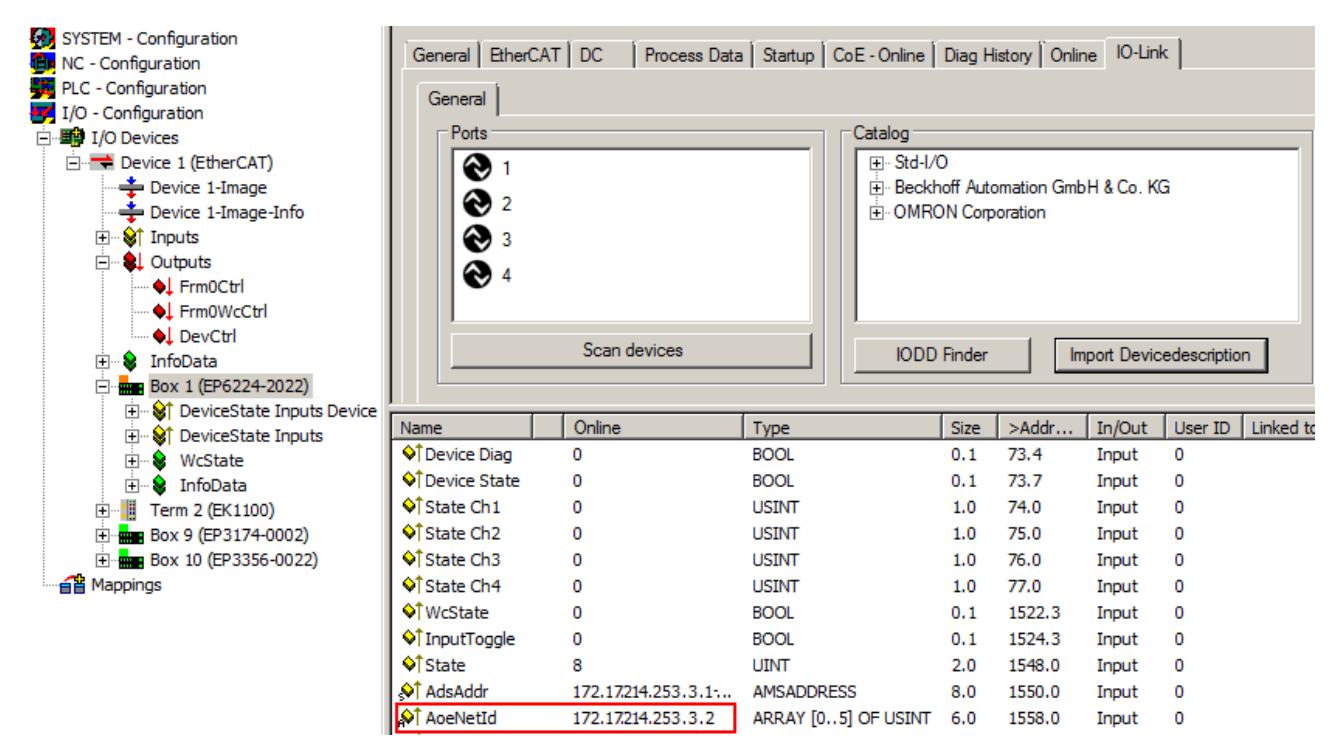

Abb. 42: Vergabe AoE-NetID

#### PortNr

Die Zuordnung der einzelnen IO-Link Ports des Masters erfolgt über die Portnummer. Die Portnummern werden Aufsteigend ab 0x1000 vergeben. D. h. IO-Link Port1 === PortNr 0x1000 und IO-Link Portn === PortNr 0x1000 + n-1. Für die EP6224 (4-Port IO-Link Master) gilt folgende Festlegung: IO-Link Port1 === PortNr 0x1000 IO-Link Port1 === PortNr 0x1000

IO-Link Port2 === PortNr 0x1001 IO-Link Port3 === PortNr 0x1002

IO-Link Port4 === PortNr 0x1003

#### ADS Indexgroup

Die Indexgroup eines ADS Befehls ist, wie beim CoE, auf 0xF302 für den IO-Link-Bedarfsdatenkanal festgelegt.

#### ADS Indexoffset

Im Indexoffset ist die IO-Link Adressierung mit Index und Subindex codiert. Der Indexoffset ist 4-Byte groß und wie folgt aufgeteilt: 2-Byte Index, 1-Byte reserved, 1-Byte Subindex.

• Bsp.: für Index 0x1234 und Subindex 56 entspricht Indexoffset 0x12340056

#### **Beispiel mit ADS Monitor**

Auslesen des "Application Specific Name", Index 0x0018 Subindex 0x00 (siehe nachfolgende Abbildung).

| 🏓 Untitled - AmsAdsVi      | ewer                                                                                                    |                       | _ O ×                                    |
|----------------------------|----------------------------------------------------------------------------------------------------|-----------------------|------------------------------------------|
| Eile Edit Yiew Capture     | e <u>D</u> isplay <u>C</u> onnection <u>A</u> nalyze <u>H</u> elp                                                                                                    |                       |                                          |
|                            | 8 8 ? ■ ▶ 🛛                                                                                                    |                       |                                          |
| AmsViewer<br>E-TCATAdsTest | Read Request       General         Index       • Hex       Dec         Index Group:       0xF302       •         Index Offset:       0x00180000       •         Number of bytes:       100       •         Returned String:       •       •         •       •       •         •       •       •         •       •       •         •       •       •         •       •       •         •       •       •         •       •       •         •       •       •         •       •       •         •       •       •         •       •       •         •       •       •         •       •       •         •       •       •         •       •       •         •       •       •         •       •       •         •       •       •         •       •       •         •       •       •         •       •       •         •       •       •     < | Retu<br>Sender Target | Transfer  Transfer  Land Bytes:  Error t |
|                            |                                                                                                    |                       |                                          |
|                            | •                                                                                                    |                       | •                                        |
| Ready                      |                                                                                                    |                       |                                          |

Abb. 43: Auslesen des Application Specific Name

#### **Beispiel Prinzip im Code**

Auslesen des "Application Specific Name", Index 0x0018 Subindex 0x00 am IO-Link Port2. AmsAddr adsAdr;

adsAdr.netId.b[0] = 0x0A; //AoE-NetID der EP6224 adsAdr.netId.b[1] = 0x03; //AoE-NetID der EP6224 adsAdr.netId.b[2] = 0x02; //AoE-NetID der EP6224 adsAdr.netId.b[3] = 0x16; //AoE-NetID der EP6224 adsAdr.netId.b[4] = 0x02; //AoE-NetID der EP6224 adsAdr.netId.b[5] = 0x03; //AoE-NetID der EP6224 adsAdr.netId.b[5] = 0x03; //AoE-NetID der EP6224 adsAdr.port = 0x1001; //IO-Link Port2 errCode = AdsSyncReadReq(&adsAdr, 0xF302, 0x00180000, 100, &pReadBuffer);

# 5.6 Datenstrom und Korrekturberechnung

#### Datenstrom

Im nachfolgenden Flussdiagramm ist der Datenstrom der EPI43xxxx (Verarbeitung der Rohdaten) anschaulich dargestellt.

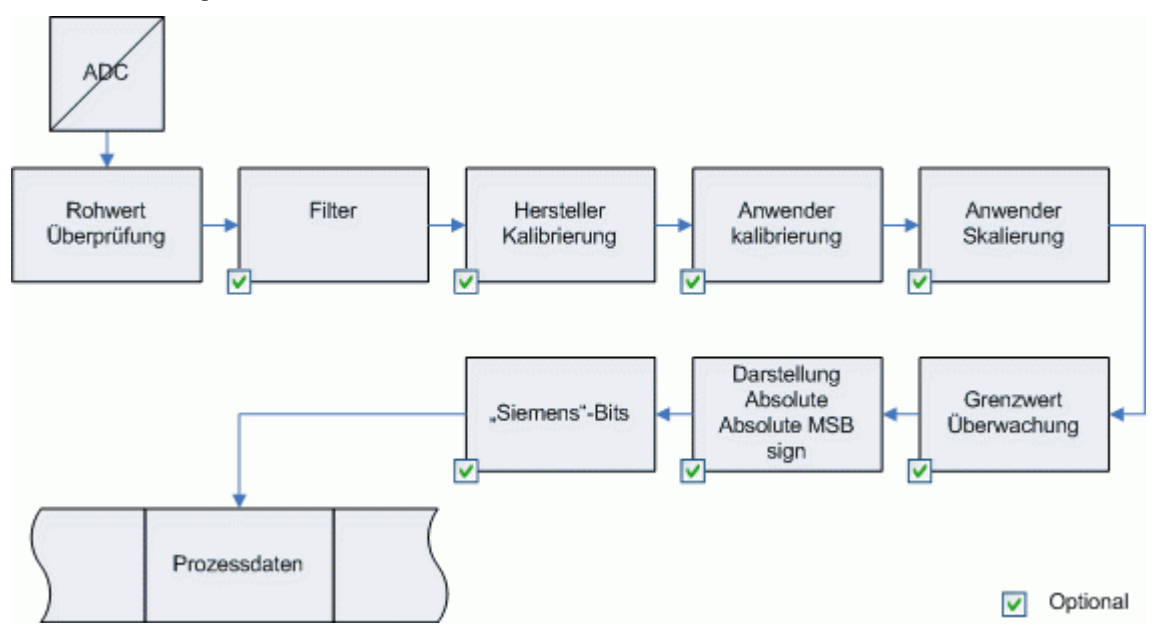

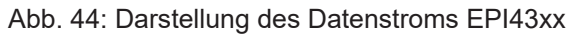

#### Korrekturberechnung EPI43xx

Die unteren Diagramme zeigen die Korrekturberechnung von den Rohwerten zu den Ausgabewerten beim Überschreiten der Grenzbereiche.

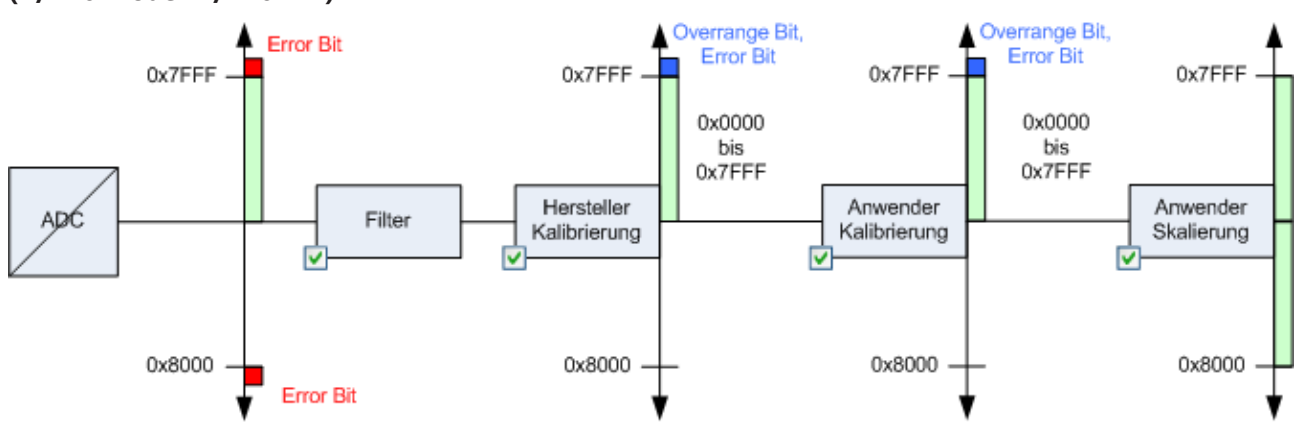

#### (+/- 10 V oder +/- 10 mA)

Funktion Optional, z.T Standardmäßig aktiv

Abb. 45: Datenfluss mit Korrekturberechnung für +/- 10 V oder +/- 10 mA

#### (0...20 mA)

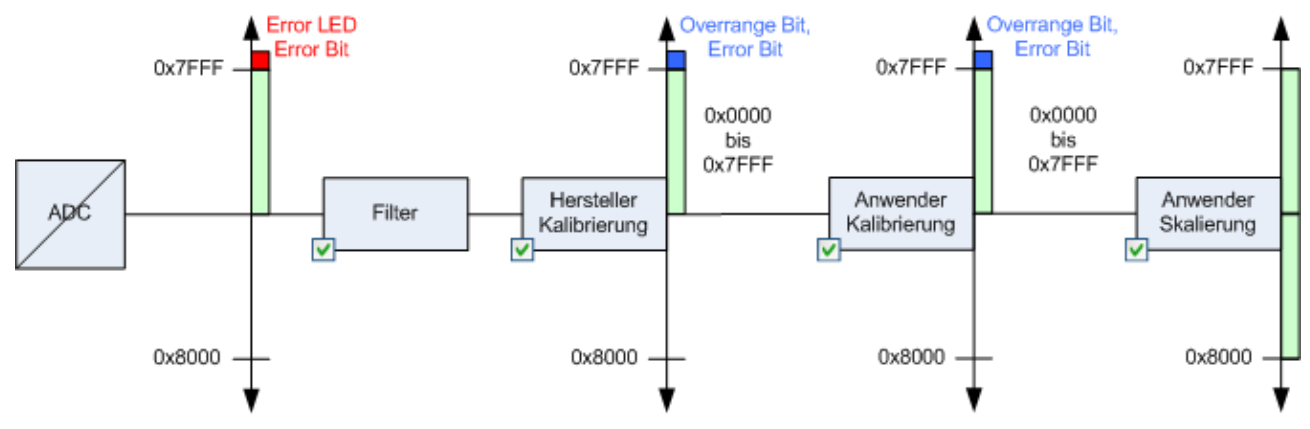

Funktion Optional, z.T Standardmäßig aktiv

Abb. 46: Datenfluss mit Korrekturberechnung für 0...20 mA

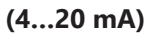

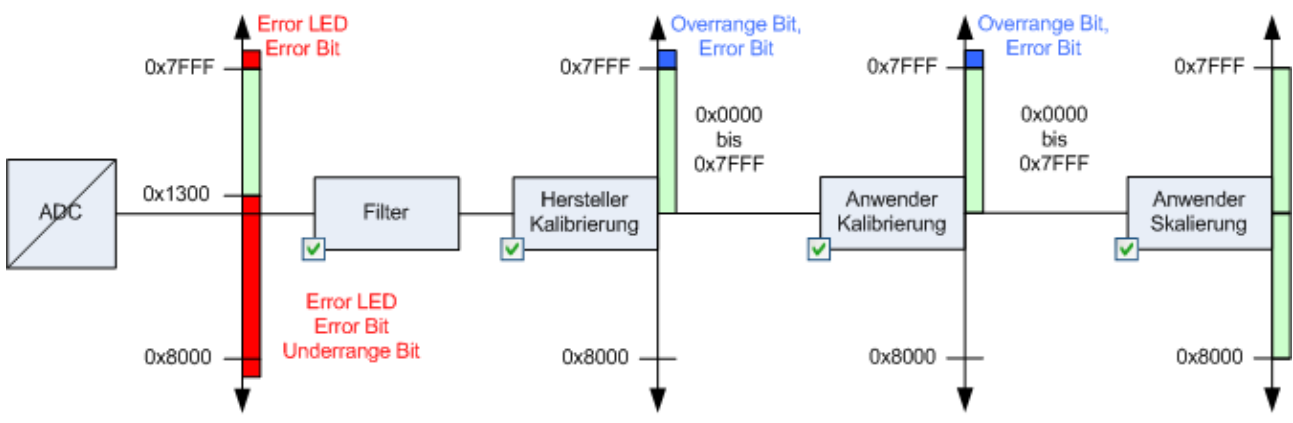

Funktion Optional, z.T Standardmäßig aktiv

Abb. 47: Datenfluss mit Korrekturberechnung für 4...20 mA

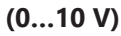

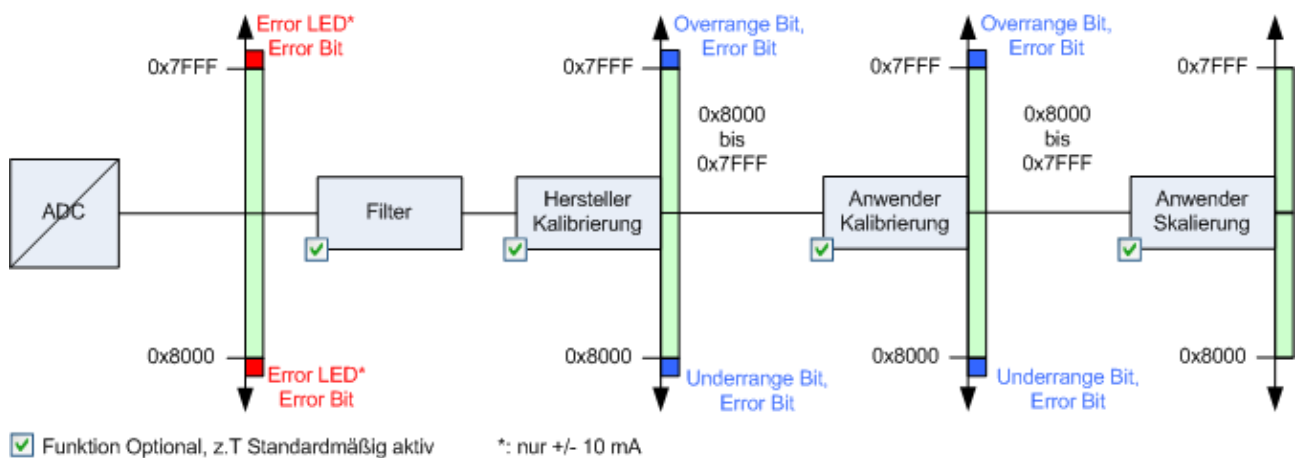

\_\_\_\_\_

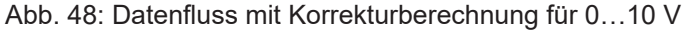

### Kalibrierung

### Hersteller-Abgleich, Index 0x08n0:0B

Die Freigabe des Hersteller-Abgleichs erfolgt über den Index 0x0800:0B, mit n = 0 (Ch.1), mit n = 1 (Ch.2), ...n = 3 (Ch.4). Die Parametrierung erfolgt über die Indizes

- 0x08nF:01 Hersteller-Abgleich: Offset
- 0x80nF:02 Hersteller-Abgleich: Gain

#### Anwender-Abgleich, Index 0x08n0:0A

Die Freigabe des Anwender-Abgleichs erfolgt über den Index 0x08n0:0A. Die Parametrierung erfolgt über die Indizes

- 0x08n0:17 Anwender-Abgleich: Offset
- 0x08n0:18 Anwender-Abgleich: Gain

#### Anwender-Skalierung, Index 0x08n0:01

Die Freigabe der Anwender-Skalierung erfolgt über den Index 0x08n0:01. Die Parametrierung erfolgt über die Indizes

- 0x08n0:11 Anwender-Skalierung: Offset
- 0x08n0:12 Anwender-Skalierung: Gain

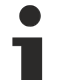

Hersteller-Kalibrierung

Der Hersteller behält sich die Grundkalibrierung der Klemmen/Box-Module vor. Die Hersteller-Kalibrierung ist daher nicht veränderbar.

#### Berechnung der Prozessdaten

Die Klemme/Box nimmt permanent Messwerte auf und legt die Rohwerte ihres A/D-Wandlers ins ADC raw value-Objekt 0x08nE:01. Nach jeder Erfassung des Analogsignals erfolgt die Korrekturberechnung mit den Hersteller-Kalibrierwerten. Anschließend folgt (optional) noch die Anwender-Skalierung:

 $Y_{H}$ = ( $X_{ADC}$ - $B_{H}$ ) \*  $A_{H}$  Messwert nach Hersteller-Kalibrierung (entspricht  $X_{ADC}$ , wenn Index 0x08n0:0B inaktiv)

Y<sub>A</sub>= (Y<sub>H</sub>-B<sub>A</sub>) \* A<sub>A</sub> Messwert nach Anwender-Kalibrierung (entspricht Y<sub>H</sub>, wenn Index 0x08n0:0A inaktiv)

 $Y_s = Y_A * A_s * 2^{-16} + BS$  Messwert nach Anwender-Skalierung (entspricht  $Y_A$ , wenn Index 0x08n0:01 inaktiv)

#### Legende

| Name             | Bezeichnung                                                                                               | Index     |
|------------------|----------------------------------------------------------------------------------------------------|-----------|
| X <sub>ADC</sub> | Ausgabewert des A/D Wandlers                                                                              | 0x8nE:01  |
| B <sub>H</sub>   | Offset der Hersteller-Kalibrierung (nur veränderbar, wenn das Objekt Producer codeword F008 gesetzt wird) | 0x08nF:01 |
| A <sub>H</sub>   | Gain der Hersteller-Kalibrierung (nur veränderbar, wenn das Objekt Producer codeword F008 gesetzt wird)   | 0x08nF:02 |
| Y <sub>H</sub>   | Messwert nach Hersteller-Kalibrierung                                                                     | -         |
| B <sub>A</sub>   | Offset der Anwender-Kalibrierung                                                                          | 0x08n0:17 |
| A <sub>A</sub>   | Gain der Anwender-Kalibrierung                                                                            | 0x08n0:18 |
| Ys               | Messwert nach Anwender-Kalibrierung                                                                       | -         |
| Bs               | Offset der Anwender-Skalierung (aktivierbar über Index 0x08n0:01)                                         | 0x08n0:11 |
| As               | Gain der Anwender-Skalierung (aktivierbar über Index 0x08n0:01)                                           | 0x08n0:12 |
| Ys               | Prozessdaten zur Steuerung, Messwert nach Anwender-Skalierung                                             | -         |

## 5.7 EPI43xx, ERI43xx - Einstellen der IO-Link Device Parameter

## 5.7.1 Auswahl der analogen Signalart, Index 0x3800:0n

Im Auslieferungszustand sind alle analogen Eingangskanäle der EPI4374 für eine analoge Spannungsmessung (-10 V ...+10 V) eingestellt. Alle analogen Ausgänge erzeugen Signale im Bereich von -10 V ...+10 V.

i

#### Korrekte Signalart vor Anschluss der Sensoren einstellen

Stellen Sie die korrekte Signalart ein, bevor Sie die Sensoren anschließen!

Im Parameter 0x3800:0n kann diese Einstellung für jeden Kanal individuell eingestellt werden (siehe nachfolgende Abbildung). Änderungen werden nach Schreiben des Parameters sofort wirksam.

| ieral EtherCAT DC Process Data Startup CoE - Online Diag History Online IO-Link |                                                        |                          |       |        |                                     |  |  |  |
|---------------------------------------------------------------------------------|--------------------------------------------------------|--------------------------|-------|--------|-------------------------------------|--|--|--|
| iener                                                                           | neral × Port1::Parameter                               |                          |       |        |                                     |  |  |  |
| (                                                                               | Compare Read Write Set Default Export / Import 🔂 Store |                          |       |        |                                     |  |  |  |
| Spe                                                                             | Specialist  Enable Block Parametrization               |                          |       |        |                                     |  |  |  |
| Ind                                                                             | ex                                                     | Name                     | Flags | Туре   | Value                               |  |  |  |
| Þ                                                                               | Identification                                         |                          |       |        |                                     |  |  |  |
| 4                                                                               | Parameter                                              |                          |       |        |                                     |  |  |  |
|                                                                                 | 0x0002                                                 | Standard Command         | wo    | UINT8  | Restore Factory Settings            |  |  |  |
|                                                                                 | 0x3800:01                                              | Input type Ch1           | rw    | UINT16 | -10+10V (value: 0) 💌                |  |  |  |
|                                                                                 | 0x3800:02                                              | Input type Ch2           | rw    | UINT16 | -10+10V (value: 0)                  |  |  |  |
|                                                                                 | 0x3800:03                                              | Input type Ch3           | rw    | UINT16 | 020mA (value: 1)                    |  |  |  |
|                                                                                 | 0x3800:04                                              | Input type Ch4           | rw    | UINT16 | 420MA (Value: 2)<br>010V (value: 6) |  |  |  |
|                                                                                 | 0x0800:01                                              | Enable User Scale        | rw    | BOOL   | 0                                   |  |  |  |
|                                                                                 | 0x0800:02                                              | Presentation             | rw    | UINT3  | Signed (value: 0)                   |  |  |  |
|                                                                                 | 0x0800:05                                              | Siemens Bits             | rw    | BOOL   | 0                                   |  |  |  |
|                                                                                 | 0x0800:06                                              | Enable Filter            | rw    | BOOL   | 0                                   |  |  |  |
|                                                                                 | 0x0800:07                                              | Enable Limit 1           | rw    | BOOL   | 0                                   |  |  |  |
|                                                                                 | 0×0800:08                                              | Enable Limit 2           | rw    | BOOL   | 0                                   |  |  |  |
|                                                                                 | 0-0000-0.0                                             | Epoble Lleer Colibration |       | POOL   | 0                                   |  |  |  |

Abb. 49: Auswahl der analogen Signalart

## 5.7.2 Darstellung (Presentation), Index 0x08n0:02

Die Ausgabe des Messwertes erfolgt ab Werk in zweierkomplement-Darstellung (Signed Integer). Index 0x08n0:02 bietet die Möglichkeit zur Veränderung der Darstellungsweise des Messwertes.

#### Signed Integer-Darstellung

Der negative Ausgabewert wird im Zweierkomplement (negiert +1) dargestellt. Maximaler Darstellungsbereich bei 16 Bit =  $-32768...+32767_{dez}$ 

| Eingangssignal |        | Wert   |       |         |             |
|----------------|--------|--------|-------|---------|-------------|
| +/- 10 V       | 020 mA | 420 mA | 010 V | Dezimal | hexadezimal |
| 10 V           | 20 mA  | 20 mA  | 10 V  | 32767   | 0x7FFF      |
| 5 V            | 10 mA  | 12 mA  | 5 V   | 16383   | 0x3FFF      |
| 0 V            | 4 mA   | 4 mA   | 0 V   | 0       | 0x0000      |
| -5 V           | -      | -      | -     | -16383  | 0xC001      |
| -10 V          | -      | -      | -     | -32767  | 0x8000      |

#### Übersicht weitere Darstellungen

# Unsigned Integer - Darstellung Der Ausgabewert wird mit 15 Bit Auflösung ohne Vorzeichen dargestellt, eine Polaritätserkennung ist also nicht mehr möglich. Maximaler Darstellungsbereich bei 16 Bit = 0...+32767<sub>dez</sub>

• Absolute value with MSB as sign - Darstellung Der Ausgabewert wird in der Betrag-Vorzeichendarstellung ausgegeben: MSB = 1 (höchstes Bit) bei negativen Werten. Maximaler Darstellungsbereich bei 16 Bit = -32768...+32767<sub>dez</sub>

| Eingangssignal<br>(+/- 10 V) | Unsigned Integer - Darstellung |        | Absolutwert mit<br>lung | Absolutwert mit MSB als Vorzeichen - Darstel-<br>lung |  |  |
|------------------------------|--------------------------------|--------|-------------------------|-------------------------------------------------------|--|--|
|                              | dez                            | hex    | dez                     | hex                                                   |  |  |
| 10 V                         | 32767                          | 0x7FFF | 32767                   | 0x7FFF                                                |  |  |
| 5 V                          | 16383                          | 0x3FFF | 16383                   | 0x3FFF                                                |  |  |
| 0 V                          | 0                              | 0x0000 | 0                       | 0x0000                                                |  |  |
| -5 V                         | 16384                          | 0x4000 | [-16384]                | 0xC000                                                |  |  |
| -10 V                        | 32767                          | 0x7FFF | [-32767]                | 0xFFFF                                                |  |  |

#### Darstellungsarten

Die Darstellungsarten Unsigned Integer und Absolutwert mit MSB als Vorzeichen haben bei unipolaren Modulen keine Funktion; die Darstellung bleibt im positiven Bereich unverändert.

## 5.7.3 Siemens Bits, Index 0x08n0:05

Mit Setzen dieses Bits werden auf den niedrigsten 3 Bits Statusanzeigen eingeblendet. Im Fehlerfall *Overrange* bzw. *Underrange* wird Bit 0 gesetzt.

## 5.7.4 Limit 1 (Index 0x08n0:13) und Limit 2 (Index 0x08n0:14), Swap Limit Bits

#### Limit 1 (Index 0x08n0:13) und Limit 2 (Index 0x08n0:14)

Zur Aktivierung der Grenzwertüberwachung dienen die Indizes 0x08n0:07 und 0x08n0:08.

Beim Über- bzw. Unterschreiten der Werte, die in den Indizes 0x08n0:13 und 0x08n0:14 eingegeben werden können, werden die Bits in den Indizes (s. folgende Tabelle) entsprechend gesetzt (siehe unteres Beispiel).

| Kanal | Index für Limit1 | Index für Limit 2 |
|-------|------------------|-------------------|
| 1     | 0x60p0:03        | 0x60p0:04         |
| 2     | 0x60p0:0C        | 0x60p0:0D         |
| 3     | 0x60p0:15        | 0x60p0:16         |
| 4     | 0x60p0:1E        | 0x60p0:1F         |

#### Mit p = 0 für Port1...p = 3 für Port4 Ausgabe Limit (2 Bit):

0: Limit-Funktion nicht aktiv

- 1: Wert < Grenzwert
- 2: Wert > Grenzwert
- 3: Wert = Grenzwert

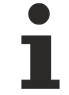

## Limit Auswertung

Die Limit-Auswertung geht von einer Signed-Darstellung aus. Die Umrechnung in die gewünschte Darstellung (Index 0x08n0:02) erfolgt erst nach der Limit-Auswertung.

#### **Beispiel Limit-Auswertung für EPI3174**

Port1, Kanal 1; Limit 1 und Limit 2 enabled, Limit 1 = 2,8 V, Limit 2 = 7,4 V, Darstellung: signed integer

Eingabe in Index 0x0800:13 (Limit 1):

(2,8 V / 10 V) \* 2<sup>16</sup> / 2-1 = 9.174dez

Eingabe in Index 0x0800:14 (Limit 2):

(7,4 V / 10 V) \* 2<sup>16</sup> / 2-1 = **24.247dez** 

#### Ausgabe:

| Eingang Kanal 1 | Limit1 Index 0x6000:03                                     | Limit 2 Index 0x6000:04                                    |
|-----------------|------------------------------------------------------------|------------------------------------------------------------|
| 1.8 V           | 0x01 <sub>hex</sub> (Limit 1, Grenzbereich unterschritten) | 0x01 <sub>hex</sub> (Limit 2, Grenzbereich unterschritten) |
| 2.8 V           | 0x03 <sub>hex</sub> (Limit 1, Grenzbereich erreicht)       | 0x01 <sub>hex</sub> (Limit 2, Grenzbereich unterschritten) |
| 4.2 V           | 0x02 <sub>hex</sub> (Limit 1, Grenzbereich überschritten)  | 0x01 <sub>hex</sub> (Limit 2, Grenzbereich unterschritten) |
| 8.5 V           | 0x02 <sub>hex</sub> (Limit 1, Grenzbereich überschritten)  | 0x02 <sub>hex</sub> (Limit 2, Grenzbereich überschritten)  |

#### Swap Limit Index 0x80n0:0E

Durch SwapLimitBits in Index 0x80n0:0E kann die Limit-Funktion invertiert werden.

Ausgabe n (2 Bit):

| Einstellung SwapLimitBits   | Wert                  |
|-----------------------------|-----------------------|
| FALSE (Default-Einstellung) | 0: nicht aktiv        |
|                             | 1: Wert < Grenzwert   |
|                             | 2: Wert > Grenzwert   |
|                             | • 3: Wert = Grenzwert |
| TRUE                        | O: nicht aktiv        |
|                             | 1: Wert > Grenzwert   |
|                             | 2: Wert < Grenzwert   |
|                             | 3: Wert = Grenzwert   |

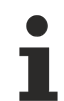

#### Verlinkung in der SPS mit 2-Bit-Werten

Die Limit-Information besteht aus 2 Bit. Im System Manager kann *Limitn* mit der SPS oder einer Task verknüpft werden:

SPS: Es gibt in der IEC61131-SPS keinen 2-Bit-Datentyp der mit diesem Prozessdatum 1:1 verlinkt werden kann. Zur Übertragung der Limit-Information definieren Sie deshalb ein Eingangsbyte, z. B.

| VAR                   |  |
|-----------------------|--|
| byLimit1 AT %I*:BYTE; |  |
| END_VAR               |  |

Und verlinken Sie das Limit mit einer angelegten Variablen.

Zusätzliche Task: Im System Manager können 2-Bit-Variablen angelegt werden.

| SYSTEM - Configuration                                                                 | Name                                           | Onlin                                                                           | ne        | Туре                                                        | Size >Addr.                     |
|----------------------------------------------------------------------------------------|------------------------------------------------|---------------------------------------------------------------------------------|-----------|-------------------------------------------------------------|---------------------------------|
| Hore Settings                                                                          | Insert Variable                                |                                                                                 |           |                                                             |                                 |
| Task 2-Image                                                                           | General<br>Name:<br>Comment:<br>Start Address: | Var 66<br>Byte: 0                                                               | Multiple: |                                                             | OK<br>Cancel                    |
| <ul> <li>→ → Devices</li> <li>→ → Device 2 (EtherCAT)</li> <li>→ → Mappings</li> </ul> | Variable Type                                  | BIT<br>BIT2<br>BIT3<br>BITARR4<br>BIT4<br>BIT5<br>BIT5<br>BIT6<br>BIT7<br>HIMT0 |           | 0.1<br>0.2<br>0.3<br>0.4<br>0.4<br>0.5<br>0.6<br>0.7<br>1.0 | Sort by<br>Name<br>Size<br>Type |

Verlinkung 2-Bit-Variable mit zusätzlicher Task

## 5.7.5 Filter Betrieb (FIR und IIR), Index 0x0800:06, 0x0800:15

Die Module EPI31xx, ERI31xx und EPI4xxx, EPI4xxx sind mit einem digitalen Filter ausgestattet, das je nach Einstellung die Charakteristik

- eines Filters mit endlicher Impulsantwort (Finite Impulse Response Filter, FIR-Filter) oder
- eines Filters mit unendlicher Impulsantwort (Infinite Impulse Response Filter, IIR-Filter),

annehmen kann. Der Filter ist per default deaktiviert. Zur Aktivierung mit Index 0x0800:06 bitte den folgenden Hinweis beachten.

# i

# Aktivierung des Filters mit Index 0x0800:06 und Einstellung der Filtereigenschaften über Index 0x0800:15

Die Filterfrequenzen werden für alle Kanäle der EPI3xxx, ERI3xxx / EPI4xxx, EPI3xxx Module zentral über den Index 0x0800:15 (Kanal 1) eingestellt.

#### • FIR-Filter

Das Filter arbeitet als Notch-Filter (Kerbfilter) und bestimmt die Wandlungszeit des Moduls. Es wird über den Index 0x0800:15 parametriert. Je höher die Filterfrequenz, desto schneller ist die Wandlungszeit. Es steht ein 50 Hz und ein 60 Hz Filter zur Verfügung. Kerbfilter bedeutet, dass der Filter bei der genannten Filterfrequenz und Vielfachen davon Nullstellen (Kerben) im Frequenzgang hat, diese Frequenzen also in der Amplitude dämpft.

Das FIR-Filter arbeitet als nicht-rekursives Filter.

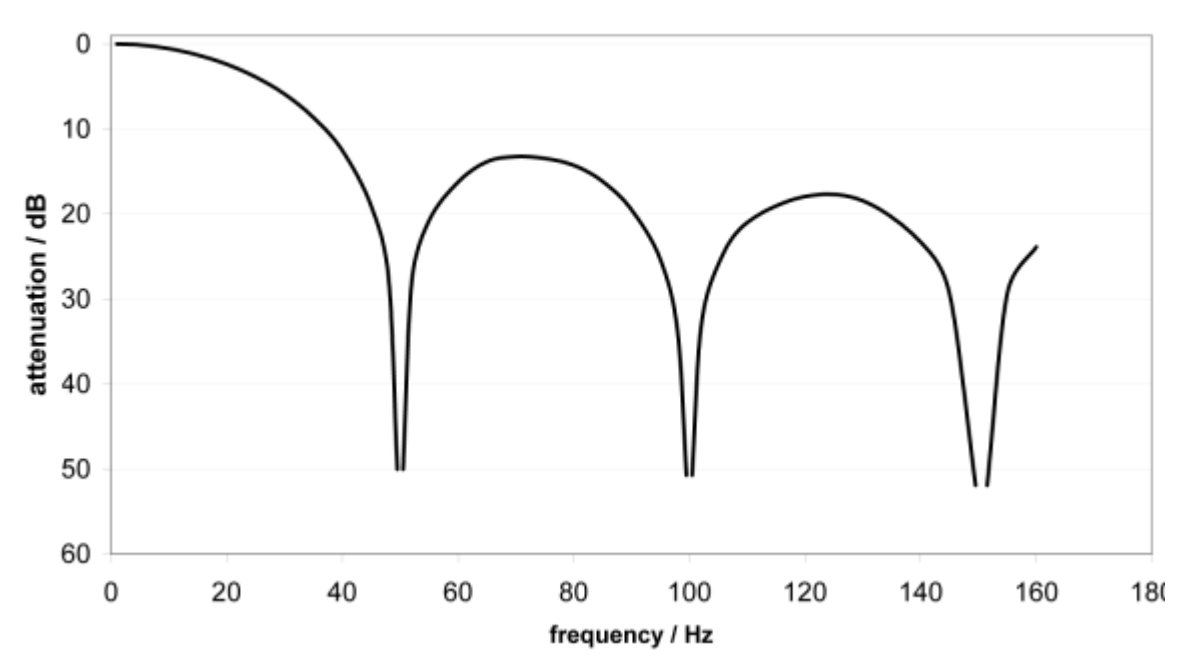

FIR 50 Hz Filter

Abb. 50: typ. Dämpfungskurve Notch-Filter bei 50 Hz

| Filterdaten FIR – Filter (1- bis 4- kanalige Module) |          |                      |               |  |  |
|------------------------------------------------------|----------|----------------------|---------------|--|--|
| Filter                                               | Dämpfung | Grenzfrequenz (-3dB) | Wandlungszeit |  |  |
| 50 Hz FIR                                            | > 50 dB  | 22 Hz                | 625 µs        |  |  |
| 60 Hz FIR                                            | > 45 dB  | 26 Hz                | 521 µs        |  |  |

#### • IIR-Filter

Das Filter mit IIR-Charakteristik ist ein zeitdiskretes, lineares, zeitinvariantes Filter, welches in 8 Leveln eingestellt werden kann (Level 1 = schwaches rekursives Filter, bis Level 8 = starkes rekursives Filter) Der IIR kann als gleitende Mittelwertberechnung nach einem Tiefpass verstanden werden. Filter-Charakteristik für IIR-Filter

| IIR-Filter | ~3 dB Grenzfrequenz bei 500 μs Sampling-Zeit |
|------------|----------------------------------------------|
| IIR 1      | 400 Hz                                       |
| IIR 2      | 220 Hz                                       |
| IIR 3      | 100 Hz                                       |
| IIR 4      | 50 Hz                                        |
| IIR 5      | 24 Hz                                        |
| IIR 6      | 12 Hz                                        |
| IIR 7      | 6,2 Hz                                       |
| IIR 8      | 3,0 Hz                                       |

## 5.7.6 Diagnose (Index 0x0A00)

Die Diagnose Parameter unterscheiden sich zwischen den unterschiedlichen Devices. Die Bedeutung der jeweiligen Diagnose Parameter (Index <u>0x0A00 [▶ 78]</u>) kann in dem Kapitel Objektbeschreibung und Parametrierung nachgelesen werden.

In der nachfolgenden Abbildung sind die Diagnose Parameter der EPI4374-0002 dargestellt.

| neral EtherCAT DC Process Data Startup CoE - Online Diag History Online IO-Link |                  |        |                          |             |       |                 |         |
|---------------------------------------------------------------------------------|------------------|--------|--------------------------|-------------|-------|-----------------|---------|
| iener                                                                           | ral X Port1::Par | ameter |                          |             |       |                 |         |
|                                                                                 | Compare          | Read   | Write                    | Set Default |       | Export / Import | C Store |
| AII C                                                                           | )bjects          | •      | Enable Block Parametriza | tion        |       |                 |         |
| Ind                                                                             | ex               |        | Name                     | Flags       | Туре  | Value           |         |
|                                                                                 | 0x081E:01        |        | ADC raw value            | ro          | INT16 | 0               |         |
| ⊳                                                                               | 0x081F:0         |        | Al Vendor Data Ch2       | ro          |       | >12<            |         |
| ⊳                                                                               | 0x0820:0         |        | Al Settings Ch3          | rw          |       | >18<            |         |
|                                                                                 | 0x082E:01        |        | ADC raw value            | ro          | INT16 | 0               |         |
| Þ                                                                               | 0x082F:0         |        | Al Vendor Data Ch3       | ro          |       | >12<            |         |
| Þ                                                                               | 0x0830:0         |        | AI Settings Ch4          | rw          |       | >18<            |         |
|                                                                                 | 0x083E:01        |        | ADC raw value            | ro          | INT16 | 0               |         |
| Þ                                                                               | 0x083F:0         |        | Al Vendor Data Ch4       | ro          |       | >12<            |         |
| 4                                                                               | 0x0A00:0         |        | Diagnose                 | ro          |       | >2<             |         |
|                                                                                 | 0x0A00:01        |        | Overtemperature          | ro          | BOOL  |                 |         |
|                                                                                 | 0x0A00:02        |        | Short detected           | ro          | BOOL  |                 |         |
|                                                                                 | 0x0A00:03        |        | L+ low                   | ro          | BOOL  |                 |         |
|                                                                                 | 0x0A00:04        |        | 2L+ low                  | ro          | BOOL  |                 |         |
|                                                                                 | 0x0A00:05        |        | 2L+ stat                 | ro          | BOOL  |                 |         |
|                                                                                 | 0x0A00:06        |        | reserved                 | ro          | BOOL  |                 |         |
|                                                                                 |                  |        |                          |             |       |                 |         |

Abb. 51: IO-Link Device Parameter: Diagnose der EPI4374-0002

# 6 Device-Parameter

# 6.1 Objektübersicht

#### IO-Link IODD Device Description

Die Darstellung entspricht der Anzeige der IO-Link Device Parameter. Es wird empfohlen, die entsprechend aktuellsten IO-Link IODD Device Description Dateien im <u>Download-Bereich</u> der Beckhoff Website herunterzuladen und entsprechend der Installationsanweisungen zu installieren.

Im Nachfolgenden wird als Beispiel die Objektübersicht des EPI4374-0002 dargestellt.

| Subindex  | Name                       | Flags | Default Wert |
|-----------|----------------------------|-------|--------------|
| 0x0000:0  | Direct Parameters 1        | RO    | 16           |
| 0x0000:01 | Reserved                   | RO    | 0            |
| 0x0000:02 | Master Cycle Time          | RO    | 0            |
| 0x0000:03 | Min Cycle Time             | RO    | 0            |
| 0x0000:04 | M-Sequence Capability      | RO    | 0            |
| 0x0000:05 | IO-Link Version ID         | RO    | 0            |
| 0x0000:06 | Process Data Input Length  | RO    | 0            |
| 0x0000:07 | Process Data Output Length | RO    | 0            |
| 0x0000:08 | Vendor ID 1                | RO    | 0            |
| 0x0000:09 | Vendor ID 2                | RO    | 0            |
| 0x0000:0A | Device ID 1                | RO    | 0            |
| 0x0000:0B | Device ID 2                | RO    | 0            |
| 0x0000:0C | Device ID 3                | RO    | 0            |
| 0x0000:0D | Reserved                   | RO    | 0            |
| 0x0000:0E | Reserved                   | RO    | 0            |
| 0x0000:0F | Reserved                   | RO    | 0            |
| 0x0000:10 | System Command             | RO    | 0            |

| Subindex  | Name                         | Flags | Default Wert |
|-----------|------------------------------|-------|--------------|
| 0x0001:0  | Direct Parameters 2          | RW    | 16           |
| 0x0001:01 | Device Specific Parameter 1  | RW    | 0            |
| 0x0001:02 | Device Specific Parameter 2  | RW    | 0            |
| 0x0001:03 | Device Specific Parameter 3  | RW    | 0            |
| 0x0001:04 | Device Specific Parameter 4  | RW    | 0            |
| 0x0001:05 | Device Specific Parameter 5  | RW    | 0            |
| 0x0001:06 | Device Specific Parameter 6  | RW    | 0            |
| 0x0001:07 | Device Specific Parameter 7  | RW    | 0            |
| 0x0001:08 | Device Specific Parameter 8  | RW    | 0            |
| 0x0001:09 | Device Specific Parameter 9  | RW    | 0            |
| 0x0001:0A | Device Specific Parameter 10 | RW    | 0            |
| 0x0001:0B | Device Specific Parameter 11 | RW    | 0            |
| 0x0001:0C | Device Specific Parameter 12 | RW    | 0            |
| 0x0001:0D | Device Specific Parameter 13 | RW    | 0            |
| 0x0001:0E | Device Specific Parameter 14 | RW    | 0            |
| 0x0001:0F | Device Specific Parameter 15 | RW    | 0            |
| 0x0001:10 | Device Specific Parameter 16 | RW    | 0            |

| Subindex | Name             | Flags | Default Wert |
|----------|------------------|-------|--------------|
| 0x0002   | Standard Command | WO    | 0            |

| Subindex  | Name                          | Flags | Default Wert |
|-----------|-------------------------------|-------|--------------|
| 0x000C:0  | Device Access Locks           | RW    | 2            |
| 0x000C:01 | Parameter (write) Access Lock | RW    | 0            |
| 0x000C:02 | Data Storage Lock             | RW    | 0            |
| 0x000C:03 | Local Parameterization Lock   | RW    | 0            |
| 0x000C:04 | Local User Interface Lock     | RW    | 0            |

| Index  | Name                     | Flags | Default Wert                          |
|--------|--------------------------|-------|---------------------------------------|
| 0x0010 | Vendor Name              | RO    | Beckhoff Automation GmbH & Co. KG     |
| 0x0011 | Vendor Text              | RO    | www.beckhoff.com                      |
| 0x0012 | Product Name             | RO    | EPI4374-0002                          |
| 0x0013 | Product ID               | RO    | EPI4374-0002                          |
| 0x0014 | Product Text             | RO    | 2 Analog input 2 Analog Output Module |
| 0x0015 | Serial Number            | RO    | 0000000                               |
| 0x0016 | Hardware Version         | RO    | 00                                    |
| 0x0017 | Firmware Version         | RO    | 00                                    |
| 0x0018 | Application Specific Tag | RW    | 0                                     |

| Subindex  | Name       | Flags | Default Wert               |
|-----------|------------|-------|----------------------------|
| 0x0050:0  | IO Status  | RO    | 4                          |
| 0x0050:01 | State      | RO    | 0x0000 (0 <sub>dez</sub> ) |
| 0x0500:02 | Statuscode | RO    | 0x0000 (0 <sub>dez</sub> ) |

| Subindex  | Name                      | Flags | Default Wert                       |
|-----------|---------------------------|-------|------------------------------------|
| 0x0800:0  | AI Settings Ch 1          | RW    | 18                                 |
| 0x0800:01 | Enable User Scale         | RW    | 0x00 (0 <sub>dez</sub> )           |
| 0x0800:02 | Presentation              | RW    | Signed                             |
| 0x0800:05 | Siemens Bits              | RW    | 0x00 (0 <sub>dez</sub> )           |
| 0x0800:06 | Enable filter             | RW    | 0x01 (1 <sub>dez</sub> )           |
| 0x0800:07 | Enable Limit 1            | RW    | 0x00 (0 <sub>dez</sub> )           |
| 0x0800:08 | Enable Limit 2            | RW    | 0x00 (0 <sub>dez</sub> )           |
| 0x0800:0A | Enable User Calibration   | RW    | 0x00 (0 <sub>dez</sub> )           |
| 0x0800:0B | Enable Vendor Calibration | RW    | 0x01 (1 <sub>dez</sub> )           |
| 0x0800:0E | Swap Limit Bits           | RW    | 0x00 (0 <sub>dez</sub> )           |
| 0x0800:11 | User Scale Offset         | RW    | 0x0000 (0 <sub>dez</sub> )         |
| 0x0800:12 | User Scale Gain           | RW    | 0x00010000 (65536 <sub>dez</sub> ) |
| 0x0800:13 | Limit 1                   | RW    | 0x0000 (0 <sub>dez</sub> )         |
| 0x0800:14 | Limit 2                   | RW    | 0x0000 (0 <sub>dez</sub> )         |
| 0x0800:15 | Filter Settings           | RW    | 50 Hz FIR                          |
| 0x0800:17 | User Calibration Offset   | RW    | 0x0000 (0 <sub>dez</sub> )         |
| 0x0800:18 | User Calibration Gain     | RW    | 0x4000 (16384 <sub>dez</sub> )     |

| Subindex  | Name          | Flags | Default Wert               |
|-----------|---------------|-------|----------------------------|
| 0x080E:01 | ADC raw value | RO    | 0x0000 (0 <sub>dez</sub> ) |

| Subindex  | Name                | Flags | Default Wert                   |
|-----------|---------------------|-------|--------------------------------|
| 0x080F:0  | Al Vendor Data Ch 1 | RO    | 12                             |
| 0x080F:01 | R0 Offset           | RO    | 0x0000 (0 <sub>dez</sub> )     |
| 0x080F:02 | R0 Gain             | RO    | 0x4000 (16384 <sub>dez</sub> ) |
| 0x080F:03 | R1 Offset           | RO    | 0x0000 (0 <sub>dez</sub> )     |
| 0x080F:04 | R1 Gain             | RO    | 0x4000 (16384 <sub>dez</sub> ) |
| 0x080F:05 | R2 Offset           | RO    | 0x0000 (0 <sub>dez</sub> )     |
| 0x080F:06 | R2 Gain             | RO    | 0x4000 (16384 <sub>dez</sub> ) |

| Subindex  | Name                      | Flags | Default Wert                       |
|-----------|---------------------------|-------|------------------------------------|
| 0x0810:0  | AI Settings Ch 2          | RW    | 18                                 |
| 0x0810:01 | Enable User Scale         | RW    | 0x00 (0 <sub>dez</sub> )           |
| 0x0810:02 | Presentation              | RW    | Signed                             |
| 0x0810:05 | Siemens Bits              | RW    | 0x00 (0 <sub>dez</sub> )           |
| 0x0810:07 | Enable Limit 1            | RW    | 0x00 (0 <sub>dez</sub> )           |
| 0x0810:08 | Enable Limit 2            | RW    | 0x00 (0 <sub>dez</sub> )           |
| 0x0810:0A | Enable User Calibration   | RW    | 0x00 (0 <sub>dez</sub> )           |
| 0x0810:0B | Enable Vendor Calibration | RW    | 0x01 (1 <sub>dez</sub> )           |
| 0x0810:0E | Swap Limit Bits           | RW    | 0x00 (0 <sub>dez</sub> )           |
| 0x0810:11 | User Scale Offset         | RW    | 0x0000 (0 <sub>dez</sub> )         |
| 0x0810:12 | User Scale Gain           | RW    | 0x00010000 (65536 <sub>dez</sub> ) |
| 0x0810:13 | Limit 1                   | RW    | 0x0000 (0 <sub>dez</sub> )         |
| 0x0810:14 | Limit 2                   | RW    | 0x0000 (0 <sub>dez</sub> )         |
| 0x0810:17 | User Calibration Offset   | RW    | 0x0000 (0 <sub>dez</sub> )         |
| 0x0810:18 | User Calibration Gain     | RW    | 0x4000 (16384 <sub>dez</sub> )     |

| Subindex  | Name          | Flags | Default Wert               |
|-----------|---------------|-------|----------------------------|
| 0x081E:01 | ADC raw value | RO    | 0x0000 (0 <sub>dez</sub> ) |

| Subindex  | Name                 | Flags | Default Wert                   |
|-----------|----------------------|-------|--------------------------------|
| 0x081F:0  | Al Vendor Data Ch. 2 | RO    | 12                             |
| 0x081F:01 | R0 Offset            | RO    | 0x0000 (0 <sub>dez</sub> )     |
| 0x081F:02 | R0 Gain              | RO    | 0x4000 (16384 <sub>dez</sub> ) |
| 0x081F:03 | R1 Offset            | RO    | 0x0000 (0 <sub>dez</sub> )     |
| 0x081F:04 | R1 Gain              | RO    | 0x4000 (16384 <sub>dez</sub> ) |
| 0x081F:05 | R2 Offset            | RO    | 0x0000 (0 <sub>dez</sub> )     |
| 0x081F:06 | R2 Gain              | RO    | 0x4000 (16384 <sub>dez</sub> ) |

| Subindex  | Name                      | Flags | Default Wert                       |
|-----------|---------------------------|-------|------------------------------------|
| 0x0820:0  | AO Settings Ch. 3         | RW    | 16                                 |
| 0x0820:01 | Enable User Scale         | RW    | 0x00 (0 <sub>dez</sub> )           |
| 0x0820:02 | Presentation              | RW    | Signed                             |
| 0x0820:05 | Watchdog                  | RW    | 0x00 (0 <sub>dez</sub> )           |
| 0x0820:07 | Enable User Calibration   | RW    | 0x00 (0 <sub>dez</sub> )           |
| 0x0820:08 | Enable Vendor Calibration | RW    | 0x00 (0 <sub>dez</sub> )           |
| 0x0820:11 | User Scale Offset         | RW    | 0x0000 (0 <sub>dez</sub> )         |
| 0x0820:12 | User Scale Gain           | RW    | 0x00010000 (65536 <sub>dez</sub> ) |
| 0x0820:13 | Default output            | RW    | 0x0000 (0 <sub>dez</sub> )         |
| 0x0820:14 | Default output ramp       | RW    | 0xFFFF (65535 <sub>dez</sub> )     |
| 0x0820:15 | User Calibration Offset   | RW    | 0x0000 (0 <sub>dez</sub> )         |
| 0x0820:16 | User Calibration Gain     | RW    | 0x4000 (16384 <sub>dez</sub> )     |

| Subindex  | Name          | Flags | Default Wert               |
|-----------|---------------|-------|----------------------------|
| 0x082E:01 | ADC raw value | RO    | 0x0000 (0 <sub>dez</sub> ) |

| Subindex  | Name                | Flags | Default Wert                   |
|-----------|---------------------|-------|--------------------------------|
| 0x082F:0  | OI Vendor Data Ch 3 | RO    | 12                             |
| 0x082F:01 | R0 Offset           | RO    | 0x0000 (0 <sub>dez</sub> )     |
| 0x082F:02 | R0 Gain             | RO    | 0x4000 (16384 <sub>dez</sub> ) |
| 0x082F:03 | R1 Offset           | RO    | 0x0000 (0 <sub>dez</sub> )     |
| 0x082F:04 | R1 Gain             | RO    | 0x4000 (16384 <sub>dez</sub> ) |
| 0x082F:05 | R2 Offset           | RO    | 0x0000 (0 <sub>dez</sub> )     |
| 0x082F:06 | R2 Gain             | RO    | 0x4000 (16384 <sub>dez</sub> ) |

| Subindex  | Name                      | Flags | Default Wert                       |
|-----------|---------------------------|-------|------------------------------------|
| 0x0830:0  | AO Settings Ch 4          | RW    | 18                                 |
| 0x0830:01 | Enable User Scale         | RW    | 0x00 (0 <sub>dez</sub> )           |
| 0x0830:02 | Presentation              | RW    | Signed                             |
| 0x0830:05 | Watchdog                  | RW    | 0x00 (0 <sub>dez</sub> )           |
| 0x0830:07 | Enable User Calibration   | RW    | 0x00 (0 <sub>dez</sub> )           |
| 0x0830:08 | Enable Vendor Calibration | RW    | 0x00 (0 <sub>dez</sub> )           |
| 0x0830:11 | User Scale Offset         | RW    | 0x0000 (0 <sub>dez</sub> )         |
| 0x0830:12 | User Scale Gain           | RW    | 0x00010000 (65536 <sub>dez</sub> ) |
| 0x0830:13 | Default output            | RW    | 0x0000 (0 <sub>dez</sub> )         |
| 0x0830:14 | Default output ramp       | RW    | 0xFFFF (65535 <sub>dez</sub> )     |
| 0x0830:15 | User Calibration Offset   | RW    | 0x0000 (0 <sub>dez</sub> )         |
| 0x0830:16 | User Calibration Gain     | RW    | 0x4000 (16384 <sub>dez</sub> )     |

| Subindex  | Name          | Flags | Default Wert               |  |
|-----------|---------------|-------|----------------------------|--|
| 0x083E:01 | ADC raw value | RO    | 0x0000 (0 <sub>dez</sub> ) |  |

| Subindex  | Name                | Flags | Default Wert                   |  |  |
|-----------|---------------------|-------|--------------------------------|--|--|
| 0x083F:0  | Al Vendor Data Ch 4 | RO    | 12                             |  |  |
| 0x083F:01 | R0 Offset           | RO    | 0x0000 (0 <sub>dez</sub> )     |  |  |
| 0x083F:02 | R0 Gain             | RO    | 0x4000 (16384 <sub>dez</sub> ) |  |  |
| 0x083F:03 | R1 Offset           | RO    | 0x0000 (0 <sub>dez</sub> )     |  |  |
| 0x083F:04 | R1 Gain             | RO    | 0x4000 (16384 <sub>dez</sub> ) |  |  |
| 0x083F:05 | R2 Offset           | RO    | 0x0000 (0 <sub>dez</sub> )     |  |  |
| 0x083F:06 | R2 Gain             | RO    | 0x4000 (16384 <sub>dez</sub> ) |  |  |

| Subindex  | Name                   | Flags | Default Wert |  |  |
|-----------|------------------------|-------|--------------|--|--|
| 0x0A00:0  | Diagnose               | RO    | 2            |  |  |
| 0x0A00:01 | Overtemperature        | RO    | 0            |  |  |
| 0x0A00:02 | Short detected         | RO    | 0            |  |  |
| 0x0A00:03 | L+ low                 | RO    | 0            |  |  |
| 0x0A00:04 | 2L+ low <sup>1)</sup>  | RO    | 0            |  |  |
| 0x0A00:05 | 2L+ stat <sup>1)</sup> | RO    | 0            |  |  |
| 0x0A00:06 | Reserved               | RO    | 0            |  |  |
| 0x0A00:07 | Reserved               | RO    | 0            |  |  |
| 0x0A00:08 | Reserved               | RO    | 0            |  |  |
| 0x0A00:09 | Reserved               | RO    | 0            |  |  |
| 0x0A00:0A | Reserved               | RO    | 0            |  |  |
| 0x0A00:0B | Reserved               | RO    | 0            |  |  |
| 0x0A00:0C | Reserved               | RO    | 0            |  |  |
| 0x0A00:0D | Reserved               | RO    | 0            |  |  |
| 0x0A00:0E | Reserved               | RO    | 0            |  |  |
| 0x0A00:0F | Reserved               | RO    | 0            |  |  |
| 0x0A00:10 | Reserved               | RO    | 0            |  |  |

<sup>1)</sup> "2L+" war die ursprüngliche Bezeichnung für "P24" in der IO-Link Spezifikation.

| Subindex  | Name              |                               | Flags | Default Wert               |  |
|-----------|-------------------|-------------------------------|-------|----------------------------|--|
| 0x3800:0  | Al Range Settings |                               | RW    | 10                         |  |
| 0x3800:01 | Input type Ch1    | 0 <sub>dez</sub> :-10 V…+10 V | RW    | 0x0000 (0 <sub>dez</sub> ) |  |
| 0x3800:02 | Input type Ch2    | t type Ch2 1 dez:0 mA20 mA    | RW    | 0x0000 (0 <sub>dez</sub> ) |  |
| 0x3800:03 | Input type Ch3    | 6 day 0 V+10 V                | RW    | 0x0000 (0 <sub>dez</sub> ) |  |
| 0x3800:04 | Input type Ch4    | - uez                         | RW    | 0x0000 (0 <sub>dez</sub> ) |  |

## Legende

Flags:

• RO (Read Only) dieses Objekt kann nur gelesen werden

- RW (READ/Write) dieses Objekt kann gelesen und beschrieben werden
- 6.2

## **Objektbeschreibung und Parametrierung**

#### IO-Link IODD Device Description

Die Darstellung entspricht der Anzeige der IO-Link Device Parameter. Es wird empfohlen, die entsprechend aktuellsten IO-Link IODD Device Description Dateien im <u>Download-Bereich</u> der Beckhoff Website herunterzuladen und entsprechend der Installationsanweisungen zu installieren.

#### Parameter Server (Data Storage)

Die IO-Link-Box-Module unterstützen die Data Storage Funktionalität nach Protokollrevision 1.1. Die Parameter 0x0018 (Application Specific Tag) und 0x08n0 (Settings) werden dabei vom IO-Link Master gesichert. Um diese Funktionalität nutzen zu können muss der IO-Link Master diese auch unterstützen. (z. B. mit dem Beckhoff EP6224-xxxx IO-Link Master ab Firmware 10) Änderungen dieser Parameter werden dabei vom IO-Link Master gespeichert und auch bei Austausch gegen eine baugleiche IO-Link Box wiederhergestellt. Wie Sie die Data Storage Funktionalität nutzen können, wird in dem Kapitel Einstellen der IO-Link Device Parameter erläutert.

#### **Index 0000 Direct Parameters 1**

| Index<br>(hex) | Name                       | Bedeutung          | Datentyp | Flags | Default |
|----------------|----------------------------|--------------------|----------|-------|---------|
| 0000:01        | Reserved                   | -                  | UINT8    | RO    | 0       |
| 0000:02        | Master Cycle Time          | IO-Link spezifisch | UINT8    | RO    | 0       |
| 0000:03        | Min Cycle Time             | IO-Link spezifisch | UINT8    | RO    | 0       |
| 0000:04        | M-Sequence Capability      | IO-Link spezifisch | UINT8    | RO    | 0       |
| 0000:05        | IO-Link Version ID         | IO-Link spezifisch | UINT8    | RO    | 0       |
| 0000:06        | Process Data Input Length  | IO-Link spezifisch | UINT8    | RO    | 0       |
| 0000:07        | Process Data Output Length | IO-Link spezifisch | UINT8    | RO    | 0       |
| 80:0000        | Vendor ID                  | Hersteller ID 1    | UINT8    | RO    | 0       |
| 0000:09        | Vendor ID                  | Hersteller ID 2    | UINT8    | RO    | 0       |
| 0000:0A        | Device ID                  | Geräte ID 1        | UINT8    | RO    | 0       |
| 0000:0B        | Device ID                  | Geräte ID 2        | UINT8    | RO    | 0       |
| 0000:0C        | Device ID                  | Geräte ID 3        | UINT8    | RO    | 0       |
| 0000:0D        | Reserved                   | -                  | UINT8    | RO    | 0       |
| 0000:0E        | Reserved                   | -                  | UINT8    | RO    | 0       |
| 0000:0F        | Reserved                   | -                  | UINT8    | RO    | 0       |
| 0000:10        | System Command             | IO-Link spezifisch |          | RO    | 0       |
#### Index 0001 Direct Parameters 2

| Index<br>(hex) | Name                         | Bedeutung          | Datentyp | Flags | Default |
|----------------|------------------------------|--------------------|----------|-------|---------|
| 0001:01        | Device Specific Parameter 1  | IO-Link spezifisch | UINT8    | RW    | 0       |
| 0001:02        | Device Specific Parameter 2  | IO-Link spezifisch | UINT8    | RW    | 0       |
| 0001:03        | Device Specific Parameter 3  | IO-Link spezifisch | UINT8    | RW    | 0       |
| 0001:04        | Device Specific Parameter 4  | IO-Link spezifisch | UINT8    | RW    | 0       |
| 0001:05        | Device Specific Parameter 5  | IO-Link spezifisch | UINT8    | RW    | 0       |
| 0001:06        | Device Specific Parameter 6  | IO-Link spezifisch | UINT8    | RW    | 0       |
| 0001:07        | Device Specific Parameter 7  | IO-Link spezifisch | UINT8    | RW    | 0       |
| 0001:08        | Device Specific Parameter 8  | IO-Link spezifisch | UINT8    | RW    | 0       |
| 0001:09        | Device Specific Parameter 9  | IO-Link spezifisch | UINT8    | RW    | 0       |
| 0001:0A        | Device Specific Parameter 10 | IO-Link spezifisch | UINT8    | RW    | 0       |
| 0001:0B        | Device Specific Parameter 11 | IO-Link spezifisch | UINT8    | RW    | 0       |
| 0001:0C        | Device Specific Parameter 12 | IO-Link spezifisch | UINT8    | RW    | 0       |
| 0001:0D        | Device Specific Parameter 13 | IO-Link spezifisch | UINT8    | RW    | 0       |
| 0001:0E        | Device Specific Parameter 14 | IO-Link spezifisch | UINT8    | RW    | 0       |
| 0001:0F        | Device Specific Parameter 15 | IO-Link spezifisch | UINT8    | RW    | 0       |
| 0001:00        | Device Specific Parameter 16 | IO-Link spezifisch | UINT8    | RW    | 0       |

#### Index 0002 Standard Command

| Index<br>(hex) | Name             | Bedeutung          | Datentyp | Flags | Default |
|----------------|------------------|--------------------|----------|-------|---------|
| 0002           | Standard Command | IO-Link spezifisch | UINT8    | RW    | 0       |

### Index 000C Device Access Locks

| Index<br>(hex) | Name                             | Bedeutung                                                  | Datentyp | Flags | Default |
|----------------|----------------------------------|------------------------------------------------------------|----------|-------|---------|
| 000C:01        | Parameter (write) Access<br>Lock | 0: Der Schreibzugriff für die Parameter ist<br>entsperrt.  | BOOL     | RW    | FALSE   |
|                |                                  | 1: Der Schreibzugriff für die Parameter ist ge-<br>sperrt. |          |       |         |
| 000C:02        | Data Storage Lock                | 0: Die Data Storage-Funktion ist aktiviert.                | BOOL     | RW    | FALSE   |
|                |                                  | 1: Die Data-Storage-Funktion ist gesperrt.                 |          |       |         |
| 000C:03        | Local Parameterization Lock      | 0: Die lokale Parametrierung ist entsperrt                 | BOOL     | RW    | FALSE   |
|                |                                  | 1: Die lokale Parametrierung ist gesperrt.                 |          |       |         |
| 000C:04        | Local User Interface Lock        | 0: die lokale Nutzeroberfläche ist entsperrt.              | BOOL     | RW    | FALSE   |
|                |                                  | 1: Die lokale Nutzeroberfläche ist gesperrt.               |          |       |         |

#### Index 0010 Vendor Name

| Index<br>(hex) | Name        | Bedeutung             | Datentyp | Flags | Default                              |
|----------------|-------------|-----------------------|----------|-------|--------------------------------------|
| 0010           | Vendor Name | Herstellerbezeichnung | String   | R     | Beckhoff Automation<br>GmbH & Co. KG |

## Index 0011 Vendor Text

| Index<br>(hex) | Name        | Bedeutung                   | Datentyp | Flags | Default          |
|----------------|-------------|-----------------------------|----------|-------|------------------|
| 0011           | Vendor Text | Herstellerspezifischer Text | String   | R     | www.beckhoff.com |

## Index 0012 Product Name

| Index<br>(hex) | Name         | Bedeutung          | Datentyp | Flags | Default                    |
|----------------|--------------|--------------------|----------|-------|----------------------------|
| 0012:00        | Product Name | Produktbezeichnung | String   | R     | EPI43174-0002,<br>ERI43174 |

#### Index 0013 Product ID

| Index<br>(hex) | Name       | Bedeutung          | Datentyp | Flags | Default                    |
|----------------|------------|--------------------|----------|-------|----------------------------|
| 0013           | Product ID | Produktbezeichnung | String   | R     | EPI43174-0002,<br>ERI43174 |

#### Index 0014 Product Text

| Index<br>(hex) | Name         | Bedeutung           | Datentyp | Flags | Default                                    |
|----------------|--------------|---------------------|----------|-------|--------------------------------------------|
| 0014           | Product Text | Produktbeschreibung | String   | R     | 2 Analog Input 2 Ana-<br>log Output Module |

#### Index 0015 Serial Number

| Index<br>(hex) | Name          | Bedeutung    | Datentyp | Flags | Default |
|----------------|---------------|--------------|----------|-------|---------|
| 0015           | Serial Number | Seriennummer | String   | R     | 0000000 |

#### Index 0016 Hardware Version

| Index<br>(hex) | Name             | Bedeutung        | Datentyp | Flags | Default |
|----------------|------------------|------------------|----------|-------|---------|
| 0016           | Hardware Version | Hardware Version | String   | R     | 00      |

#### Index 0017 Firmware Version

| Index<br>(hex) | Name             | Bedeutung        | Datentyp | Flags | Default |
|----------------|------------------|------------------|----------|-------|---------|
| 0017           | Firmware Version | Firmware Version | String   | R     | 00      |

### Index 0018 Application Specific Tag

| Index<br>(hex) | Name                     | Bedeutung                            | Datentyp | Flags | Default                                |
|----------------|--------------------------|--------------------------------------|----------|-------|----------------------------------------|
| 0018:00        | Application Specific Tag | Applikationsspezifische Beschreibung | String   | RW    | ************************************** |

#### Index 0050 IO Status

| Index<br>(hex) | Name       | Bedeutung                                                                                           | Datentyp | Flags | Default                    |
|----------------|------------|----------------------------------------------------------------------------------------------------|----------|-------|----------------------------|
| 0050:01        | State      | Gibt den Status der IO-Platine an.                                                                  | UINT16   | RO    | 0x0000 (0 <sub>dez</sub> ) |
| 0050:02        | Statuscode | Bei State = 8 <sub>dez</sub> :und Statuscode = 0 liegt eine fehlerfreie Funktion der IO-Platine vor | UINT16   | RO    | 0x0000 (0 <sub>dez</sub> ) |
|                |            | Bei anderen Werten liegt ein Fehler auf der<br>IO-Platine vor.                                      |          |       |                            |

## Index 0800 AI Settings Ch 1 (Parametrierung von Kanal 1)

| Index<br>(hex) | Name                      | Be                                  | deutung                                                                                                    | Datentyp | Flags | Default                               |
|----------------|---------------------------|-------------------------------------|----------------------------------------------------------------------------------------------------|----------|-------|---------------------------------------|
| 0800:00        | AI Settings Ch1           | Ma                                  | ximaler Subindex                                                                                                    | UINT8    | RO    | 0x18 (24 <sub>dez</sub> )             |
| 0800:01        | Enable User Scale         | 1                                   | Die Anwender-Skalierung ist aktiv.                                                                                                    | BOOLEAN  | RW    | 0x00 (0 <sub>dez</sub> )              |
| 0800:02        | Presentation              | 0                                   | Signed presentation (default)                                                                                                    | UINT3    | RW    | 0x00 (0 <sub>dez</sub> )              |
|                |                           | 1                                   | Unsigned presentation                                                                                                    | ]        |       |                                       |
|                |                           | 2                                   | Absolute value with MSB as sign (Be-<br>tragsvorzeichendarstellung)                                                                                                    |          |       |                                       |
| 0800:05        | Siemens Bits              | 1                                   | Auf den niedrigsten 3 Bits werden im Sta-<br>tus-Wort Statusanzeigen eingeblendet.                                                                                                    | BOOLEAN  | RW    | 0x00 (0 <sub>dez</sub> )              |
| 0800:06        | Enable filter             | 1                                   | Filter aktivieren, dadurch entfällt der SPS-<br>zyklussynchrone Datenaustausch                                                                                                    | BOOLEAN  | RW    | 0x01 (1 <sub>dez</sub> )              |
| 0800:07        | Enable Limit 1            | 1                                   | Limit 1 aktiviert                                                                                                    | BOOLEAN  | RW    | 0x00 (0 <sub>dez</sub> )              |
| 0800:08        | Enable Limit 2            | 1                                   | Limit 2 aktiviert                                                                                                    | BOOLEAN  | RW    | 0x00 (0 <sub>dez</sub> )              |
| 0800:0A        | Enable User Calibration   | 1                                   | Freigabe des Anwender Abgleichs                                                                                                    | BOOLEAN  | RW    | 0x00 (0 <sub>dez</sub> )              |
| 0800:0B        | Enable Vendor Calibration | 1                                   | Freigabe des Hersteller Abgleichs                                                                                                    | BOOLEAN  | RW    | 0x01 (1 <sub>dez</sub> )              |
| 0800:0E        | Swap Limit Bits           | 1                                   | Tauscht die beiden Limit-Bits um Kompa-<br>tibilität zu älteren Hardware-versionen<br>herzustellen.                                                                                                    | BOOLEAN  | RW    | 0x00 (0 <sub>dez</sub> )              |
| 0800:11        | User Scale Offset         | Off                                 | set der Anwender-Skalierung                                                                                                    | INT16    | RW    | 0x0000 (0 <sub>dez</sub> )            |
| 0800:12        | User Scale Gain           | Ga<br>De<br>mit<br>De<br>(0x<br>beg | in der Anwender-Skalierung.<br>r Gain besitzt eine Festkommadarstellung<br>c dem Faktor 2 <sup>-16</sup> .<br>r Wert 1 entspricht 65535 <sub>dez</sub><br>c00010000 <sub>hex</sub> ) und wird auf +/- 0x7FFFF<br>grenzt | INT32    | RW    | 0x00010000<br>(65536 <sub>dez</sub> ) |
| 0800:13        | Limit 1                   | Ers                                 | ster Grenzwert zum Setzen der Statusbits                                                                                                    | INT16    | RW    | 0x0000 (0 <sub>dez</sub> )            |
| 0800:14        | Limit 2                   | Zw                                  | eiter Grenzwert zum Setzen der Statusbits                                                                                                    | INT16    | RW    | 0x0000 (0 <sub>dez</sub> )            |
| 0800:15        | Filter Settings           | Die<br>ein<br>we<br>akt<br>for      | eses Objekt bestimmt die digitalen Filter-<br>stellungen <b>aller Kanäle des Moduls</b> ,<br>nn es über Enable filter (Index 0x0800:06)<br>iv ist. Die möglichen Einstellungen sind<br>tlaufend nummeriert.             | UINT16   | RW    | 0x0000 (0 <sub>dez</sub> )            |
|                |                           | 0                                   | 50 Hz FIR                                                                                                    |          |       |                                       |
|                |                           | 1                                   | 60 Hz FIR                                                                                                    |          |       |                                       |
|                |                           | 2                                   | IIR 1                                                                                                    |          |       |                                       |
|                |                           | 3                                   | IIR 2                                                                                                    |          |       |                                       |
|                |                           | 4                                   | IIR 3                                                                                                    |          |       |                                       |
|                |                           | 5                                   | IIR 4                                                                                                    |          |       |                                       |
|                |                           | 6                                   | IIR 5                                                                                                    |          |       |                                       |
|                |                           | 7                                   | IIR 6                                                                                                    |          |       |                                       |
|                |                           | 8                                   | IIR 7                                                                                                    |          |       |                                       |
|                |                           | 9                                   | IIR 8                                                                                                    |          |       |                                       |
| 0800:17        | User Calibration Offset   | An                                  | wenderabgleich: Offset                                                                                                    | INT16    | RW    | 0x0000 (0 <sub>dez</sub> )            |
| 0800:18        | User Calibration Gain     | An                                  | wenderabgleich: Gain                                                                                                    | INT16    | RW    | 0x4000 (16384 <sub>dez</sub> )        |

## Index 080E ADC raw value

| Index<br>(hex) | Name          | Bedeutung                             | Datentyp | Flags | Default                    |
|----------------|---------------|---------------------------------------|----------|-------|----------------------------|
| 080E:01        | ADC raw value | Rohwert des Analog/Digital-Konverters | INT16    | RO    | 0x0000 (0 <sub>dez</sub> ) |

## Index 080F Al Vendor Data Ch1

| Index<br>(hex) | Name               | Bedeutung                   | Datentyp | Flags | Default                        |
|----------------|--------------------|-----------------------------|----------|-------|--------------------------------|
| 080F:0         | Al Vendor data Ch1 | Maximaler Subindex          |          | RO    | 0x0C (12 <sub>dez</sub> )      |
| 080F:01        | R0 offset          | Offset (Herstellerabgleich) | INT16    | RW    | 0x0000 (0 <sub>dez</sub> )     |
| 080F:02        | R0 gain            | Gain (Herstellerabgleich)   | INT16    | RW    | 0x4000 (16384 <sub>dez</sub> ) |
| 080F:03        | R1 offset          | Offset (Herstellerabgleich) | INT16    | RW    | 0x0000 (0 <sub>dez</sub> )     |
| 080F:04        | R1 gain            | Gain (Herstellerabgleich)   | INT16    | RW    | 0x4000 (16384 <sub>dez</sub> ) |
| 080F:05        | R2 offset          | Offset (Herstellerabgleich) | INT16    | RW    | 0x0000 (0 <sub>dez</sub> )     |
| 080F:06        | R2 gain            | Gain (Herstellerabgleich)   | INT16    | RW    | 0x4000 (16384 <sub>dez</sub> ) |

## Index 0810 AI Settings Ch 2 (Parametrierung von Kanal 2)

| Index<br>(hex) | Name                      | Be                                  | deutung                                                                                                    | Datentyp | Flags | Default                               |
|----------------|---------------------------|-------------------------------------|----------------------------------------------------------------------------------------------------|----------|-------|---------------------------------------|
| 0810:0         | AI Settings Ch2           | Ma                                  | ximaler Subindex                                                                                                    |          | RO    | 0x18 (24 <sub>dez</sub> )             |
| 0810:01        | Enable User Scale         | 1                                   | Die Anwender-Skalierung ist aktiv.                                                                                                    | BOOLEAN  | RW    | 0x00 (0 <sub>dez</sub> )              |
| 0810:02        | Presentation              | 0                                   | Signed presentation (default)                                                                                                    | UINT3    | RW    | 0x00 (0 <sub>dez</sub> )              |
|                |                           | 1                                   | Unsigned presentation                                                                                                    |          |       |                                       |
|                |                           | 2                                   | Absolute value with MSB as sign (Be-<br>tragsvorzeichendarstellung)                                                                                                    |          |       |                                       |
| 0810:05        | Siemens Bits              | 1                                   | Auf den niedrigsten 3 Bits werden im Sta-<br>tus-Wort Statusanzeigen eingeblendet.                                                                                                    | BOOLEAN  | RW    | 0x00 (0 <sub>dez</sub> )              |
| 0810:07        | Enable Limit 1            | 1                                   | Limit 1 aktiviert                                                                                                    | BOOLEAN  | RW    | 0x00 (0 <sub>dez</sub> )              |
| 0810:08        | Enable Limit 2            | 1                                   | Limit 2 aktiviert                                                                                                    | BOOLEAN  | RW    | 0x00 (0 <sub>dez</sub> )              |
| 0810:0A        | Enable User Calibration   | 1                                   | Freigabe des Anwender Abgleichs                                                                                                    | BOOLEAN  | RW    | 0x00 (0 <sub>dez</sub> )              |
| 0810:0B        | Enable Vendor Calibration | 1                                   | Freigabe des Hersteller Abgleichs                                                                                                    | BOOLEAN  | RW    | 0x01 (1 <sub>dez</sub> )              |
| 0810:0E        | Swap Limit Bits           | 1                                   | Tauscht die beiden Limit-Bits um Kompa-<br>tibilität zu älteren Hardware-versionen<br>herzustellen.                                                                                                    | BOOLEAN  | RW    | 0x00 (0 <sub>dez</sub> )              |
| 0810:11        | User Scale Offset         | Off                                 | set der Anwender-Skalierung                                                                                                    | INT16    | RW    | 0x0000 (0 <sub>dez</sub> )            |
| 0810:12        | User Scale Gain           | Ga<br>De<br>mit<br>De<br>(0x<br>beç | in der Anwender-Skalierung.<br>r Gain besitzt eine Festkommadarstellung<br>dem Faktor 2 <sup>-16</sup> .<br>r Wert 1 entspricht 65535 <sub>dez</sub><br>00010000 <sub>hex</sub> ) und wird auf +/- 0x7FFFF<br>grenzt | INT32    | RW    | 0x00010000<br>(65536 <sub>dez</sub> ) |
| 0810:13        | Limit 1                   | Ers                                 | ter Grenzwert zum Setzen der Statusbits                                                                                                    | INT16    | RW    | 0x0000 (0 <sub>dez</sub> )            |
| 0810:14        | Limit 2                   | Zw                                  | eiter Grenzwert zum Setzen der Statusbits                                                                                                    | INT16    | RW    | 0x0000 (0 <sub>dez</sub> )            |
| 0810:17        | User Calibration Offset   | An                                  | wenderabgleich: Offset                                                                                                    | INT16    | RW    | 0x0000 (0 <sub>dez</sub> )            |
| 0810:18        | User Calibration Gain     | An                                  | wenderabgleich: Gain                                                                                                    | INT16    | RW    | 0x4000 (16384 <sub>dez</sub> )        |

#### Index 081E ADC raw value

| Index<br>(hex) | Name          | Bedeutung                             | Datentyp | Flags | Default                    |
|----------------|---------------|---------------------------------------|----------|-------|----------------------------|
| 081E:01        | ADC raw value | Rohwert des Analog/Digital-Konverters | INT16    | RO    | 0x0000 (0 <sub>dez</sub> ) |

#### Index 081F Al Vendor Data Ch2

| Index<br>(hex) | Name               | Bedeutung                   | Datentyp | Flags | Default                        |
|----------------|--------------------|-----------------------------|----------|-------|--------------------------------|
| 081F:0         | Al Vendor data Ch2 | Maximaler Subindex          |          | RO    | 0x0C (12 <sub>dez</sub> )      |
| 081F:01        | R0 offset          | Offset (Herstellerabgleich) | INT16    | RW    | 0x0000 (0 <sub>dez</sub> )     |
| 081F:02        | R0 gain            | Gain (Herstellerabgleich)   | INT16    | RW    | 0x4000 (16384 <sub>dez</sub> ) |
| 081F:03        | R1 offset          | Offset (Herstellerabgleich) | INT16    | RW    | 0x0000 (0 <sub>dez</sub> )     |
| 081F:04        | R1 gain            | Gain (Herstellerabgleich)   | INT16    | RW    | 0x4000 (16384 <sub>dez</sub> ) |
| 081F:05        | R2 offset          | Offset (Herstellerabgleich) | INT16    | RW    | 0x0000 (0 <sub>dez</sub> )     |
| 081F:06        | R2 gain            | Gain (Herstellerabgleich)   | INT16    | RW    | 0x4000 (16384 <sub>dez</sub> ) |

## Index 0820 AO Settings Ch 3 (Parametrierung von Kanal 3)

| Index<br>(hex) | Name                      | Bedeu                                                   | utung                                                                                                    | Datentyp | Flags | Default                               |
|----------------|---------------------------|---------------------------------------------------------|----------------------------------------------------------------------------------------------------|----------|-------|---------------------------------------|
| 0820:0         | AO Settings Ch3           | Maxim                                                   | naler Subindex                                                                                                    |          | RO    | 0x16 (22 <sub>dez</sub> )             |
| 0820:01        | Enable User Scale         | 1                                                       | Die Anwender-Skalierung ist aktiv.                                                                                                    | BOOLEAN  | RW    | 0x00 (0 <sub>dez</sub> )              |
| 0820:02        | Presentation              | 0                                                       | Signed presentation (default)                                                                                                    | UINT3    | RW    | 0x00 (0 <sub>dez</sub> )              |
|                |                           | 1                                                       | Unsigned presentation                                                                                                    | 1        |       |                                       |
|                |                           | 2                                                       | Absolute value with MSB as sign (Be-<br>tragsvorzeichendarstellung)                                                                                                    |          |       |                                       |
| 0820:05        | Watchdog                  | 0                                                       | Default watchdog value                                                                                                    | BIT2     | RW    | 0x00 (0 <sub>dez</sub> )              |
|                |                           |                                                         | Der Defaultwert (Index 0x8020:13) ist aktiv.                                                                                                    |          |       |                                       |
|                |                           | 1                                                       | Watchdog ramp aktiv                                                                                                    |          |       |                                       |
|                |                           |                                                         | Die Rampe (Index 0x8020:14) zum<br>Fahren auf den Defaultwert (Index<br>0x8020:13) ist aktiv.                                                                                                    |          |       |                                       |
|                |                           | 2                                                       | Last output value aktiv                                                                                                    |          |       |                                       |
|                |                           |                                                         | Das letzte Prozessdatum wird im<br>Fehlerfall (Abfall des Watchdogs)<br>ausgegeben.                                                                                                    |          |       |                                       |
| 0820:07        | Enable User Calibration   | 1                                                       | Freigabe des Anwender Abgleichs                                                                                                    | BOOLEAN  | RW    | 0x00 (0 <sub>dez</sub> )              |
| 0820:08        | Enable Vendor Calibration | 1                                                       | Freigabe des Hersteller Abgleichs                                                                                                    | BOOLEAN  | RW    | 0x01 (1 <sub>dez</sub> )              |
| 0820:11        | User Scale Offset         | Offset                                                  | der Anwender-Skalierung                                                                                                    | INT16    | RW    | 0x0000 (0 <sub>dez</sub> )            |
| 0820:12        | User Scale Gain           | Gain c<br>Der Ga<br>mit de<br>Der W<br>(0x000<br>begren | der Anwender-Skalierung.<br>ain besitzt eine Festkommadarstellung<br>m Faktor 2 <sup>-16</sup> .<br>/ert 1 entspricht 65535 <sub>dez</sub><br>010000 <sub>hex</sub> ) und wird auf +/- 0x7FFFF<br>nzt | INT32    | RW    | 0x00010000<br>(65536 <sub>dez</sub> ) |
| 0820:13        | Default output            | Ausga<br>Index                                          | bewert im Watchdog Fall , wenn über<br>0x8020:05 aktiviert                                                                                                    | INT16    | RW    | 0x0000 (0 <sub>dez</sub> )            |
| 0820:14        | Default output ramp       | Dieser<br>fahren<br>wird in                             | r Wert legt die Rampen zum Herunter-<br>auf den Defaultwert fest. Der Wert<br>Digits / ms vorgegeben.                                                                                                 | INT16    | RW    | 0xFFFF (65535 <sub>dez</sub> )        |
|                |                           | Ist der<br>0, so c<br>Ausga<br>(3276                    | Eintrag z. B. 100 und der Defaultwert<br>dauert es 327 ms (32767/100) bis der<br>ingswert im Fehlerfall vom Maximalwert<br>7) auf den Defaultwert geht.                                               |          |       |                                       |
| 0820:15        | User Calibration Offset   | Anwer                                                   | nderabgleich: Offset                                                                                                    | INT16    | RW    | 0x0000 (0 <sub>dez</sub> )            |
| 0820:16        | User Calibration Gain     | Anwer                                                   | nderabgleich: Gain                                                                                                    | INT16    | RW    | 0x4000 (16384 <sub>dez</sub> )        |

#### Index 082E ADC raw value

| Index<br>(hex) | Name          | Bedeutung                             | Datentyp | Flags | Default                    |
|----------------|---------------|---------------------------------------|----------|-------|----------------------------|
| 082E:01        | ADC raw value | Rohwert des Analog/Digital-Konverters | INT16    | RO    | 0x0000 (0 <sub>dez</sub> ) |

### Index 082F AO Vendor Data Ch3

| Index<br>(hex) | Name               | Bedeutung                   | Datentyp | Flags | Default                        |
|----------------|--------------------|-----------------------------|----------|-------|--------------------------------|
| 082F:0         | AO Vendor data Ch3 | Maximaler Subindex          |          | RO    | 0x0C (12 <sub>dez</sub> )      |
| 082F:01        | R0 offset          | Offset (Herstellerabgleich) | INT16    | RW    | 0x0000 (0 <sub>dez</sub> )     |
| 082F:02        | R0 gain            | Gain (Herstellerabgleich)   | INT16    | RW    | 0x4000 (16384 <sub>dez</sub> ) |
| 082F:03        | R1 offset          | Offset (Herstellerabgleich) | INT16    | RW    | 0x0000 (0 <sub>dez</sub> )     |
| 082F:04        | R1 gain            | Gain (Herstellerabgleich)   | INT16    | RW    | 0x4000 (16384 <sub>dez</sub> ) |
| 082F:05        | R2 offset          | Offset (Herstellerabgleich) | INT16    | RW    | 0x0000 (0 <sub>dez</sub> )     |
| 082F:06        | R2 gain            | Gain (Herstellerabgleich)   | INT16    | RW    | 0x4000 (16384 <sub>dez</sub> ) |

## Index 0830 AO Settings Ch 4 (Parametrierung von Kanal 4)

| Index<br>(hex) | Name                      | Bedeu                                                    | itung                                                                                                    | Datentyp | Flags | Default                               |
|----------------|---------------------------|----------------------------------------------------------|----------------------------------------------------------------------------------------------------|----------|-------|---------------------------------------|
| 0830:0         | AO Settings Ch4           | Maxim                                                    | aler Subindex                                                                                                    |          | RO    | 0x16 (22 <sub>dez</sub> )             |
| 0830:01        | Enable User Scale         | 1                                                        | Die Anwender-Skalierung ist aktiv.                                                                                                    | BOOLEAN  | RW    | 0x00 (0 <sub>dez</sub> )              |
| 0830:02        | Presentation              | 0                                                        | Signed presentation (default)                                                                                                    | UINT3    | RW    | 0x00 (0 <sub>dez</sub> )              |
|                |                           | 1                                                        | Unsigned presentation                                                                                                    | ]        |       |                                       |
|                |                           | 2                                                        | Absolute value with MSB as sign (Be-<br>tragsvorzeichendarstellung)                                                                                                    |          |       |                                       |
| 0830:05        |                           | 0                                                        | Default watchdog value                                                                                                    | BIT2     | RW    | 0x00 (0 <sub>dez</sub> )              |
|                |                           |                                                          | Der Defaultwert (Index 0x8030:13) ist aktiv.                                                                                                    |          |       |                                       |
|                |                           | 1                                                        | Watchdog ramp aktiv                                                                                                    | ]        |       |                                       |
|                |                           |                                                          | Die Rampe (Index 0x8030:14) zum<br>Fahren auf den Defaultwert (Index<br>0x8030:13) ist aktiv.                                                                                                    |          |       |                                       |
|                |                           | 2                                                        | Last output value aktiv                                                                                                    |          |       |                                       |
|                |                           |                                                          | Das letzte Prozessdatum wird im<br>Fehlerfall (Abfall des Watchdogs)<br>ausgegeben.                                                                                                    |          |       |                                       |
| 0830:07        | Enable User Calibration   | 1                                                        | Freigabe des Anwender Abgleichs                                                                                                    | BOOLEAN  | RW    | 0x00 (0 <sub>dez</sub> )              |
| 0830:08        | Enable Vendor Calibration | 1                                                        | Freigabe des Hersteller Abgleichs                                                                                                    | BOOLEAN  | RW    | 0x01 (1 <sub>dez</sub> )              |
| 0830:11        | User Scale Offset         | Offset                                                   | der Anwender-Skalierung                                                                                                    | INT16    | RW    | 0x0000 (0 <sub>dez</sub> )            |
| 0830:12        | User Scale Gain           | Gain d<br>Der Ga<br>mit der<br>Der W<br>(0x000<br>begrer | ler Anwender-Skalierung.<br>ain besitzt eine Festkommadarstellung<br>m Faktor 2 <sup>-16</sup> .<br>ert 1 entspricht 65535 <sub>dez</sub><br>010000 <sub>hex</sub> ) und wird auf +/- 0x7FFFF<br>nzt | INT32    | RW    | 0x00010000<br>(65536 <sub>dez</sub> ) |
| 0830:13        | Default output            | Ausga<br>Index                                           | bewert im Watchdog Fall , wenn über<br>0x8030:05 aktiviert                                                                                                    | INT16    | RW    | 0x0000 (0 <sub>dez</sub> )            |
| 0830:14        | Default output ramp       | Dieser<br>fahren<br>wird in                              | Wert legt die Rampen zum Herunter-<br>auf den Defaultwert fest. Der Wert<br>Digits / ms vorgegeben.                                                                                                  | INT16    | RW    | 0xFFFF (65535 <sub>dez</sub> )        |
|                |                           | lst der<br>0, so d<br>Ausga<br>(32767                    | Eintrag z. B. 100 und der Defaultwert<br>lauert es 327 ms (32767/100) bis der<br>ngswert im Fehlerfall vom Maximalwert<br>7) auf den Defaultwert geht.                                               |          |       |                                       |
| 0830:15        | User Calibration Offset   | Anwer                                                    | nderabgleich: Offset                                                                                                    | INT16    | RW    | 0x0000 (0 <sub>dez</sub> )            |
| 0830:16        | User Calibration Gain     | Anwer                                                    | nderabgleich: Gain                                                                                                    | INT16    | RW    | 0x4000 (16384 <sub>dez</sub> )        |

#### Index 083E ADC raw value

| Index<br>(hex) | Name          | Bedeutung                             | Datentyp | Flags | Default                    |
|----------------|---------------|---------------------------------------|----------|-------|----------------------------|
| 083E:01        | ADC raw value | Rohwert des Analog/Digital-Konverters | INT16    | RO    | 0x0000 (0 <sub>dez</sub> ) |

### Index 083F Al Vendor Data Ch4

| Index<br>(hex) | Name               | Bedeutung                   | Datentyp | Flags | Default                        |
|----------------|--------------------|-----------------------------|----------|-------|--------------------------------|
| 083F:0         | Al Vendor data Ch4 | Maximaler Subindex          |          | RO    | 0x0C (12 <sub>dez</sub> )      |
| 082F:01        | R0 offset          | Offset (Herstellerabgleich) | INT16    | RW    | 0x0000 (0 <sub>dez</sub> )     |
| 082F:02        | R0 gain            | Gain (Herstellerabgleich)   | INT16    | RW    | 0x4000 (16384 <sub>dez</sub> ) |
| 082F:03        | R1 offset          | Offset (Herstellerabgleich) | INT16    | RW    | 0x0000 (0 <sub>dez</sub> )     |
| 082F:04        | R1 gain            | Gain (Herstellerabgleich)   | INT16    | RW    | 0x4000 (16384 <sub>dez</sub> ) |
| 082F:05        | R2 offset          | Offset (Herstellerabgleich) | INT16    | RW    | 0x0000 (0 <sub>dez</sub> )     |
| 082F:06        | R2 gain            | Gain (Herstellerabgleich)   | INT16    | RW    | 0x4000 (16384 <sub>dez</sub> ) |

## Index 0A00 Diagnose

| Index<br>(hex)       | Name                  | Bedeutung                                                    | Datentyp | Flags | Default                  |
|----------------------|-----------------------|--------------------------------------------------------------|----------|-------|--------------------------|
| 0A00:0               | Diagnose              | Maximaler Subindex                                           |          | RO    | 0x02 (2 <sub>dez</sub> ) |
| 0A00:01              | Overtemperature       | Überhitzung des IO-Link Modules                              | BOOLEAN  | RW    | 0x00 (0 <sub>dez</sub> ) |
| 0A00:02              | Short detected        | Kurzschluss auf der IO-Link C/Q Datenleitung                 | BOOLEAN  | RW    | 0x00 (0 <sub>dez</sub> ) |
| 0A00:03              | L+ low                | Versorgungsspannung zu gering (< 18 V)                       | BOOLEAN  | RW    | 0x00 (0 <sub>dez</sub> ) |
| 0A00:04              | 2L+ low <sup>1)</sup> | Die Versorgungsspannung P24 ist zu niedrig<br>(< 18 V)       | BOOLEAN  | RW    | 0x00 (0 <sub>dez</sub> ) |
| 0A00:05              | 2L+ stat 1)           | Die Versorgungsspannung P24 ist nicht vor-<br>handen (< 8 V) | BOOLEAN  | RW    | 0x00 (0 <sub>dez</sub> ) |
| 0A00:06 -<br>0A00:10 | Reserved              | -                                                            | BOOLEAN  | RW    | 0x00 (0 <sub>dez</sub> ) |

<sup>1)</sup> "2L+" war die ursprüngliche Bezeichnung für "P24" in der IO-Link Spezifikation.

## Index 3800 Al Range Settings

| Index<br>(hex) | Name              | Bedeutung                                               | Datentyp | Flags | Default                    |
|----------------|-------------------|---------------------------------------------------------|----------|-------|----------------------------|
| 3800:0         | Al Range Settings | Maximum subindex                                        |          | RW    | 0x0A (10 <sub>dez</sub> )  |
| 3800:01        | Input type Ch1    | Eingangssignalbereich für Kanal 1                       | UINT16   | RW    | 0x0000 (0 <sub>dez</sub> ) |
|                |                   | 1: 0 mA20 mA                                            |          |       |                            |
|                |                   | 2: 4 mA20 mA<br>3: 0 V10 V                              |          |       |                            |
| 3800:02        | Input type Ch2    | Eingangssignalbereich für Kanal 2 (Werte siehe Kanal 1) | UINT16   | RW    | 0x0000 (0 <sub>dez</sub> ) |
| 3800:03        | Input type Ch3    | Eingangssignalbereich für Kanal 3 (Werte siehe Kanal 1) | UINT16   | RW    | 0x0000 (0 <sub>dez</sub> ) |
| 3800:04        | Input type Ch4    | Eingangssignalbereich für Kanal 4 (Werte siehe Kanal 1) | UINT16   | RW    | 0x0000 (0 <sub>dez</sub> ) |

# 7 Anhang

## 7.1 Allgemeine Betriebsbedingungen

#### Schutzarten nach IP-Code

In der Norm IEC 60529 (DIN EN 60529) sind die Schutzgrade festgelegt und nach verschiedenen Klassen eingeteilt. Die Bezeichnung erfolgt in nachstehender Weise.

| 1. Ziffer: Staub- und Be-<br>rührungsschutz | Bedeutung                                                                                                    |
|---------------------------------------------|----------------------------------------------------------------------------------------------------|
| 0                                           | Nicht geschützt                                                                                                    |
| 1                                           | Geschützt gegen den Zugang zu gefährlichen Teilen mit dem Handrücken. Geschützt gegen feste Fremd-<br>körper Ø 50 mm                                                                                                    |
| 2                                           | Geschützt gegen den Zugang zu gefährlichen Teilen mit einem Finger. Geschützt gegen feste Fremdkör-<br>per Ø 12,5 mm                                                                                                    |
| 3                                           | Geschützt gegen den Zugang zu gefährlichen Teilen mit einem Werkzeug. Geschützt gegen feste Fremd-<br>körper Ø 2,5 mm                                                                                                    |
| 4                                           | Geschützt gegen den Zugang zu gefährlichen Teilen mit einem Draht. Geschützt gegen feste Fremdkör-<br>per Ø 1 mm                                                                                                    |
| 5                                           | Geschützt gegen den Zugang zu gefährlichen Teilen mit einem Draht. Staubgeschützt. Eindringen von<br>Staub ist nicht vollständig verhindert, aber der Staub darf nicht in einer solchen Menge eindringen, dass<br>das zufriedenstellende Arbeiten des Gerätes oder die Sicherheit beeinträchtigt wird |
| 6                                           | Geschützt gegen den Zugang zu gefährlichen Teilen mit einem Draht. Staubdicht. Kein Eindringen von<br>Staub                                                                                                    |

| 2. Ziffer: Wasserschutz* | Bedeutung                                                                                                    |
|--------------------------|----------------------------------------------------------------------------------------------------|
| 0                        | Nicht geschützt                                                                                                    |
| 1                        | Geschützt gegen Tropfwasser                                                                                                    |
| 2                        | Geschützt gegen Tropfwasser, wenn das Gehäuse bis zu 15° geneigt ist                                                                                                    |
| 3                        | Geschützt gegen Sprühwasser. Wasser, das in einem Winkel bis zu 60° beiderseits der Senkrechten ge-<br>sprüht wird, darf keine schädliche Wirkung haben                                                                           |
| 4                        | Geschützt gegen Spritzwasser. Wasser, das aus jeder Richtung gegen das Gehäuse spritzt, darf keine schädlichen Wirkungen haben                                                                                                    |
| 5                        | Geschützt gegen Strahlwasser.                                                                                                    |
| 6                        | Geschützt gegen starkes Strahlwasser.                                                                                                    |
| 7                        | Geschützt gegen die Wirkungen beim zeitweiligen Untertauchen in Wasser. Wasser darf nicht in einer Menge eintreten, die schädliche Wirkungen verursacht, wenn das Gehäuse für 30 Minuten in 1 m Tiefe in Wasser untergetaucht ist |

\*) In diesen Schutzklassen wird nur der Schutz gegen Wasser definiert.

#### Chemische Beständigkeit

Die Beständigkeit bezieht sich auf das Gehäuse der IP67-Module und die verwendeten Metallteile. In der nachfolgenden Tabelle finden Sie einige typische Beständigkeiten.

| Art                            | Beständigkeit                                      |
|--------------------------------|----------------------------------------------------|
| Wasserdampf                    | bei Temperaturen >100°C nicht beständig            |
| Natriumlauge<br>(ph-Wert > 12) | bei Raumtemperatur beständig<br>> 40°C unbeständig |
| Essigsäure                     | unbeständig                                        |
| Argon (technisch rein)         | beständig                                          |

#### Legende

- beständig: Lebensdauer mehrere Monate
- bedingt beständig: Lebensdauer mehrere Wochen
- unbeständig: Lebensdauer mehrere Stunden bzw. baldige Zersetzung

## 7.2 Zubehör

## Befestigung

| Bestellangabe | Beschreibung   | Link           |
|---------------|----------------|----------------|
| ZS5300-0011   | Montageschiene | <u>Website</u> |

#### Leitungen

Eine vollständige Übersicht von vorkonfektionierten Leitungen für IO-Komponenten finden sie hier.

| Bestellangabe    | Beschreibung                        | Link           |
|------------------|-------------------------------------|----------------|
| ZK2000-6xxx-xxxx | Sensorleitung M12 4-polig           | <u>Website</u> |
| ZK2000-7xxx-0xxx | Sensorleitung M12, 4-polig + Schirm | <u>Website</u> |

#### Beschriftungsmaterial, Schutzkappen

| Bestellangabe | Beschreibung                                                |
|---------------|-------------------------------------------------------------|
| ZS5000-0020   | Schutzkappe für M12-Buchsen, IP67 (50 Stück)                |
| ZS5100-0000   | Beschriftungsschilder nicht bedruckt, 4 Streifen à 10 Stück |
| ZS5000-xxxx   | Beschriftungsschilder bedruckt, auf Anfrage                 |

### Werkzeug

| Bestellangabe | Beschreibung                                                      |
|---------------|-------------------------------------------------------------------|
| ZB8801-0000   | Drehmoment-Schraubwerkzeug für Stecker, 0,4…1,0 Nm                |
| ZB8801-0002   | Wechselklinge für M12 / SW13 für ZB8801-0000                      |
| ZB8801-0003   | Wechselklinge für M12 feldkonfektionierbar / SW18 für ZB8801-0000 |

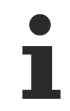

## Weiteres Zubehör

Weiteres Zubehör finden Sie in der Preisliste für Feldbuskomponenten von Beckhoff und im Internet auf <u>https://www.beckhoff.de</u>.

## 7.3 Support und Service

Beckhoff und seine weltweiten Partnerfirmen bieten einen umfassenden Support und Service, der eine schnelle und kompetente Unterstützung bei allen Fragen zu Beckhoff Produkten und Systemlösungen zur Verfügung stellt.

#### Beckhoff Niederlassungen und Vertretungen

Wenden Sie sich bitte an Ihre Beckhoff Niederlassung oder Ihre Vertretung für den <u>lokalen Support und</u> <u>Service</u> zu Beckhoff Produkten!

Die Adressen der weltweiten Beckhoff Niederlassungen und Vertretungen entnehmen Sie bitte unseren Internetseiten: <u>https://www.beckhoff.de</u>

Dort finden Sie auch weitere Dokumentationen zu Beckhoff Komponenten.

#### **Beckhoff Support**

Der Support bietet Ihnen einen umfangreichen technischen Support, der Sie nicht nur bei dem Einsatz einzelner Beckhoff Produkte, sondern auch bei weiteren umfassenden Dienstleistungen unterstützt:

- Support
- Planung, Programmierung und Inbetriebnahme komplexer Automatisierungssysteme
- umfangreiches Schulungsprogramm für Beckhoff Systemkomponenten

| Hotline: | +49(0)5246 963 157   |
|----------|----------------------|
| Fax:     | +49(0)5246 963 9157  |
| E-Mail:  | support@beckhoff.com |

## **Beckhoff Service**

Das Beckhoff Service-Center unterstützt Sie rund um den After-Sales-Service:

- · Vor-Ort-Service
- Reparaturservice
- Ersatzteilservice
- Hotline-Service

| Hotline: | +49(0)5246 963 460   |
|----------|----------------------|
| Fax:     | +49(0)5246 963 479   |
| E-Mail:  | service@beckhoff.com |

#### **Beckhoff Firmenzentrale**

Beckhoff Automation GmbH & Co. KG

Hülshorstweg 20 33415 Verl Deutschland

| Telefon:  | +49(0)5246 963 0             |
|-----------|------------------------------|
| Fax:      | +49(0)5246 963 198           |
| E-Mail:   | info@beckhoff.com            |
| Internet: | https://www.beckhoff.de      |
| Internet: | <u>https://www.beckhoff.</u> |

Beckhoff Automation GmbH & Co. KG Hülshorstweg 20 33415 Verl Deutschland Telefon: +49 5246 9630 info@beckhoff.de www.beckhoff.de